# BladeSymphony Virtage Navigator ユーザーズガイド LPAR マイグレーション編

Revision 2.00

# HITACHI

## 重要なお知らせ

- •本書の内容の一部、または全部を無断で転載、複写することは固くお断わりします。
- •本書の内容について、改良のため予告なしに変更することがあります。
- 本書の内容については万全を期しておりますが、万一ご不審な点や誤りなど、お気付きのことがありましたら、お買い求め先へご 一報くださいますようお願いいたします。
- •本書に準じないで本製品を運用した結果については責任を負いかねますので、あらかじめご了承ください。

### 登録商標・商標について

Adobe、Adobeロゴは、Adobe Systems Incorporated(アドビシステムズ社)の商標です。

Microsoft、Windows、 Windows Server は米国Microsoft Corporation の米国およびその他の国における登録商標または商標です。

Pentium, Xeon は Intel Corporation の登録商標および商標です。

Java, JREおよびその他のJavaを含む商標は、米国 Sun Microsystems, Inc. の登録商標または商標です。

Linuxは、Linus Torvaldsの登録商標です。

その他、本マニュアル中の製品名および会社名は、各社の登録商標または商標です。

## 版権について

このマニュアルの内容はすべて著作権によって保護されています。このマニュアルの内容の一部または全部を、無断で転載することは禁じられています。

All Rights Reserved, Copyright (C) 2010, 2011, Hitachi, Ltd.

## BladeSymphony Virtage Navigator

本資料は、BladeSymphony Virtage Navigator V02-00に対応している LPAR マイグレーション編です。

| 目次                                                  |   |
|-----------------------------------------------------|---|
| 1 使用環境について                                          | 3 |
| 2 LPARマイグレーションの適用条件                                 | 3 |
| 3 マイグレーションの手順                                       | 4 |
| 3.1 LPAR選択によるLPARマイグレーション                           | 5 |
| 3.1.1 マイグレーションの設定                                   | 6 |
| 3.1.2 マイグレーションの実行                                   | 9 |
| 3.1.3 マイグレーションの実行状態の確認                              |   |
| 3.1.4 移動後の確認                                        |   |
| 3.2 LPAR移動の内容を登録して実行するマイグレーション                      |   |
| 3.2.1 マイグレーションポリシーの作成                               |   |
| 3.2.2 マイグレーションポリシーの実行                               |   |
| 3.2.3 マイグレーションポリシー実行の中断                             |   |
| 3.2.4 マイグレーションポリシーの編集                               |   |
| 3.3 LPARマイグレーションの基本実施フロー                            |   |
| 4 移動前に戻すマイグレーション処理                                  |   |
| 5 オプション機能                                           |   |
| 5.1 マイグレーションの実行時、移動元のサーバを自動的にシャットダウンするには            |   |
| 5.2 マイグレーションの実行前に適用条件をチェックするには                      |   |
| 5.3 移動元と移動先で、CPU、メモリ、サービス率の割り当てを変更するには              |   |
| 5.4 サーバ(LPAR)の移動履歴を調べるには                            |   |
| 5.5 管理サーバが使用するLANポート(IPアドレス)を指定するには                 |   |
| 6 注意事項                                              |   |
| 6.1 HVM構成情報のバックアップとリストアについて                         |   |
| 6.1.1 HVM構成情報のバックアップ                                |   |
| 6.1.2 HVM構成情報のリストア                                  |   |
| 6.2 構成情報の初期化(マネージメントモジュールのDCコマンド)について               |   |
| 6.3 Update操作に時間が掛かる場合の対応にについて                       |   |
| 6.4 WindowsOSのリモートシャットダウンが失敗するケースについて               |   |
| 6.5 移動元LPARをリモートシャットダウンする情報の移動について                  |   |
| 6.6 JP1/SC/BSM上のアラート表示について                          |   |
| 6.7 Windows Server 2008 R2を移動した際のJP1/SC/BSM上の表示について |   |
| 6.8 マイグレーション中にN+M切り替えが発生した場合の動作について                 |   |
| 6.9 UPS(無停電電源装置)との併用について                            |   |
| 6.9.1 UPSが管理するサーバの移動                                |   |
| 6.9.2 LPARマイグレーション中のHVM Auto Shutdown動作動作           |   |
| 6.10 LPAR サービス率の設定について                              |   |

| 6.11 占有PCIデバイスを割当てたサーバのマイグレーションについて                                |    |
|--------------------------------------------------------------------|----|
| 6.12 WWPNの移動について                                                   |    |
| 6.13 ツリービューへの表示について                                                |    |
| 6.14 LPARマイグレーション先のリソースの確認について                                     |    |
| 6.15 VC(仮想COM)コンソール設定の移動について                                       |    |
| 7 トラブルシュート                                                         |    |
| 7.1 トラブル対応フロー                                                      |    |
| 7.2 リカバリ処理について                                                     |    |
| 7.3 Activate抑止状態のLPARが発生したら                                        |    |
| 7.4 マイグレーションポリシーの実行がエラー終了した場合について                                  |    |
| 7.5 トラブルに関するFAQ                                                    |    |
| 7.5.1 LPARマイグレーション実行時に mms: sのエラーが発生する                             |    |
| 7.5.2 サーバのリモートシャットダウンが失敗する                                         |    |
| 7.5.3 The source LPAR is activated.でLPARマイグレーションが失敗する              |    |
| 7.5.4 The specified blade is busy.xxxxxx.でLPARマイグレーションが失敗する        | 50 |
| 7.5.5 Migrationウインドウのツリー表示でシャーシ情報がUnregistrationになる                |    |
| 7.5.6 LPARマイグレーションがResponse Timeoutで失敗する                           |    |
| 7.5.7 LPARマイグレーションがError occurred during initialization of VMで失敗する |    |
| 7.6 エラーコードー覧                                                       |    |
| 7.7 障害時のデータ採取                                                      | 60 |
| 8 アイコン一覧                                                           |    |
| 9 変更来歴                                                             |    |

## 1 使用環境について

LPAR マイグレーション機能は、Virtage 接続環境の Virtage Navigator を使用します。また、サポート対象のハードウェア、ファームウェア、ソフトウェアは以下となります。

| 項目      |            | 使用環境                  |                 |  |  |
|---------|------------|-----------------------|-----------------|--|--|
| ハードウェア  |            | BS2000                | BS320           |  |  |
| ファームウェア | HVM-FW     | 58-1x 以降(標準サーバブレード)   | 17-6x 以降        |  |  |
|         |            | 78-1x 以降(高性能サーバブレード)※ |                 |  |  |
| ミドルウェア  | JP1/SC/BSM | 08-90 以降              | 08-90 以降        |  |  |
| ソフトウェア  | ゲスト OS     | HVM がサポートする全 OS       | HVM がサポートする全 OS |  |  |

表 1-1 LPAR マイグレーション機能の使用環境

※HVM-FW バージョンが 78-4x 以降の高性能サーバブレードでは、LPAR 番号 1~60 の LPAR マイグレ ーションができます。

## 2 LPARマイグレーションの適用条件

LPAR マイグレーションには、以下の使用制限があります。 使用目的と一致していること、適用可能なシステム構成であることをご確認下さい。

| 項目           | 3             | 仕様および適用条件                 |
|--------------|---------------|---------------------------|
| 移動方式         |               | シャットダウン方式                 |
| 0S 状態        |               | シャットダウン状態                 |
| LPAR 状態      |               | Deactivate 状態             |
| HVM 状態       |               | Power on 状態               |
| CPU          |               | 占有/共有サポート                 |
| メモリ          | 割り当て容量        | 制限無し                      |
| デバイス         | NIC           | 共有のみサポート                  |
|              | FC            | 共有のみサポート                  |
|              | I/0 構成        | HVM 物理構成一致の必要あり           |
| ファームウェア      | EF1/B10S (※2) | マイグレーション元/先でのバージョン一致の必要なし |
|              | BMC           | マイグレーション元/先でのバージョン一致の必要なし |
|              | SVP           | マイグレーション元/先でのバージョン一致の必要なし |
|              | HVM           | マイグレーション元/先でのバージョン一致の必要なし |
| ブレード跨ぎ(※1)   | (※2)          | サポート                      |
| シャーシ跨ぎ(※1)   | (※2)          | サポート                      |
| Downtime(X3) |               | 5分                        |

表 2-1 LPAR マイグレーションの適用条件

※1:BS2000 標準サーバブレードと高性能サーバブレード間、BS320 P4 モデルと P5 モデル間での LPAR マイグレーションはできません。

※2: EFI バージョン 01-xx/02-xx と 03-xx/04-xx と 05-xx/06-xx 間の LPAR マイグレーションはできません。

※3: OS 種、搭載 I/O 数、使用アプリケーションなどにより、Downtime は変動します。

## 3 マイグレーションの手順

(1) Migration タブを選択します。

Migration History には、これまでに実施した Migration 操作の履歴が表示されます。 LPAR の移動 歴をトレースする、またトラブル発生時のリカバリ時に参照する目的で使用します。初回は表示されません。

| 🗊 Main – Virtage Navi        | igator Advanc | ed               |             | _ 🗆 🗙             |
|------------------------------|---------------|------------------|-------------|-------------------|
| Virtage Naviga               | ator          |                  |             | HITACHI           |
| File(F) Setting(S) H         | Help(H)       |                  |             |                   |
| Profile   LPAR Configuration | Monitoring 🕅  | Newer Migration  |             |                   |
| Menu                         |               |                  |             |                   |
| Migration                    | N             | ligration Policy |             | Update            |
| Migration History —          |               |                  |             | Show LPAR History |
| Date                         | Result        | Source           | Destination | Information       |
| 4                            |               |                  |             |                   |
|                              |               |                  |             |                   |

図 3-1 Main ウインドウ(Migration タブの選択)

(2) Update ボタンをクリックします。

Update ボタンは、Profile タブの Add 操作で登録した HVM について、最新情報を再取得します。 HVM スクリーン、JP1/SC/BSM、ゲスト OS 操作などで、HVM/LPAR の状態が変化した場合は、その状態 を Virtage Navigator に認識させる為に Update 操作が必要となります。 マイグレーションの設定前には、必ず Update 操作を実施して下さい。

マイグレーションの実行方法には、以下の2つの方法があります。

- LPAR 選択によるマイグレーション 手動で 1LPAR ずつ選択し、マイグレーションする方法です。
- 移動内容を登録して実行するマイグレーション(ポリシーマイグレーション) LPAR 移動の内容を登録し、登録内容に従ってマイグレーションを実行する方法です。

以下、この2つのマイグレーション方法について説明いたします。

#### 3.1 LPAR選択によるLPARマイグレーション

LPAR 選択によるマイグレーションは、ひとつの移動元 LPAR を選択し、他のサーバブレード(HVM 上)に移 動する方法です。1LPAR ずつ選択することで、移動前、移動後の詳細なチェックが可能です。 過去に同条件下での移動実績が無い場合には、LPAR 選択によるマイグレーションを推奨します。

以下、LPAR 選択によるマイグレーションの手順を説明します。

LPAR 選択によるマイグレーションを実行するには、Migration タブを選択した状態で、Menu フレームの Migration のボタンをクリックします。

| 🇊 Main – Virtage Nav        | rigator Advan | ced              |             | _ 🗆 🗙             |
|-----------------------------|---------------|------------------|-------------|-------------------|
| Virtage Navig               | ator          |                  |             | HITACHI           |
| File(F) Setting(S)          | Help(H)       |                  |             |                   |
| Profile   LPAR Configuratio | n Monitoring  | Viewer Migration |             |                   |
| - Menu                      |               |                  |             |                   |
| Migration                   |               | Migration Policy |             | Update            |
| Migration History —         |               |                  |             | Show LPAR History |
| Date                        | Result        | Source           | Destination | Information       |
| 1                           |               |                  |             | •                 |
|                             |               |                  |             | .::               |

図 3-2 Main ウインドウ(Migration 選択)

#### 3.1.1 マイグレーションの設定

Profile タブの Add 操作で登録した HVM がツリー構成で表示されます。

| ligration – Virtage N    | avigator                                |                    |                    |                                                    |               |
|--------------------------|-----------------------------------------|--------------------|--------------------|----------------------------------------------------|---------------|
| arget Selection          |                                         |                    |                    |                                                    |               |
|                          |                                         |                    | Γ                  | 🗌 Ăutc 🔲 Migratable 🔲 Group                        | 🛛 🔽 Tree View |
| Source                   |                                         |                    | Destination —      |                                                    |               |
| 🖃 🏭 BladeServer          |                                         |                    | 🖃 🛲 BladeServe     | er                                                 |               |
| 🖻 🛄 Chassis : ID_1       | 72.16.18.3 S/N:172.16.18                | 3                  | 📄 🛄 Chassi         | s : ID_172.16.18.3 S/N:172.16.18.3                 |               |
| E - ID 1                 | HVM_172.10.18.28<br>7216184 S/N·1721618 | 4                  | HV 📾 HV            | M÷4÷HVM_172.10.18.28<br>∝÷ID 17216184 S/N·17216184 |               |
|                          | HVM_172.16.18.32                        | 1                  | E HV               | M : 0 : HVM_172.16.18.32                           |               |
| 🕀 🛲 HVM : 2 :            | HVM_172.16.18.34                        |                    | 🗄 🛲 HV             | M : 2 : HVM_172.16.18.34                           |               |
|                          |                                         |                    |                    |                                                    |               |
|                          |                                         |                    |                    |                                                    |               |
|                          |                                         |                    |                    |                                                    |               |
|                          |                                         |                    |                    |                                                    |               |
|                          |                                         |                    |                    |                                                    |               |
|                          |                                         |                    |                    |                                                    |               |
| elected LPAR : -         |                                         |                    | Selected LPAR : ·  | -                                                  |               |
| Detail Information :     |                                         |                    | Detail Information | :                                                  |               |
| Item                     | Value                                   | ▲                  | Item               | Value                                              | <b></b>       |
| Chassis                  | -                                       |                    | Chassis            | -                                                  |               |
| hassis Type              | -                                       |                    | Chassis Type       | -                                                  |               |
| HVM ID                   | -                                       | <b>•</b>           | HVM ID             | -                                                  | -             |
| igration Setting         |                                         |                    |                    |                                                    |               |
| migration option         |                                         |                    |                    |                                                    | Show Config   |
| Shutdown Guest OS        | (Source) 🔽 Activat                      | e Destination LPAR |                    |                                                    |               |
|                          |                                         |                    |                    |                                                    | Migration     |
| Guest OS Information (fo | or remote shutdown) —                   |                    |                    |                                                    | Execute       |
| OS Type :                | <b>Y</b>                                | UserID :           |                    | Forced shutdown                                    |               |
| IP :                     |                                         | Password :         |                    | Save                                               | Close         |
|                          |                                         |                    |                    |                                                    |               |

図 3-3 Migration ウインドウ

Source と Destination フレームに表示されたツリー内の移動元 LPAR と移動先 LPAR を選択 (マウスのク リック操作で選択) します。ここでは、移動元サーバ (LPAR) が P-off 状態の場合を例としています。

| arget Selection                                                                                                    | Dista Di Minustakia Di Guara Di Tara Minus                                                                                                    |
|----------------------------------------------------------------------------------------------------|----------------------------------------------------------------------------------------------------|
| Source                                                                                                    | □ _ Destination                                                                                                    |
| bource                                                                                                    | Destination           Image: transmission transmission transmissi transmi |
| #11: w8x2e-14                                                                                                    | #11: [Undefined]                                                                                                    |
| elected LPAR: #9: W3X80-11                                                                                                    | Detail Information :                                                                                                    |
| Item Value                                                                                                    | Item Value                                                                                                    |
| hassis ID_172.16.18.4 S/N172.16.18.4                                                                                                    | Chassis ID_172.16.18.4 S/N:172.16.18.4                                                                                                    |
| Chassis Type BS2000                                                                                                    | Chassis Type BS2000                                                                                                    |
| IVM ID HVM_172.16.18.32                                                                                                    | HVM ID HVM_172.16.18.34                                                                                                    |
| iigration Setting<br>migration option<br>Shutdown Guest OS (Source) ✓ Activate Destination LPAF<br>Guest OS Information (for remote shutdown)<br>OS Type : Windows ✓ UserID : adm<br>IP : 172:16:80:200 Password : **** | nistrator Forced shutdown ***** Save Close                                                                                                    |
|                                                                                                    |                                                                                                    |

図 3-4 Migration ウインドウ(移動元/移動先の選択後)

#### ※ プルダウンメニューでの LPAR 選択について

Migration ウインドウの右上にある、Tree View チェックボックスのチェックを外すと、移動元、移 動先の LPAR をプルダウンメニューで選択する画面となります。登録 HVM 数、設定 LPAR 数が多い時な ど、使用環境に応じて、使い易い LPAR の選択方法を選んで下さい。

| ligration – Virtage Nav     | igator                          |         |                      |                                    |           |
|-----------------------------|---------------------------------|---------|----------------------|------------------------------------|-----------|
| Farget Selection            |                                 |         |                      | Auto 🗖 Minustable 🗖 Graup          |           |
| Source                      |                                 |         | Destination          | Muto ( Migratable ) Group          |           |
| Chassis : Chassis : ID_1    | 72.16.18.4 S/N:172.16.18.4      | -       | Chassis : Chassis    | s : ID_172.16.18.4 S/N:172.16.18.4 | -         |
| HVM: HVM:0:HV               | 4_172.16.18.32                  | -       | HVM : HVM : 2        | 2 : HVM_172.16.18.34               | -         |
| LPAR: #10 : u4x64-1         | 2                               | •       | LPAR: #6 : [Ur       | ndefined]                          | •         |
| Selected LPAR : #10 : u4>   | (64-12                          |         | Group: #0 : har      | 'n                                 | -         |
| Detail Information :        |                                 |         | Selected LPAR : #6   | Group : #0 : haru                  |           |
| Item                        | Value                           | -       | Detail Information : |                                    |           |
| Chassis                     | ID_172.16.18.4 S/N:172.16.18.4  |         | Item                 | Value                              |           |
| Chassis Type                | BS2000                          |         | Chassis              | ID_172.16.18.4 S/N:17              | 2.16.18.4 |
| IVM ID                      | HVM_172.16.18.32                |         | Chassis Type         | BS2000                             |           |
| IVM IP                      | 172.16.18.32                    |         | HVM ID               | HVM 172.16.18.34                   |           |
| IVM Product Name            | *                               |         | HVM IP               | 172.16.18.34                       |           |
| IVM CPU Total               | 16                              |         | HVM Product Name     | *                                  |           |
| IVM Memory Total            | 16384                           |         | HV/M CPU Total       | 16                                 |           |
| IVM Memory Remain           | 2816                            |         | HVM Memory Total     | 16384                              |           |
| Aigration Version           | 1.15.0.6                        | •       | HVM Memory Remain    | n 9984                             |           |
| igration Setting            |                                 |         |                      |                                    | Show Con  |
| migration option            |                                 |         |                      |                                    |           |
| 🔽 Shutdown Guest OS (So     | ource) 🔽 Activate Destination I | .PAR    |                      |                                    | N.C       |
| Guest OS Information (for r | emote shutdown)                 |         |                      |                                    | Execut    |
| OS Type : Windows           | UserID :                        | adminis | strator              | Forced shutdown                    | LAUGU     |
|                             |                                 |         |                      |                                    |           |
| IP 172164236                | Password :                      | *****   | okokok               | Save                               |           |

図 3-5 Migration ウインドウ(プルダウン選択)

※ 移動先の LPAR を自動選択する Auto 選択機能について

Migration ウインドウの右上にある、Auto チェックボックスをチェックすると、移動先の LPAR を自動選択する Auto 選択機能が有効になります。

この機能を使用すると、LPAR マイグレーションの移動先 HVM を選択することで、LPAR 番号は自動選択されます。選択される LPAR 番号は、選択可能な LPAR の最若番となります。 自動選択された LPAR を変更したい場合は、マウスで他の LPAR を再選択して下さい。

この Auto 選択機能は、ポリシーマイグレーションのポリシー作成ではご利用頂けませんので、ご注意ください。

| arger beleetion                                                                      |                                                                                                    |        |                      | Auto 🗌 Migratable 🔲 Group 🛛                                                                                                    | ✓ Tree View                       |
|--------------------------------------------------------------------------------------|----------------------------------------------------------------------------------------------------|--------|----------------------|----------------------------------------------------------------------------------------------------|-----------------------------------|
| Source                                                                               |                                                                                                    |        | -Destination         |                                                                                                    |                                   |
|                                                                                      | 1 : u3x86-03<br>2 : u3x86-03<br>3 : u3x64-07<br>4 : u3x64-09<br>5 : u4x86-04<br>5 : u4x86-04<br>5 : u4x86-08<br>3 : u4x84-10<br>9 : u4x86-11<br>10 : u4x64-12<br>11 : w3x86-13<br>12 : w8286-13<br>12 : w8286-14 |        |                      | 2: HVM_172161834<br>AR<br>#1: L1_W2K8R2<br>#2: L2_W2K8R2<br>#4: L4_W2K8R2<br>#5: L5_W2K8R2<br>#5: L5_W2K8R2<br>#5: L0_Metined]<br>#7: Undefined]<br>#8: LPAR8<br>#9: Undefined]<br>#10: [Undefined]<br>#10: [Undefined] | -                                 |
| Selected LPAR: #9:u                                                                  | 4x86-11                                                                                                    |        | Selected LPAR: #6    | <auto> Group : #0 : haru</auto>                                                                                                    |                                   |
| Jetail Information :                                                                 | D (elve                                                                                                    |        | Detail Information : | L) (alua                                                                                                    |                                   |
| Theorie                                                                              | ID 17216184 S/N17216184                                                                                                    |        | Chaesie              | ID 17216184 S/N172                                                                                                    | 16184                             |
| Chassis Tune                                                                         | DS2000                                                                                                    |        | Chassis Tupa         | PS2000                                                                                                    | 10.10.4                           |
| HVM ID                                                                               | HVM_172.16.18.32                                                                                                    | Ŧ      | HVM ID               | HVM_172.16.18.34                                                                                                    |                                   |
| figration Setting<br>migration option<br>「Shutdown Guest OS<br>Guest OS Information( | (Source) 🔽 Activate Destination Lf                                                                                                    | PAR    |                      |                                                                                                    | Show Confi<br>Migratio<br>Execute |
| OS Type : Windows                                                                    | UserID :                                                                                                    | dminis | trator               | Forced shutdown                                                                                                    |                                   |

図 3-6 Migration ウインドウ(Auto 選択)

- ※ 移動先 LPAR のプロセッサグループを指定するには、以下の手順で移動先 LPAR を選択して下さい。
  - ① Migration ウインドウの右上にある Group チェックボックスにチェックをつけます。
  - ② 移動先の HVM を選択します。
  - ③ LPAR 移動後に使用するプロセッサグループを選択します。
  - ④ 「LPAR : Other」以下に移動可能な LPAR が表示されるので、移動先 LPAR を選択します。

| -Target Selection                                      | Auto 🗆 Migratable 🔽 Group 🔽 Tree View |
|--------------------------------------------------------|---------------------------------------|
| Source                                                 |                                       |
| 🖻 🛲 BladeServer 📃 🖬 BladeServ                          | ver                                   |
| Chassis : 4609Q20 00017 S/N:4609Q20 00017              | sis : 4609Q20 00017 S7N:4609Q20 00017 |
|                                                        | VM : 7 : HVM 172161834                |
| LPAR: Group #1 : kisaragi                              |                                       |
| 🕂 LPAR : Group #2 : yayoi 👘 🚺                          | LPAR : Group #1 : NO_NAME             |
| E PAR : Group #3 : uduki                               | LPAR : Group #2 : NO_NAME             |
| <b>#1: U3::00-03</b>                                   | LPAR : Group #3 : NO NAME             |
| - <b>(a)</b> #3 : u3x64-07                             | #16 : [Undefined]                     |
| #4 : u3x64-09                                          |                                       |
| LPAR : Group #4 : NATSU                                |                                       |
|                                                        |                                       |
| Selected LPAR: #1 : u3x86-03 Selected LPAR:            | #16 Group : #1 : NO_NAME              |
| Detail Information : Detail Information                | n:                                    |
| Item Value Item                                        | Value                                 |
| Chassis 4609QZ0 00017 S/N:4609 Chassis                 | 4609QZ0 00017 S/N:4609                |
| Chassis Type BS2000 Chassis Type                       | BS2000                                |
| HVM ID HVM_172161832                                   | HVM_172161834                         |
| Migration Setting                                      | Shaw Cartin                           |
| migration option                                       |                                       |
| Shutdown Guest OS (Source) 🔽 Activate Destination LPAR |                                       |
| Ourset OS Information (for remote shutdown)            | Migration                             |
| GC T                                                   | Execute                               |
| Userub.                                                |                                       |
| IP : Password :                                        | Glose                                 |
|                                                        |                                       |

図 3-7 Migration ウインドウ(Group 選択)

#### 3.1.2 マイグレーションの実行

Migration Execute ボタンをクリックします。

| Migration – Virtage Navigator                              |                                         |
|------------------------------------------------------------|-----------------------------------------|
| Target Selection                                           |                                         |
|                                                            | 🗖 Auto 🔲 Migratable 🔲 Group 🔽 Tree View |
| Source                                                     | Destination                             |
|                                                            |                                         |
| ₩1 : u3x86-03<br>₩2 : u2u96=05                             | #1 : L1_W2K8H2                          |
| #2 : u3x60-00                                              | #2 : L2_W2K0F2                          |
|                                                            | - • #4 : L4_W2K8R2                      |
| <b>e</b> #5 : u4x86-08                                     | #5 : L5_W2K8R2                          |
| <b>#</b> 6 : u4x86-06                                      | <mark>#6 : [Undefined]</mark>           |
|                                                            | #/:[Undefined]                          |
|                                                            | #9 : [Undefined]                        |
|                                                            |                                         |
|                                                            | #11 : [Undefined]                       |
| 📕 #12 : w8r2e=14                                           | #12: [Undefined]                        |
| Selected LPAR: #9: w3x86-11                                | Selected LPAR : #6 Group : #0 : haru    |
| Detail Information :                                       | Detail Information :                    |
| Item Value                                                 | Item Value                              |
| Chassis ID_172.16.18.4 S/N:172.16.18.4                     | Chassis ID_172.16.18.4 S/N:172.16.18.4  |
| Chassis Type BS2000                                        | Chassis Type BS2000                     |
| HVM ID HVM_172.16.18.32                                    | HVM ID HVM_172.16.18.34                 |
| Migration Setting                                          |                                         |
| migration option                                           | Snow Config                             |
| 🔲 Shutdown Guest OS (Source) 🛛 🔽 Activate Destination LPAR |                                         |
| Oursel OS Information (for remote shutdown)                | Migration                               |
| OS Trace Windows                                           |                                         |
| US Type : windows Source : adminis                         |                                         |
| IP : J1 72.16.80.200 Password : proceeded                  | xx Dave Close                           |
|                                                            |                                         |

図 3-8 Migration ウインドウ(マイグレーション実行)

※必要ならMigration Settingの設定を変更してください。変更内容については「5 オプション機能」 を参照してください。デフォルトでは「Shutdown Guest OS (Source)」チェックボックスはOFFに、 「Activate Destination LPAR」チェックボックスはONになっています。

Confirmation ウインドウが表示されますので、確認後 OK ボタンをクリックします。

| 🇊 Confirmation – Virtage Navigator                                                                             | ×                                                                                                    |
|----------------------------------------------------------------------------------------------------|----------------------------------------------------------------------------------------------------|
| i Is it OK to execute using the fo                                                                             | llowing parameters ?                                                                                                    |
| To execute, click "OK".                                                                                        |                                                                                                    |
| Source                                                                                                    | Destination                                                                                                    |
| Chassis : Chassis : ID_172.16.18.4 S/N:172.16.18.4<br>HVM : HVM : 0 : HVM_172.16.18.32<br>LPAR : #9 : w3x86-11 | Chassis : Chassis : ID_172.16.18.4 S/N:172.16.18.4<br>HVM : HVM : 2 : HVM_172.16.18.34<br>LPAR : #6 : [Undefined]<br>Group : #0 : haru |
| Migration Option<br>Option Menu : Activate destination LPAR                                                    |                                                                                                    |
| (Migration Type) : shutdown and reboot                                                                         |                                                                                                    |
| (Action Type) : migration only                                                                                 |                                                                                                    |
| ОК                                                                                                    | Cancel                                                                                                    |

図 3-9 Confirmation ウインドウ(マイグレーション実行)

LPAR マイグレーションが開始します。

| arget Selection Source                                                                                                    | Migration – Virtage N     | lavigator                           |                  |                              | _ 🗆           |
|----------------------------------------------------------------------------------------------------|---------------------------|-------------------------------------|------------------|------------------------------|---------------|
| Auto       Migratable       Group       Tree View         Source       PAR       PAR       PAR         P       # 1: u3x86-03       # 1: 11.W2K8R2       # 1: 11.W2K8R2         P       # 2: u3x86-03       # 2: u2.W2K8R2       # 2: u2.W2K8R2         P       # 3: u3x64-09       # 2: u2.W2K8R2       # 4: u4.W2K8R2         P       # 3: u3x64-09       Migration in Progress       ined]         P       # 3: u3x64-09       Migration in Progress       ined]         P       # 1: w3x66-11       Source       Destination       ined]         P       # 1: w3x66-11       Source       Destination       ined]         P       # 1: w3x66-11       Source       Destination       ined]         P       # 1: w3x66-11       Source       Destination       ined]         D       # 1: w3x66-11       Source       Destination       ined]         D       # 1: w3x66-11       Etail Information<:       Ined]       ined]         D       # 1: w3x66-12       Information       Ined]       ined]         Hem       Value       Massis       ID_172:16:18.4 S/N172:16:18.4       Massis       Information         Item       Value       Item                                                                                                    | Target Selection          |                                     |                  |                              |               |
| Bource       Destination         Image: Selected LPAR       Image: Selected LPAR         Image: Selected LPAR       Image: Selected LPAR         Image: Selected LPAR                                                                                                    |                           |                                     |                  | 🔲 🗌 Auto 🔲 Migratable 🔲 Grou | p 🔽 Tree View |
| Image: Selected LPAR:       Image: Selected LPAR:       Image: Selected L                                                                                                    | Source                    |                                     | Destination      |                              |               |
| Image: Second Second      |                           |                                     |                  |                              | <u> </u>      |
| Image: State of the state of the state       | #                         | 1 : u3x86=03<br>2 : u3x86=05        |                  |                              |               |
| Image: Structure of the structure of the st      |                           | 3 : u3x64-07                        |                  | - (a) #3 : L3_W2K8R2         |               |
| # #5: u4x86-08       Migration in Progress       ined]         # #8: u4x64-10       Source       Ined]         # #8: u4x64-10       Source       Ined]         # #10: w3x86-11       Source       Ined]         # #11: w3x86-12       Ined]       fined]         # #12: w8x86-11       Source       Ined]         # #12: w8x86-11       Source       Ined]         # #12: w8x86-11       Source       Ined]         # #12: w8x86-11       Source       Ined]         # #12: w8x86-11       Source       Ined]         # #12: w8x86-11       Source       Ined]         # #12: w8x86-11       Source       Ined]         # #12: w8x86-11       Source       Ined]         # #12: w8x86-11       Source       Ined]         # #12: w8x86-11       Source       Ined]         # #12: w8x86-11       Source       Ined]         # #12: w8x86-11       Source       Ined]         # #12: w8x86-11       Ined]       Ined]         # #12: w8x86-11       Ined]       Ined]         # #12: w8x86-11       Ined]       Ined]         # #12: w8x86-11       Ined]       Ined]         # #10       Ined]       Ined] <td>••• #</td> <td>4 : u3x64-09</td> <td></td> <td></td> <td></td>                                                                                                    | ••• #                     | 4 : u3x64-09                        |                  |                              |               |
| Image: Selected LPAR:       #9: w3x86-11         Image: Selected LPAR:       #9: w3x86-11         Image: Selected LPAR:       #9: w3x86-11         Image: Selected LPAR:       #9: w3x86-11         Image: Selected LPAR:       #9: w3x86-11         Image: Selected LPAR:       #0: haru         Image: Selected LPAR:       #0: haru                                                                                                    | #                         | 5 : u4x86-08                        |                  | ined                         |               |
| Image: Source       Image: Source       Image: Source       Image: Source         Image: Source       Image: Source       Image: Source       Image: Source         Image: Source       Image: Source       Image: Source       Image: Source         Image: Source       Image: Source       Image: Source       Image: Source         Image: Source       Image: Source       Image: Source       Image: Source         Image: Source       Image: Source       Image: Source       Image: Source         Image: Source       Image: Source       Image: Source       Image: Source         Image: Source       Image: Source       Image: Source       Image: Source         Image: Source       Image: Source       Image: Source       Image: Source       Image: Source         Image: Source       Image: Source <td></td> <td>7 : u4x64-08 Migratio</td> <td>n in Proaress</td> <td>ined]</td> <td></td>                                                                                                    |                           | 7 : u4x64-08 Migratio               | n in Proaress    | ined]                        |               |
| #9: w3x86-11       Source       Destination       ined]         #10: w3x86-12       #11: w3x86-12       Fined]       fined]         #11: w3x86-12       Selected LPAR: #6       Group : #0 : haru         belacted LPAR : #9 : w3x86-11       Elected LPAR : #6       Group : #0 : haru         betail Information :       Elected LPAR : #6       Group : #0 : haru         betail Information :       Item       Value         Abassis       ID_172.16.18.4 S/N172.16.18.4       Chassis       ID_172.16.18.4 S/N172.16.18.4         Abassis Type       BS2000       HVM ID       HVM_172.16.18.32       HVM ID         HVM ID       HVM_172.16.18.32       HVM ID       HVM_172.16.18.4 S/N172.16.18.4         igration Setting       migration option       Show Config         Shuddown Guest OS (Source)       Activate Destination LPAR       Save         Guest OS Information (for remote shutdown)       Save       Glose         OS Type :       UserID :       Forced shutdown       Glose         P :       Password :       Save       Glose                                                                                                    | <b>(</b> ) #              | 3 : u4x64-10                        | 0                |                              |               |
| initial information in the state of the state of the      | *                         | 9: w3x86-11 Source                  | De               | stination stined]            |               |
| Image: Selected LPAR: #0       Fined         ielected LPAR: #0       Group: #0: haru         betail Information:       Image: Selected LPAR: #6       Group: #0: haru         betail Information:       Image: Selected LPAR: #6       Group: #0: haru         betail Information:       Image: Selected LPAR: #6       Group: #0: haru         betail Information:       Image: Selected LPAR: #6       Group: #0: haru         betail Information:       Image: Selected LPAR: #6       Group: #0: haru         betail Information:       Image: Selected LPAR: #6       Group: #0: haru         betail Information:       Image: Selected LPAR: #6       Group: #0: haru         betail Information:       Image: Selected LPAR: #6       Group: #0: haru         betail Information:       Image: Selected LPAR: #6       Group: #0: haru         betail Information:       Image: Selected LPAR: #6       Group: #0: haru         igration Setting       Image: Selected LPAR: #6       Selected LPAR: #6         igration Setting       Image: Selected LPAR: #6       Selected LPAR: #6         Guest OS Information (for remote shutdown)       Image: Selected LPAR: Selected Selected Selected Selected Selected Selected Selected Selected Selected Selected Selected Selected Selected Selected Selected Selected Selected Selected Selected Selected Selected Selected Selected Selected Selected Selected Selected Selected Selected Selected Sele                                                                                                    | #                         | 10 : w3x80-12                       |                  | efined]                      |               |
| Selected LPAR: #0   ielected LPAR: #0   Group: #0:haru   Detail Information: Imm   Item Value   Abassis ID_17216.18.4 S/N17216.18.4   Abassis Type BS2000   VM ID HVM_172.16.18.32   Igration Setting migration option Shutdown Guest OS (Source) Activate Destination LPAR Guest OS Information (for remote shutdown) OS Type: Iso Subserved: Selected LPAR: Forced shutdown Giose Close                                                                                                    | <u>ē</u> #                | 12 : w8r2e-14                       |                  | efined]                      | •             |
| Detail Information :     Image: Constraint of the image: Constraint of the image: Constraint of | Selected LPAR: #9 : #     | 3x86-11                             | Selected LPAR    | : #6 Group : #0 : haru       |               |
| Item       Value         Chassis       ID_172.16.18.4 S/N172.16.18.4         Chassis Type       BS2000         HVM ID       HVM_172.16.18.32         Heration Setting       HVM ID         migration option       Show Config         Guest OS Information (for remote shutdown)       UserID :         OS Type :       UserID :         IP :       Password :         Save       Close                                                                                                    | Detail Information :      |                                     | Detail Informati | ion :                        |               |
| Chassis       ID_172.16.18.4 S/N172.16.18.4         Chassis Type       BS2000         HVM ID       HVM_172.16.18.32         Iigration Setting       HVM ID         migration option       Show Config         Guest OS Information (for remote shutdown)       More ID         OS Type :       UserID :         IP :       Password :         Save       Close                                                                                                    | Item                      | Value                               | Item             | Value                        |               |
| Chassis Type     BS2000       tVM ID     HVM_172.16.18.32       ligration Setting       migration option       Shutdown Guest OS (Source)       Activate Destination LPAR       Guest OS Information (for remote shutdown)       OS Type :       UserID :       Forced shutdown       IP :                                                                                                    | Chassis                   | ID_172.16.18.4 S/N:172.16.18.4      | Chassis          | ID_172.16.18.4 S/N           | 172.16.18.4   |
| ID     HVM_172161832     HVM ID     HVM_172161834       Igration Setting<br>migration option     Igration option     Show Config       Shutdown Guest OS (Source)     Activate Destination LPAR       Guest OS Information (for remote shutdown)     Image: Close       OS Type :     Image: Close       IP :     Password :                                                                                                    | Chassis Type              | BS2000                              | Chassis Type     | BS2000                       |               |
| Igration Setting       Show Config         migration option       Shutdown Guest OS (Source)       ✓ Activate Destination LPAR         Guest OS Information (for remote shutdown)       Migration         OS Type :       ✓ UserID :       ✓ Forced shutdown         IP :       Password :       Save         Close       Close                                                                                                    | HVM ID                    | HVM_172.16.18.32                    | HVM ID           | HVM_172.16.18.34             | -             |
| migration option Shutdown Guest OS (Source) Activate Destination LPAR Guest OS Information (for remote shutdown) OS Type : UserID : IP : Password : Save Close                                                                                                    | ligration Setting         |                                     |                  |                              | -             |
| Shutdown Guest OS (Source) Activate Destination LPAR  Guest OS Information (for remote shutdown) OS Type : UserID : IP : Password : Save Close                                                                                                    | migration option          |                                     |                  |                              | Show Config   |
| Guest OS Information (for remote shutdown) OS Type : UserID : Forced shutdown IP : Password : Save Close                                                                                                    | 🗖 Shutdown Guest OS       | (Source) 🔽 Activate Destination LPA | 4R               |                              |               |
| OS Type :     Image: Save       IP :     Password :       Save     Glose                                                                                                    | Current OR Telemonthism ( | (                                   |                  |                              | Migration     |
| IP: Password: Save Close                                                                                                    | OS Tupe :                 |                                     |                  | Enced shutdown               | Execute       |
|                                                                                                    |                           | Papeword -                          |                  | Save                         |               |
|                                                                                                    | 11 .                      | rassword -                          |                  | 0070                         | Close         |
|                                                                                                    |                           |                                     |                  |                              |               |

図 3-10 Migration ウインドウ(マイグレーション実行中)

#### 3.1.3 マイグレーションの実行状態の確認

LPAR マイグレーションを実行すると、LPAR マイグレーションの進行状況を示す Migration Progress ウインドウがポップアップされます。

本ウインドウで、マイグレーションの進行状況を確認することができます。

| Migration Prog                    | ress – Virtage Navigator                                                           |                                  |                                                                                                    | X            |
|-----------------------------------|------------------------------------------------------------------------------------|----------------------------------|----------------------------------------------------------------------------------------------------|--------------|
| 📫 Progr                           | ress : Executing                                                                   | Migration                        |                                                                                                    |              |
| Source                            |                                                                                    |                                  | Destination                                                                                                    |              |
| Chassis : Chass<br>HVM : HVM :    | sis : ID_172.16.18.4 S7N:172.16.18.4<br>: 0 : HVM_172.16.18.32                     |                                  | Chassis : Chassis : ID_1/2.16.184 S/Ni1/2.16.18.4<br>HVM : HVM : 2 : HVM_172.16.18.34                                                                                                    |              |
| Progress Detail -<br>Start Time : | 2010/09/22 16:02:12 To                                                             | ntal Time : 00:01:               | US End Time : -                                                                                                    |              |
| State                             | Process                                                                            | Past Time                        | Detail                                                                                                    |              |
| Complete                          | Check Source LPAR<br>Check Destination HVM<br>Migration<br>Potoch HV/M Information | 00:00:00<br>00:00:00<br>00:01:04 | [Source] HVM_172.16.18.32 - Migration Executable is or<br>[Destination] HVM_172.16.18.34 - Migration Executable<br>[Source] HVM_172.16.18.32 : w3x86-11 => [Destination]<br>[Source] HVM_172.16.18.22 [Destination] HVM_172.16.1 | DI<br>i<br>o |
| - O Unexecute                     | Refresh HVM Information                                                            | -                                | [Source] HVM_172.10.18.32 , [Destination] HVM_172.10.1                                                                                                    | 0            |
| •                                 |                                                                                    |                                  |                                                                                                    |              |
|                                   |                                                                                    |                                  | Close                                                                                                    |              |

図 3-11 Migration Progress ウインドウ(マイグレーション進行状況表示)

LPAR マイグレーションが正常に終了すると、Migration Progress ウインドウに"Migration completed !" が表示されます。

「Close」ボタンをクリックして、本ウインドウを閉じます。

| Migration Progr        | ess – Virtage Navigator                    |                      | ×                                                       |
|------------------------|--------------------------------------------|----------------------|---------------------------------------------------------|
| 📀 Progr                | ess : Migration con                        | npleted !            |                                                         |
|                        |                                            |                      |                                                         |
| Source                 |                                            |                      | -Destination                                            |
| Chassis : Chass        | is : ID_172.16.18.4 S/N:172.16.18.4        |                      | Chassis : Chassis : ID_172.16.18.4 S/N:172.16.18.4      |
| HVM : HVM :            | 0 : HVM_172.16.18.32                       |                      | HVM : HVM : 2 : HVM_172.16.18.34                        |
| LPAR: #9:w             | -<br>3x86-11                               |                      | LPAR: #6:                                               |
| D D 1                  |                                            |                      |                                                         |
| Information :<br>State | Refresh HVM Information process<br>Process | success<br>Past Time | Detail                                                  |
| Complete               | Check Source LPAR                          | 00:00:00             | [Source] HVM_172.16.18.32 - Migration Executable is col |
| Complete 🖉             | Check Destination HVM                      | 00:00:00             | [Destination] HVM_172.16.18.34 - Migration Executable i |
| Complete 🖉             | Migration                                  | 00:01:23             | [Source] HVM_172.16.18.32 : w3x86-11 => [Destination]   |
| Complete 🖉             | Refresh HVM Information                    | 00:00:01             | [Source] HVM_172.16.18.32 , [Destination] HVM_172.16.18 |
| •                      |                                            |                      | Close                                                   |

図 3-12 Migration Progress ウインドウ(完了時)

※ 1 つの LPAR をマイグレーションするのに約5分を要します。実行環境にもよりますが、20分以上 経過しても処理が終了しない場合は、ハングアップ等の障害が考えられます。

#### 3.1.4 移動後の確認

マイグレーションのオプション設定 (Migration ウインドウの「Migration Option」-「Activate Destination LPAR」設定) によりますが、デフォルトでは、LPAR 移動後、自動的に LPAR が Activate (P-on) され、仮想サーバがブートします。

サーバが正常ブートしたことを確認する方法は、各システムの運用方針にお任せ致しますが、ここでは、 基本的な確認方法を示します。

- (1) JP1/SC/BSM のサーバ表示で、移動した仮想サーバが、移動後のシャーシ番号、サーバブレード(パ ーティション)番号、LPAR 番号で表示されることを確認します。
- (2) 仮想サーバの「コンピュータの管理」ー「イベントビューア」ー「システム」で不適切なイベントが採取されていないことを確認します。
- (3) HVM スクリーン(HVM System Logs)で、Error イベントが採取されていないことを確認します。

#### 3.2 LPAR移動の内容を登録して実行するマイグレーション

LPAR 移動の内容を登録して実行するマイグレーションは、予め移動対象の移動元 LPAR 番号、移動先 LPAR 番号のマイグレーションエントリを登録し(登録した内容をポリシーと呼びます)、登録内容に従って、 マイグレーションを実行する方法です。

過去に同条件下での移動実績がある場合、あるいは LPAR 選択によるマイグレーションで正常に LPAR 移動ができることを確認した後に、移動の内容を登録して実行するマイグレーションを使用して下さい。 本機能により、簡単な操作で、設定されたサーバブレード間の LPAR 移動が可能となります。

以下、移動の内容を登録して実行するマイグレーションの手順を説明します。

LPAR 移動の内容を登録して実行するマイグレーションを行うには、Migration タブを選択した後、Menu フレームの Migration Policy のボタンをクリックします。

| 🗊 Main – Virtage Navi        | igator Advar | nced             |             |                   |
|------------------------------|--------------|------------------|-------------|-------------------|
| Virtage Naviga               | ator         |                  |             | HITACHI           |
| File(F) Setting(S) H         | lelp(H)      |                  |             |                   |
| Profile   LPAR Configuration | Monitoring   | Viewer Migration |             |                   |
| - Menu                       |              |                  |             |                   |
| Migration                    |              | Migration Policy |             | Update            |
| Migration History —          |              |                  |             | Show LPAR History |
| Date                         | Result       | Source           | Destination | Information       |
| 1                            |              |                  |             | ,<br>,            |

図 3-13 Main ウインドウ(Migration Policy 選択)

#### 3.2.1 マイグレーションポリシーの作成

(1) Migration Policy ウインドウが開きますので、「New」ボタンをクリックします。

| icy Information  Inment :  t Update : ration Information :  Add Up Down Delete Show Config | licy Name :        |        | <b>_</b>    | New | Modify 3       | Save | Save as | Delete      | Execute |
|--------------------------------------------------------------------------------------------|--------------------|--------|-------------|-----|----------------|------|---------|-------------|---------|
| nment :<br>t Update :<br>ration Information : Add Up Down Delete Show Config               | olicy Information  |        |             |     |                |      |         |             |         |
| t Update :<br>ration Information : Add Up Down Delete Show Config                          | omment:            |        |             |     |                |      |         |             |         |
| ration Information : Add Up Down Delete Show Config                                        | st Update :        |        |             |     |                |      |         |             |         |
|                                                                                            | igration Informati | ion :  |             | Add | Up [           | Down | Delete  | Show Config |         |
| No. Source Destination Migration Type Option                                               | No S               | ource  | Dectination | L M | ligration Tune |      | Option  |             |         |
|                                                                                            |                    | ource  | Destination | 171 | neration type  |      | option  |             |         |
|                                                                                            | 140. 0             | ource  | Destination | M   | ngration type  |      | option  |             |         |
|                                                                                            | 110. 0             | ource  | Destination |     | ngradion Type  |      | option  |             |         |
|                                                                                            | NO. 0              |        | Destination | 14  | ngradion Type  |      | option  |             |         |
|                                                                                            | 110. 0             |        | Destination | 1   | ngradion Type  |      |         |             |         |
|                                                                                            | 110. 0             |        | Destination |     | ngration Type  |      |         |             |         |
|                                                                                            | 110. 0             | our ce | Destination |     | ngration Type  |      |         |             |         |
|                                                                                            | 10. 0              | our de | Destination |     | ngradion Type  |      | option  |             |         |

図 3-14 Migration Policy ウインドウ(New 操作)

New Policy ウインドウがポップアップしますので、登録するマイグレーションポリシーに対する 名称を入力し「OK」ボタンをクリックします。

| 🗊 New Policy                           | × |
|----------------------------------------|---|
| Input a name for New Migration Policy. |   |
| HVM7-6>>HVM6-9                         |   |
| OK Cancel                              |   |

(2) 必要に応じ、作成するポリシーにコメントを追加し、「Add」ボタンをクリックします。

| 🗊 Migration Policy - Virtage Navigator 📃                                                       | IX |
|------------------------------------------------------------------------------------------------|----|
| Policy Name: HVM7-6>>HVM6-9 (Modifying)                                                        |    |
| HVM7-6>>HVM6-9     New     Release     Save     Save as     Delete     Execute                 |    |
| Policy Information                                                                             | -  |
| Comment : HVM-7(L6/L7)==>HVM-6(L9/L10)                                                         |    |
| Last Update :                                                                                  |    |
| Migration Information :         Add         Up         Down         Delete         Show Config |    |
| No.   Source   Destination   Migration Type   Option                                           |    |
|                                                                                                |    |
|                                                                                                |    |
|                                                                                                |    |
|                                                                                                |    |
|                                                                                                |    |
|                                                                                                |    |
|                                                                                                |    |
| Close                                                                                          |    |
|                                                                                                |    |

図 3-15 Migration Policy ウインドウ(Add 操作)

(3) Add Migration[ポリシー名]ウインドウが開きます。
 Source と Destination フレームに表示されたツリー内の移動元 LPAR と移動先 LPAR を選択(マウスのクリック操作で選択)し、「Add」ボタンをクリックします。

| 🕽 Add Migration [HVM7-6>>HVM6-9] - Virtage Navigator   |                                       | _ 🗆 ×    |
|--------------------------------------------------------|---------------------------------------|----------|
| Target Selection                                       | 🗖 Migratable 🗖 Group 🔽 Tr             | ee View  |
| Source                                                 | Destination                           |          |
| E LPAR                                                 | ⊡ 🚺 LPAR                              |          |
| 📕 👘 #1 : L1_W2K8R2                                     | 🚺 🚺 : u3x86–03                        |          |
|                                                        | → <b>#</b> 2 : u3x86−05               |          |
| #3 : L3_W2K8R2                                         |                                       |          |
|                                                        | <b>#</b> 4 : u3x64-09                 |          |
|                                                        | <b>1</b> #5 : u4x86-04                |          |
| 🕑 #6 : w3x86-11                                        |                                       |          |
| #/: w3x8b=12                                           | <b>#</b> 7 : u4x86-08                 |          |
|                                                        | <b>#8</b> : u4x64-10                  |          |
|                                                        | #9 : [Undefined]                      |          |
| #10 : [Undefined]                                      | #10 : [Undefined]                     |          |
|                                                        | ● #11 : w3x86-13                      |          |
|                                                        | #12 : w8r2e-14                        |          |
| Selected LPAR: #6 : w3x86-11                           | Selected LPAR: #9 Group: #0: haru     |          |
| Detail Information :                                   | Detail Information :                  |          |
| Item Value                                             | Item   Value                          | <u> </u> |
| Chassis ID_172.16.18.4 S/N:172.16.18.4                 | Chassis ID_172.16.18.4 S/N:172.16.18. | 4        |
| Chassis Type BS2000                                    | Chassis Type BS2000                   |          |
| HVM ID HVM_172.16.18.34                                | HVM ID HVM_172.16.18.32               | -        |
| Migration Setting                                      | Char                                  | Config   |
| migration option                                       |                                       | / Conng  |
| Shutdown Guest OS (Source) 🔽 Activate Destination LPAB |                                       |          |
|                                                        |                                       |          |
| Guest OS Information (for remote shutdown)             | /                                     | Na a     |
| OS Type : Windows ▼ UserID : root                      | 🔽 Forced shutdown                     |          |
| IP : 172.16.33.44 Password : ******                    | *** Save                              | lose     |
|                                                        |                                       |          |
|                                                        |                                       |          |

図 3-16 Migration Policy ウインドウ(LPAR 選択操作)

Confirmation ウインドウが表示されますので、確認後 OK ボタンをクリックします。

| 🎁 Confirmation – Virtage Navigator                                                                             | ×                                                                                                    |
|----------------------------------------------------------------------------------------------------|----------------------------------------------------------------------------------------------------|
| Is it OK to execute using the fol                                                                              | llowing parameters ?                                                                                                    |
| To add, click "OK".                                                                                            |                                                                                                    |
| Source                                                                                                    | Destination                                                                                                    |
| Chassis : Chassis : ID_172.16.18.4 S/N:172.16.18.4<br>HVM : HVM : 2 : HVM_172.16.18.34<br>LPAR : #6 : w3x86-11 | Chassis : Chassis : ID_172.16.18.4 S/N:172.16.18.4<br>HVM : HVM : 0 : HVM_172.16.18.32<br>LPAR : #9 : [Undefined]<br>Group : #0 : haru |
| Migration Option                                                                                               |                                                                                                    |
| Option Menu : Shutdown source LPAR(remote) & Ac                                                                | ctivate destination LPAR                                                                                                    |
| (Migration Type) : shutdown and reboot                                                                         |                                                                                                    |
| (Action Type) : migration only                                                                                 |                                                                                                    |
| ОК                                                                                                    | Cancel                                                                                                    |

図 3-17 Confirmation ウインドウ(Add Migrationの確認)

(4)上記(3)の手順を繰返すことにより、必要なマイグレーションエントリを追加します。

| Add Migration [HV)                                                                    | 17–6>>HVM6–9] – Virtage Navigator                                                                                                    |     |                      |                                                                                                    |             |
|---------------------------------------------------------------------------------------|----------------------------------------------------------------------------------------------------|-----|----------------------|----------------------------------------------------------------------------------------------------|-------------|
| -Target Selection                                                                     |                                                                                                    |     |                      | Migratable 🔲 Group                                                                                                    | ✓ Tree View |
| -Source                                                                               |                                                                                                    | _   | -Destination         |                                                                                                    |             |
|                                                                                       | AR<br>#1 : L1_W2K8R2<br>#2 : L2_W2K8R2<br>#3 : L3_W2K8R2<br>#4 : L4_W2K8R2<br>#5 : L5_W2K8R2<br>#5 : u53x86-11<br>#7 : w3x86-12<br>#8 : LPAR8<br>#9 : [Undefined]<br>#10 : [Undefined]<br>#11 : [Undefined]<br>#12 : [Undefined] |     |                      | <pre>     : u3x86=03     : u3x86=05     : u3x64=07     4 : u3x64=09     5 : u4x86=04     5 : u4x86=06     7 : u4x86=06     3 : u4x64=10     2 : [Undefined]     10 : [Undefined]     11 : w3x86=13     12 : w828=14 </pre> |             |
| Selected I PAR : #7 :                                                                 | wo for a d                                                                                                    | Ľ   | Selected LPAR : #10  | Group : <b>20 : haru</b>                                                                                                    |             |
| Detail Information :                                                                  | 10,000 12                                                                                                    |     | Detail Information : | Group - wo - nara                                                                                                    |             |
| Item                                                                                  | Value                                                                                                    | -   | Item                 | Value                                                                                                    | <b></b>     |
| Chassis                                                                               | ID_172.16.18.4 S/N:172.16.18.4                                                                                                    |     | Chassis              | ID_172.16.18.4 S/N:1                                                                                                    | 72.16.18.4  |
| Chassis Type                                                                          | BS2000                                                                                                    |     | Chassis Type         | BS2000                                                                                                    |             |
| HVM ID                                                                                | HVM_172.16.18.34                                                                                                    | -   | HVM ID               | HVM_172.16.18.32                                                                                                    | Ŧ           |
| Migration Setting<br>- migration option<br>Shutdown Guest (<br>Support OS Information | DS (Source) 🔽 Activate Destination LF                                                                                                    | 'AR |                      |                                                                                                    | Show Config |
| OS Tupo :                                                                             |                                                                                                    |     |                      | Enced shutdown                                                                                                    | <u></u>     |
| IP:                                                                                   | Password :                                                                                                    |     |                      | Save                                                                                                    | Close       |
|                                                                                       |                                                                                                    |     |                      |                                                                                                    |             |

図 3-18 Add Migration ウインドウ(繰り返し操作)

(5) Migration Policy ウインドウで、作成したマイグレーションポリシーの内容を確認し、「Save」 ボタンをクリックします。

| 🇊 Migı        | ration Po            | licy – Virtage Nav  | igator               |                  |                        |                     |                      |
|---------------|----------------------|---------------------|----------------------|------------------|------------------------|---------------------|----------------------|
| Policy<br>HVM | / Name :<br>7-6>>HVM | HVM7-6>>HVM6<br>6-9 | i-9 (Modifying       | y<br>New Release | Save Save as           | Delete              | Execute              |
| Polic         | cy Informat          | tion                |                      |                  |                        |                     |                      |
| Com           | ment :               | HVM-7(L6/L7)==>H)   | /M-6(L9/L10)         |                  |                        |                     |                      |
| Last          | Update :             | 2010/09/22 16:11:55 | (O days ago)         |                  |                        |                     |                      |
| Migra         | ation Infori         | mation :            |                      | Add Up           | Down Delete            | Show Config         |                      |
|               | No.                  | Source              |                      | Destination      |                        | Migration Type      | Option               |
|               | 1                    | HVM_172.16.18.34    | #6 : w3x86-11        | HVM_172.16.18.32 | #9 : (Group#0 : haru)  | Shutdown and Reboot | Shutdown source LP   |
|               | 2                    | HVM_172.16.18.34    | <b>#7</b> : w3x86-12 | HVM_172.16.18.32 | #10 : (Group#0 : haru) | Shutdown and Reboot | Activate destination |
|               |                      |                     |                      |                  |                        |                     |                      |
|               |                      |                     |                      |                  |                        |                     |                      |
|               |                      |                     |                      |                  |                        |                     |                      |
|               |                      |                     |                      |                  |                        |                     |                      |
|               |                      |                     |                      |                  |                        |                     |                      |
|               |                      |                     |                      |                  |                        |                     |                      |
|               |                      |                     |                      |                  |                        |                     | Close                |

図 3-19 Migration Policy ウインドウ(Save 操作)

※ 上記の手順でマイグレーションポリシーが作成、保存されます。 複数のポリシーを作成し、ケースにより使い分ける場合は、同様の手順で必要数のマイグレーションポリシーを作成して下さい。

#### 3.2.2 マイグレーションポリシーの実行

Migration Policy ウインドウで以下の操作を行います。

(1) Migration Policy ウインドウのコンボボックスで、作成済みのマイグレーションポリシーを選択 します。

| ) Migration Policy – Virtage Navigator                                                    |             |                          |             |         |
|-------------------------------------------------------------------------------------------|-------------|--------------------------|-------------|---------|
| Policy Name :                                                                             | New Modify  | Save Save as             | Delete      | Execute |
| Daytime Driving<br>Fault Tolerant<br>HVM1-4>>HVM10-14<br>HVM7-6>>HVM6-9                   |             |                          |             |         |
| HVM7-6>>HVM6-9 & HVM1-4<br>HVM7-6>>HVM6-9 & HVM14-16<br>Nighttime Driving<br>Test HearRun | Add Up      | Down Delete              | Show Config |         |
| No. Source                                                                                | Destination | Migration<br>Type Option |             |         |
|                                                                                           |             | Type                     |             |         |
|                                                                                           |             |                          |             |         |
|                                                                                           |             |                          |             |         |
|                                                                                           |             |                          |             |         |
|                                                                                           |             |                          |             |         |
|                                                                                           |             |                          |             | Close   |

図 3-20 Migration Policy ウインドウ(ポリシー選択)

※ マイグレーションポリシーの作成・編集後、続けてマイグレーションポリシーを実行する場合は、 「Release」ボタンをクリックします。

| ) Migra | ation Poli    | cy – Virtage Nav   | igator                |                  |                        |                     |                          |
|---------|---------------|--------------------|-----------------------|------------------|------------------------|---------------------|--------------------------|
| Policy  | Name: H       | 1VM7-6>>HVM6       | -9 (Modifyin          | g)               |                        |                     |                          |
| HVM7-   | -6>>HVM6-     | -9                 | <b>Y</b>              | New              | Save Save as           | Delete              | Execute                  |
| -Policy | / Information | on                 |                       |                  |                        |                     |                          |
| Comm    | nent: H       | HVM−7(L6/L7)==>H\  | /M-6(L9/L10)          |                  |                        |                     |                          |
| Last l  | Jpdate : 2    | 010/09/22 16:38:54 | (O days ago)          |                  |                        |                     |                          |
| Migrat  | tion Inform   | ation :            |                       | Add Up           | Down Delete            | Show Config         |                          |
|         | No.           | Source             |                       | Destination      |                        | Migration Type      | Option                   |
| •       | 1             | HVM_172.16.18.34   | #6:w3x86-11           | HVM_172.16.18.32 | #9 : (Group#0 : haru)  | Shutdown and Reboot | Shutdown source LPAR(r   |
|         | 2             | HVM_172.16.18.34   | <b>#</b> 7 : w3x86-12 | HVM_172.16.18.32 | #10 : (Group#0 : haru) | Shutdown and Reboot | Activate destination LPA |
|         |               |                    |                       |                  |                        |                     |                          |
|         |               |                    |                       |                  |                        |                     |                          |
|         |               |                    |                       |                  |                        |                     |                          |
|         |               |                    |                       |                  |                        |                     |                          |
|         |               |                    |                       |                  |                        |                     |                          |
|         |               |                    |                       |                  |                        |                     |                          |
|         |               |                    |                       |                  |                        |                     | Close                    |

図 3-21 Migration Policy ウインドウ(ポリシーRelease 操作)

(2) 選択したマイグレーションポリシーの登録内容が表示されますので、確認後、「Execute」ボタンを クリックします。

| Migra<br>Policy  <br>HVM7- | Name :<br>-6>>HVN  | olicy – Virtage Nav<br>16-9 | rigator       | New Modify            | Save Save as           | Delete              | Execute                   |
|----------------------------|--------------------|-----------------------------|---------------|-----------------------|------------------------|---------------------|---------------------------|
| -Policy                    | / Informa          | ation                       |               |                       |                        | ·                   |                           |
| Comm<br>Last L             | ient :<br>Jpdate : | 2010/09/22 16:38:54         | (O days ago)  |                       | 1 1                    |                     |                           |
| Migrat                     | tion Infor         | mation :<br>Source          |               | Add Up<br>Destination | Down Delete            | Show Config         | Option                    |
| •                          | 1                  | HVM_172.16.18.34            | #6 : w3x86-11 | HVM_172.16.18.32      | #9 : (Group#0 : haru)  | Shutdown and Reboot | Shutdown source LPAR(r.   |
|                            | 2                  | HVM_172.16.18.34            | #7:w3x86-12   | HVM_172.16.18.32      | #10 : (Group#0 : haru) | Shutdown and Reboot | Activate destination LPA. |
|                            |                    |                             |               |                       |                        |                     |                           |
|                            |                    |                             |               |                       |                        |                     |                           |
|                            |                    |                             |               |                       |                        |                     |                           |
|                            |                    |                             |               |                       |                        |                     | Close                     |

図 3-22 Migration Policy ウインドウ(ポリシー実行)

Confirmation ウインドウが表示されますので、確認後 OK ボタンをクリックします。

| Confirmat    | tion                  | ×                                |  |
|--------------|-----------------------|----------------------------------|--|
| 2            | Is it OK to execute u | using the following parameters ? |  |
| $\checkmark$ | Policy Name : HVM7    | -6>>HVM6-9                       |  |
|              | OK.                   | キャンセル                            |  |

(3) 選択したマイグレーションポリシーに従った LPAR マイグレーションの実行が開始されると、LPAR マイグレーションの進行状況を示す Migration Progress ウインドウがポップアップされます。 本ウインドウで、マイグレーションの進行状況を確認することができます。

| <b>Migration</b> Progr                   | ess – Virtage Navigator                                                   |                                             |                                                      |
|------------------------------------------|---------------------------------------------------------------------------|---------------------------------------------|------------------------------------------------------|
| 📫 Progra                                 | ess : Executing N                                                         | ligration                                   |                                                      |
|                                          |                                                                           |                                             |                                                      |
| Source                                   |                                                                           |                                             | Destination                                          |
| Chassis : Chassi                         | s : ID_172.16.18.4 S/N:172.16.18.4                                        |                                             | Chassis : Chassis : ID_172.16.18.4 S/N:172.16.18.4   |
| HVM : HVM :                              | 2 : HVM 172.16.18.34                                                      |                                             | HVM : HVM : 0 : HVM 172.16.18.32                     |
| IPAR · #6 · w3                           | -<br>~86-11                                                               |                                             | -<br>IPAR· #0·                                       |
| ETHIC: #0.990                            | x00 11                                                                    |                                             | EFRIC. #0.                                           |
| Start Time : :<br>Information :<br>State | 2010/09/22 17:57:43 Total<br>migration process executing Stage<br>Process | Time: 00:00:4<br>= 0x50:AfterDa<br>PastTime | 1 End Time : –<br>ata Migration<br>Detail            |
| Complete                                 | Check Source LPAR                                                         | 00:00:00                                    | [Source] HVM_172.16.18.34 - Migration Executable is  |
| Complete                                 | Check Destination HVM                                                     | 00:00:00                                    | [Destination] HVM_172.16.18.32 - Migration Executab  |
| rocessing 🚽                              | Migration                                                                 | 00:00:40                                    | [Source] HVM_172.16.18.34 : w3x86-11 => [Destinatio  |
| 👈 Unexecute                              | Check HVM-AutoShutdown set                                                | -                                           | [Source] HVM_172.16.18.34 : w3x86-11 IP(172.16.33.44 |
| 👈 Unexecute                              | Guest OS Shutdown                                                         | -                                           | [Source] HVM_172.16.18.34 : w3x86-11 IP(172.16.33.44 |
| 👈 Unexecute                              | Shutdown waiting                                                          | -                                           | [Source] HVM_172.16.18.34 : w3x86-11 - LAPR Deact    |
| 👈 Unexecute                              | Reverse HVM-AutoShutdown s                                                | -                                           | [Source] HVM_172.16.18.34 : w3x86-11 IP(172.16.33.44 |
| 1                                        |                                                                           |                                             |                                                      |
|                                          |                                                                           |                                             | Close                                                |

図 3-23 Migration Progress ウインドウ(移動内容を登録して実行するマイグレーション進行状況)

 (4) 選択したマイグレーションポリシーに従った LPAR マイグレーションが正常に終了すると、 Migration Progress ウインドウに" Migration completed !" が表示されます。「Close」ボタンを クリックして、本ウインドウを閉じます。

| hassis: Chas:<br>VM: HVM<br>PAR: #7:u<br>mogress Detail:   | sis : ID_172.16.18.4 S/N:172.16.18.4<br>: 2 : HVM_172.16.18.34<br>4x86-08                  |                                                           | Destination<br>Chassis : Chassis : ID_172.16.18.4 S/N:172.16.18.4<br>HVM : HVM : 0 : HVM_172.16.18.32<br>LPAR : #10 :                                                                  |
|------------------------------------------------------------|--------------------------------------------------------------------------------------------|-----------------------------------------------------------|----------------------------------------------------------------------------------------------------|
| Start Lime :                                               | 2010/09/22 17:59:13                                                                        | otal lime: UU:U1                                          | 125 End Time : 2010/09/22 18:00:39                                                                                                    |
| Information :                                              | Refresh HVM Information proces                                                             | Past Time                                                 | Detail                                                                                                    |
| Information :<br>State<br>Complete                         | Refresh HVM Information proces<br>Process<br>Check Source LPAR                             | s success<br>Past Time<br>00:00:00                        | Detail<br>[Source] HVM_172.16.18.34 - Migration Executable is coi                                                                                                    |
| Information :<br>State<br>Complete<br>Complete             | Refresh HVM Information proces<br>Process<br>Check Source LPAR<br>Check Destination HVM    | s success<br>Past Time<br>00:00:00<br>00:00:00            | Detail<br>[Source] HVM_172.16.18.34 - Migration Executable is coi<br>[Destination] HVM_172.16.18.32 - Migration Executable i                                                           |
| Information :<br>State<br>Complete<br>Complete<br>Complete | Refresh HVM Information process<br>Check Source LPAR<br>Check Destination HVM<br>Migration | Past Time<br>00:00:00<br>00:00:00<br>00:00:00<br>00:01:23 | Detail<br>[Source] HVM_172.16.18.34 - Migration Executable is con<br>[Destination] HVM_172.16.18.32 - Migration Executable i<br>[Source] HVM_172.16.18.34 :u4x86-08 => [Destination] H |

- 図 3-24 Migration Progress ウインドウ(移動内容を登録して実行するマイグレーションの完了)
  - Migration Policy ウインドウの各マイグレーションエントリに終了を示すマーク(レ点)が付きます。 「Close」ボタンをクリックしてウインドウを閉じます。

| ame:       |                                                                           |                                                                                         |                                                                                                    |                        |                                       |                                          |                                                       |                                                                       |                                                                                      |
|------------|---------------------------------------------------------------------------|-----------------------------------------------------------------------------------------|----------------------------------------------------------------------------------------------------|------------------------|---------------------------------------|------------------------------------------|-------------------------------------------------------|-----------------------------------------------------------------------|--------------------------------------------------------------------------------------|
| i>>HVM6-   | -9                                                                        |                                                                                         | -                                                                                                    | New                    | Modify                                | Save                                     | e Save as                                             | Delete                                                                | Execute                                                                              |
| Informatio | on —                                                                      |                                                                                         |                                                                                                    |                        |                                       |                                          |                                                       |                                                                       |                                                                                      |
| nt: H      | IVM-                                                                      | 7(L6/L7)==>HVM-6                                                                        | 6(L9/L10)                                                                                                    |                        |                                       |                                          |                                                       |                                                                       |                                                                                      |
| date : 20  | 010/0                                                                     | )9/22 16:38:54 (O da                                                                    | ays ago)                                                                                                    |                        |                                       |                                          |                                                       |                                                                       |                                                                                      |
| on Informa | ation                                                                     | :                                                                                       |                                                                                                    | Add                    | Up                                    | Dow                                      | n Delete                                              | Show Config                                                           |                                                                                      |
| No.        |                                                                           | Source                                                                                  |                                                                                                    | Des                    | stination                             |                                          |                                                       | Migration Type                                                        | Option                                                                               |
| 1          |                                                                           | HVM_172.16.18.34                                                                        | #6 : w3x8                                                                                                    | 16 HVI                 | 4_172.16.18.32                        | <b>#</b> 9 :                             | (Group#0 : har                                        | Shutdown and Rebo                                                     | Shutdown source LPAR(                                                                |
| 2          |                                                                           | HVM_172.16.18.34                                                                        | <b>#7</b> : w3x8                                                                                                    | 6 HVI                  | 4_172.16.18.32                        | #10:                                     | (Group#0 : ha.                                        | Shutdown and Rebo                                                     | Activate destination LP                                                              |
|            |                                                                           |                                                                                         |                                                                                                    |                        |                                       |                                          |                                                       |                                                                       |                                                                                      |
|            |                                                                           |                                                                                         |                                                                                                    |                        |                                       |                                          |                                                       |                                                                       |                                                                                      |
|            |                                                                           |                                                                                         |                                                                                                    |                        |                                       |                                          |                                                       |                                                                       |                                                                                      |
|            |                                                                           |                                                                                         |                                                                                                    |                        |                                       |                                          |                                                       |                                                                       |                                                                                      |
|            |                                                                           |                                                                                         |                                                                                                    |                        |                                       |                                          |                                                       |                                                                       |                                                                                      |
|            |                                                                           |                                                                                         |                                                                                                    |                        |                                       |                                          |                                                       |                                                                       |                                                                                      |
|            |                                                                           |                                                                                         |                                                                                                    |                        |                                       |                                          |                                                       |                                                                       | Close                                                                                |
|            | >>HVM6-<br>informatic<br>nt : F<br>date : 21<br>n Inform<br>No.<br>1<br>2 | >>HVM6-9<br>information<br>ht : HVM-<br>date : 2010/0<br>n Information<br>No.<br>1<br>2 | >>HVM6-9<br>information<br>ht :  HVM-7(L6/L7)==>HVM-4<br>date : 2010/09/22 16:38:54 (0 d<br>n Information :<br>No.  Source<br>1  ♥  HVM_172:16:18:34<br>2  ♥  HVM_172:16:18:34 | >>HVM6-9 ▼ information | New         New           information | New         Modify           information | New         Modify         Save           information | New         Modify         Save         Save as           information | New         Modify         Save         Save as         Delete           information |

図 3-25 Migration Policy ウインドウ(ポリシー実行完了)

#### 3.2.3 マイグレーションポリシー実行の中断

マイグレーションポリシーの実行を中断したい場合は、Migration Policy ウインドウで「Stop」ボタ ンをクリックします。

| 🇊 Mier         | ation Po                                            | licy - | - Virtage Naviga | tor                  |                  |                        |                        | _ 🗆 ×               |  |  |  |  |
|----------------|-----------------------------------------------------|--------|------------------|----------------------|------------------|------------------------|------------------------|---------------------|--|--|--|--|
| Policy<br>HVM7 | Name:<br>7-6>>HVM                                   | 16-9_& | _HVM14-16        | ▼ Ne                 | w Modify         | Save Save as           | Delete                 | Stop                |  |  |  |  |
| Polic          | Policy Information                                  |        |                  |                      |                  |                        |                        |                     |  |  |  |  |
| Com            | Comment : HVM-7(L1/L3L6/L7)==>HVM-6(L14/L16/L9/L10) |        |                  |                      |                  |                        |                        |                     |  |  |  |  |
| Last           | Last Update : 2010/09/22 17:49:48 (0 days ago)      |        |                  |                      |                  |                        |                        |                     |  |  |  |  |
| Migra          | ation Infor                                         | matior | i:               | Ac                   | id Up            | Down Delete            | Show Config            |                     |  |  |  |  |
|                | No.                                                 |        | Source           |                      | Destination      |                        | Migration Type         | Option              |  |  |  |  |
| •              | 1                                                   |        | HVM_172.16.18.34 | #6:u4x86-06          | HVM_172.16.18.32 | #9 : (Group#0 : haru)  | Shutdown and Reboot    | Shutdown source L   |  |  |  |  |
|                | 2                                                   |        | HVM_172.16.18.34 | #7 : u4x86-08        | HVM_172.16.18.32 | #10 : (Group#0 : haru) | Shutdown and Reboot    | Activate destinatio |  |  |  |  |
|                | 3                                                   | -      | HVM_172.16.18.34 | <b>#1</b> : u3x86=03 | HVM_172.16.18.32 | #14 : (Group#0 : haru) | Shutdown and Migration | -                   |  |  |  |  |
|                | 4                                                   | -      | HVM_172.16.18.34 | #3 : u3x64-07        | HVM_172.16.18.32 | #16 : (Group#0 : haru) | Shutdown and Migration | -                   |  |  |  |  |
|                |                                                     |        |                  |                      |                  |                        |                        |                     |  |  |  |  |
|                |                                                     |        |                  |                      |                  |                        |                        |                     |  |  |  |  |
|                |                                                     |        |                  |                      |                  |                        |                        |                     |  |  |  |  |
|                |                                                     |        |                  |                      |                  |                        |                        |                     |  |  |  |  |
|                |                                                     |        |                  |                      |                  |                        |                        | Close               |  |  |  |  |
|                |                                                     |        |                  |                      |                  |                        |                        |                     |  |  |  |  |

図 3-26 Migration Policy ウインドウ(ポリシー実行中断)

マイグレーションポリシー実行の中断は、実行中のエントリが終了するのを待って実行されます(エントリ内処理ステップの途中では実行されません)。マイグレーションポリシー実行の中断が行われた場合は、以下の Confirmation ウインドウがポップアップします。

そのままマイグレーションを終了する場合は、「End」ボタンをクリックします。続きを実行するには 「Continue」ボタンをクリックします。

| 🧊 Confi | rmation – Virtage Navigator                                  | ×                  |
|---------|--------------------------------------------------------------|--------------------|
| ?       | Migration has been terminated<br>Click any of the following: | by user operation. |
|         | End                                                          | Continue           |

図 3-27 Confirmation ウインドウ(Migration Policyの終了または続行の選択)

#### 3.2.4 マイグレーションポリシーの編集

マイグレーションポリシーの各エントリは、追加・削除が可能です。またマイグレーションポリシーは名称を変更して保存することができます。

(1) マイグレーションポリシーエントリの追加

Migration Policy ウインドウのコンボボックスで、作成済みのマイグレーションポリシーを選択 し、「Modify」ボタンをクリックします。

| ) Migra        | ation Po          | licy – Virtage Navig   | ator                  |                  |                        |                     |                          |
|----------------|-------------------|------------------------|-----------------------|------------------|------------------------|---------------------|--------------------------|
| Policy<br>HVM7 | Name :<br>-6>>HVM | 6-9                    | •                     | New Modify       | Save Save as           | Delete              | Execute                  |
| -Polic;        | y Informa         | tion                   |                       |                  |                        |                     |                          |
| Comm           | nent :            | HVM-7(L6/L7)==>HVN     | 1-6(L9/L10)           |                  |                        |                     |                          |
| Last           | Update :          | 2010/09/22 16:38:54 (0 | days ago)             |                  |                        |                     |                          |
| Migra          | tion Infor        | mation :               |                       | Add Up           | Down Delete            | Show Config         |                          |
|                | No.               | Source                 |                       | Destination      |                        | Migration Type      | Option                   |
| •              | 1                 | HVM_172.16.18.34       | #6 : w3x86-11         | HVM_172.16.18.32 | #9 : (Group#0 : haru)  | Shutdown and Reboot | Shutdown source LPAR(r   |
|                | 2                 | HVM_172.16.18.34       | <b>#</b> 7 : w3x86−12 | HVM_172.16.18.32 | #10 : (Group#0 : haru) | Shutdown and Reboot | Activate destination LPA |
|                |                   |                        |                       |                  |                        |                     |                          |
|                |                   |                        |                       |                  |                        |                     |                          |
|                |                   |                        |                       |                  |                        |                     |                          |
|                |                   |                        |                       |                  |                        |                     |                          |
|                |                   |                        |                       |                  |                        |                     |                          |
|                |                   |                        |                       |                  |                        |                     |                          |
|                |                   |                        |                       |                  |                        |                     | Close                    |
|                |                   |                        |                       |                  |                        |                     |                          |

図 3-28 Migration Policy ウインドウ(Migration Policyの編集)

「Add」ボタンをクリックします。

| Migra  | ation Po   | licy – Virtage Nav         | igator         |                  |                        |                     |                          |
|--------|------------|----------------------------|----------------|------------------|------------------------|---------------------|--------------------------|
| olicy  | Name :     | HVM7-6>>HVM6               | -9 (Modifyin   | g)               | -                      |                     |                          |
| IVM7-  | -6>>HVM    | 6-9                        | <b>_</b>       | New Release      | Bave Save as           | Delete              | Execute                  |
| olicy  | / Informa  | tion —                     |                |                  |                        |                     |                          |
| omn    | nent:      | HVM-7(L6/L7)==>HV          | /M-6(L9/L10)   |                  |                        |                     |                          |
| ast l  | Jpdate :   | /<br>2010/09/22 16:38:54 · | () days ago) 👝 |                  |                        |                     |                          |
| ligrat | tion Infor | mation :                   | I              | Add Up           | Down Delete            | Show Config         |                          |
|        | No.        | Source                     |                | Destination      |                        | Migration Type      | Option                   |
| •      | 1          | HVM_172.16.18.34           | #6:w3×86-11    | HVM_172.16.18.32 | #9 : (Group#0 : haru)  | Shutdown and Reboot | Shutdown source LPAR(r.  |
|        | 2          | HVM_172.16.18.34           | #7 : w3x86-12  | HVM_172.16.18.32 | #10 : (Group#0 : haru) | Shutdown and Reboot | Activate destination LPA |
|        |            |                            |                |                  |                        |                     |                          |
|        |            |                            |                |                  |                        |                     |                          |
|        |            |                            |                |                  |                        |                     |                          |
|        |            |                            |                |                  |                        |                     |                          |
|        |            |                            |                |                  |                        |                     |                          |
|        |            |                            |                |                  |                        |                     |                          |
|        |            |                            |                |                  |                        |                     |                          |
|        |            |                            |                |                  |                        |                     | Close                    |

図 3-29 Migration Policy ウインドウ(Migration Policy エントリの追加)

Add Migration[ポリシー名]ウインドウが開きます。Source と Destination フレームに表示されたツ リーで、移動元 LPAR と移動先 LPAR を選択(マウスのクリック操作で選択)し、「Add」ボタンをクリック します。

| Add Migration [HVM                                                                                                    | 7-6>>HVM6-9] - Virtage Navigator                                                                                                    |   |                                                    | 🗖 Migratable 🔲 Group                                                                                                    | Tree View             |
|----------------------------------------------------------------------------------------------------|----------------------------------------------------------------------------------------------------|---|----------------------------------------------------|----------------------------------------------------------------------------------------------------|-----------------------|
| -Source                                                                                                    | R<br>#1 : L1_W2K8R2<br>#3 : L2_W2K8R2<br>#3 : L3_W2K8R2<br>#4 : L4_W2K8R2<br>#5 : L5_W2K8R2<br>#6 : w3x86-11<br>#7 : w3x86-12<br>#8 : LPAR8<br>#9 : [Undefined]<br>#10 : [Undefined]<br>#11 : [Undefined] |   | Destination                                        | #5 : u4x86-04<br>#6 : u4x86-06<br>#7 : u4x86-08<br>#8 : u4x64-10<br>#9 : [Undefined]<br>#10 : [Undefined]<br>#11 : w3x86-13<br>#12 : w8r2e-14<br>#13 : w8r64-15<br>#14 : [Undefined]<br>#15 : [Undefined]<br>#16 : [Undefined]<br>2 : HVM_172.16.18.34 | ×                     |
| Selected LPAR : #1 :<br>Detail Information :                                                                           | L1_W2K8R2                                                                                                    |   | Selected LPAR : <b>#14</b><br>Detail Information : | Group : <b>#0 : haru</b>                                                                                                    |                       |
| Item<br>Chassis<br>Chassis Type<br>HVM ID                                                                              | Value<br>ID_172.16.18.4 S/N:172.16.18.4<br>BS2000<br>HVM_172.16.18.34                                                                                                    |   | Item<br>Chassis<br>Chassis Type<br>HVM ID          | Value<br>ID_172.16.18.4 S/N:17<br>BS2000<br>HVM_172.16.18.32                                                                                                    | 2.16.18.4             |
| Migration Setting<br>migration option<br>Shutdown Guest C<br>Guest OS Information<br>OS Type : Linux<br>IP : 172.164.8 | S (Source) C Activate Destination LPAI<br>(for remote shutdown)<br>S UserID : root<br>6 Password : ***                                                                                                    | 3 | **                                                 | Forced shutdown                                                                                                    | Show Config Add Close |

図 3-30 Add Migration ウインドウ(Migration Policy エントリの追加)

Confirmation ウインドウが表示されますので、確認後 OK ボタンをクリックします。 このマイグレーションポリシーの追加操作は、「マイグレーションポリシーの作成」と同様です。詳細 は「マイグレーションポリシーの作成」をご参照下さい。

Migration Policy ウインドウで、作成したマイグレーションポリシーの内容を確認し、「Save」ボタン、 あるいは「Save as」ボタンをクリックします。

| VM7-   | 6>>HVM6            | ) <del>-</del> 9    | 7            | New Release      | Save Save as           | Delete                 | Execute                |
|--------|--------------------|---------------------|--------------|------------------|------------------------|------------------------|------------------------|
| Policy | Informat           | ion                 |              |                  |                        |                        |                        |
| omm    | ent:               | HVM-7(L6/L7)==>H\   | /M-6(L9/L10) |                  |                        |                        |                        |
| ast L  | lpdate : 🖇         | 2010/09/22 16:38:54 | (O days ago) |                  |                        |                        |                        |
| ligrat | ion Infor <i>n</i> | nation :            |              | Add Up           | Down Delete            | Show Config            |                        |
|        | No.                | Source              |              | Destination      |                        | Migration Type         | Option                 |
| •      | 1                  | HVM_172.16.18.34    | #6:w3x86-11  | HVM_172.16.18.32 | #9 : (Group#0 : haru)  | Shutdown and Reboot    | Shutdown source LPA    |
|        | 2                  | HVM_172.16.18.34    | #7:w3x86-12  | HVM_172.16.18.32 | #10 : (Group#0 : haru) | Shutdown and Reboot    | Activate destination L |
|        | 3                  | HVM_172.16.18.34    | #1 : L1_W2K8 | HVM_172.16.18.32 | #14 : (Group#0 : haru) | Shutdown and Migration | -                      |
|        | 4                  | HVM_172.16.18.34    | #2 : L2_W2K8 | HVM_172.16.18.32 | #15 : (Group#0 : haru) | Shutdown and Migration | -                      |
|        | 5                  | HVM_172.16.18.34    | #3 : L3_W2K8 | HVM_172.16.18.32 | #16 : (Group#0 : haru) | Shutdown and Migration | -                      |
|        | 6                  | HVM_172.16.18.34    | #4 : L4_W2K8 | HVM_172.16.18.32 | #11 : w3x86-13 (Gro    | Shutdown and Migration | -                      |
|        |                    |                     |              |                  |                        |                        | ·                      |
|        |                    |                     |              |                  |                        |                        |                        |

図 3-31 Migration Policy ウインドウ(Migration Policy エントリ追加後)

※「Save as」ボタンをクリックした場合、Save as Policy ウインドウが表示されます。作成したポリ シーの名称を入力して「OK」ボタンをクリックします。

| 🗊 Save as Policy 🛛 🗙                                       | < |
|------------------------------------------------------------|---|
| <ul> <li>Input a name for New Migration Policy.</li> </ul> |   |
| HVM7-6>>HVM6-9_&_HVM1-4                                    |   |
| OK Cancel                                                  |   |

図 3-32 Save as Policy ウインドウ(ポリシー名称入力)

Confirmation ウインドウが表示されますので、「OK」ボタンをクリックします。

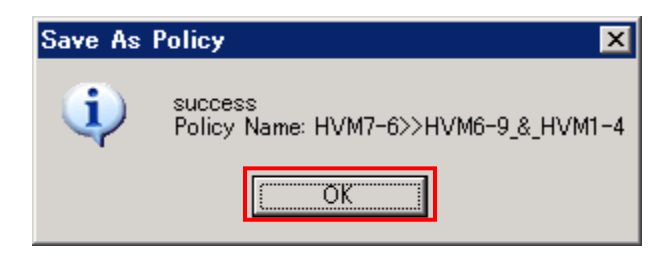

(2) マイグレーションポリシーエントリの削除

Migration Policy ウインドウのコンボボックスで、作成済みのマイグレーションポリシーを選択し、「Modify」ボタンをクリックします。

マウスで、削除するマイグレーションポリシーエントリを選択して「Delete」ボタンをクリック します。

| 🕽 Migra           | ation Po          | licy – Virtage Nav           | rigator        |                           |                        |            |                        |             |
|-------------------|-------------------|------------------------------|----------------|---------------------------|------------------------|------------|------------------------|-------------|
| Policy I<br>HVM7- | Name :<br>-6>>HVM | HVM7-6>>HVM6<br>6-9_&_HVM1-4 | i−9_HVM1−4 (   | Modifying)<br>New Release | Save Save as           | Dele       | te                     | Execute     |
| -Policy           | y Informat        | tion                         |                |                           |                        |            |                        |             |
| Comm              | nent :            | HVM-7(L6/L7)==>H\            | /M-6(L9/L10)   |                           |                        |            |                        |             |
| Last L            | Jpdate :          | 2010/09/22 17:41:07          | (O days ago)   |                           |                        |            |                        |             |
| Migrat            | tion Inform       | nation :                     |                | Add Up                    | Down Delete            | Show       | Config                 |             |
|                   | No.               | Source                       |                | Destination               |                        |            | Migration Type         | Option      |
|                   | 1                 | HVM_172.16.18.34             | #6 : w3x86-11  | HVM_172.16.18.32          | #9 : (Group#0 : haru)  |            | Shutdown and Reboot    | Shutdown s  |
|                   | 2                 | HVM_172.16.18.34             | #7 : w3x86-12  | HVM_172.16.18.32          | #10 : (Group#0 : haru) |            | Shutdown and Reboot    | Activate de |
|                   | 3                 | HVM_172.16.18.34             | #1 : L1_W2K8R2 | HVM_172.16.18.32          | #14 : (Group#0 : haru) |            | Shutdown and Migration | -           |
| ►                 | 4                 | HVM_172.16.18.34             | #2:L2_W2K8R2   | HVM_172.16.18.32          | #15 : (Group#0 : haru) |            | Shutdown and Migration | -           |
|                   | 5                 | HVM_172.16.18.34             | #3 : L3_W2K8R2 | HVM_172.16.18.32          | #16 : (Group#0 : haru) |            | Shutdown and Migration | -           |
|                   | 6                 | HVM_172.16.18.34             | #4:L4_W2K8R2   | HVM_172.16.18.32          | #11 : w3x86-13 (Group  | #0 : haru) | Shutdown and Migration | -           |
|                   |                   | -                            |                |                           |                        |            |                        |             |
|                   |                   |                              |                |                           |                        |            |                        |             |
|                   |                   |                              |                |                           |                        |            |                        | Close       |

図 3-33 Migration Policy ウインドウ(Migration Policy エントリの削除)

Migration Policy ウインドウで、変更したマイグレーションポリシーの内容を確認し、「Save」ボタン、 あるいは「Save as」ボタンをクリックします。

| No.         Source         Destination         Destination         I           HVM_17216.18.34         #6 : w3x86-11         HVM_17216.18.32         #9 : (Group#0 : haru)         S                                                                              | Show Config                         |          |
|----------------------------------------------------------------------------------------------------|-------------------------------------|----------|
| Migration Information :         Add         Up         Down         Delete           No.         Source         Destination         1           1         HVM_172.16.18.34         #6 : w3x86-11         HVM_172.16.18.32         #9 : (Group#0 : haru)         S | Show Config                         |          |
| No.         Source         Destination         I           ▶         1         HVM_172.16.18.34         #6 : w3x86-11         HVM_172.16.18.32         #9 : (Group#0 : haru)         S                                                                            |                                     |          |
| 1 HVM_172.16.18.34 #6 : w3x86-11 HVM_172.16.18.32 #9 : (Group#0 : haru) S                                                                                                    | Migration Type Option               |          |
|                                                                                                    | Shutdown and Reboot Shutdown source | ce LP    |
| 2 HVM_172.16.18.34 #7 : w3x86-12 HVM_172.16.18.32 #10 : (Group#0 : haru) S                                                                                                    | Shutdown and Reboot Activate destin | nation . |
| 3 HVM_172.16.18.34 #1 : L1_W2K8R2 HVM_172.16.18.32 #14 : (Group#0 : haru) S                                                                                                    | Shutdown and Migration -            |          |
| 4 HVM_172.16.18.34 #3 : L3_W2K8R2 HVM_172.16.18.32 #16 : (Group#0 : haru) S                                                                                                    | Shutdown and Migration -            |          |
|                                                                                                    |                                     |          |

図 3-34 Migration Policy ウインドウ(Migration Policy 保存)

(3) マイグレーションポリシーエントリの実行順序編集

マイグレーションポリシーのエントリは、Migration InformationのNo.1から昇順に実行されます。この実行順序を変更したい場合は、以下の手順で行います。

- Migration Policy ウインドウのコンボボックスで、作成済みのマイグレーションポリシーを 選択し、「Modify」ボタンをクリックします。
- マウスで、マイグレーションポリシーエントリを選択し、「Up」、あるいは「Down」ボタンを クリックしてエントリの実行順序を変更します。
- ③「Save」ボタン、あるいは「Save as」ボタンをクリックし、変更を保存します。

| ) Mig  | ration Pol   | licy – Virtage Nav  | vigator        |                  |           |               |                        |                      |
|--------|--------------|---------------------|----------------|------------------|-----------|---------------|------------------------|----------------------|
| Policy | /Name:       | HVM7-6>>HVM6        | i-9_HVM14-1    | 6 (Modifying)    |           |               |                        |                      |
| HVM    | 7-6>>HVM6    | 6-9_&_HVM14-16      | <b>V</b>       | New Release      | Save      | Save as       | Delete                 | Execute              |
| -Poli  | cy Informat  | ion                 |                |                  |           |               |                        |                      |
| Com    | ment:        | HVM-7(L1/L3L6/L7)   | ==>HVM-6(L14/L | 16/L9/L10)       |           |               |                        |                      |
| Last   | Update : ;   | 2010/09/22 17:49:48 | (O days ago)   |                  |           |               |                        |                      |
| Migr   | ation Inforr | nation :            |                | Add Up           | Down      | Delete        | Show Config            |                      |
|        | No.          | Source              |                | Destination      |           |               | Migration Type         | Option               |
|        | 1            | HVM_172.16.18.34    | #6 : w3x86-11  | HVM_172.16.18.32 | #9 : (Gro | up#0 : haru)  | Shutdown and Reboot    | Shutdown source LP   |
|        | 2            | HVM_172.16.18.34    | #7 : w3x86-12  | HVM_172.16.18.32 | #10 : (Gr | oup#0 : haru) | Shutdown and Reboot    | Activate destination |
| Þ      | 3            | HVM_172.16.18.34    | #1 : L1_W2K8R2 | HVM_172.16.18.32 | #14 : (Gr | oup#0 : haru) | Shutdown and Migration | -                    |
|        | 4            | HVM_172.16.18.34    | #3 : L3_W2K8R2 | HVM_172.16.18.32 | #16 : (Gr | oup#0 : haru) | Shutdown and Migration | -                    |
|        |              |                     |                |                  |           |               |                        |                      |
|        |              |                     |                |                  |           |               |                        |                      |
|        |              |                     |                |                  |           |               |                        |                      |
|        |              |                     |                |                  |           |               |                        |                      |
|        |              |                     |                |                  |           |               |                        | Close                |
|        |              |                     |                |                  |           |               |                        |                      |

図 3-35 Migration Policy ウインドウ(Migration Policy エントリの順序変更)

#### 3.3 LPARマイグレーションの基本実施フロー

LPAR マイグレーションの基本的な実施フローを以下に示します。

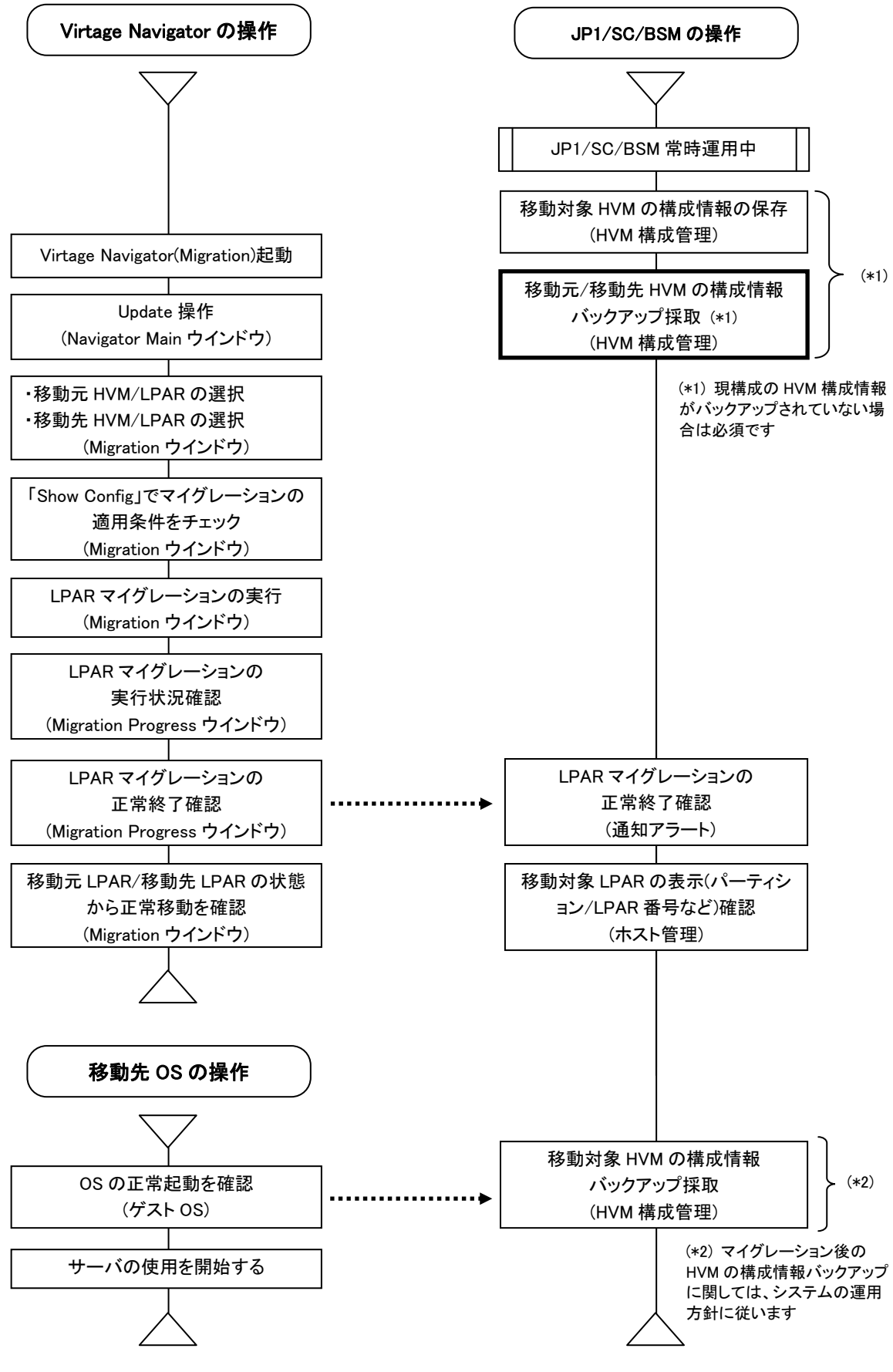

図 3-36 LPAR マイグレーションの基本的な実施フロー

## 4 移動前に戻すマイグレーション処理

計画保守時にサーバダウン時間を短縮する、使用率の低い期間はサーバを特定サーバブレード(HVM 上)に集約して、消費電力の低減を図るなど、LPAR マイグレーションの使用方法としては、特定の HVM 間で LPAR 移動と移動前に戻す LPAR 移動がメインとなります。

移動前に戻すマイグレーションの手順は、マイグレーション(移動)時の移動元と移動先を入れ替えて設定 し、実行します。操作は、通常のマイグレーションと同じです。

※定期的・計画的にサーバを移動する運用では、事前に LPAR マイグレーションで実際にサーバを移動し、 移動先での動作を確認しておくことを推奨します。その後、移動前に戻すマイグレーションで、サーバを 移動元に戻し、運用に入ります。

移動の内容を登録して実行するマイグレーションを使用し、移動内容をマイグレーションポリシーに登録 ですることで、2回目以降の操作が簡単に行えます。 繰り返し行うマイグレーションでは、移動の内容を登録して実行するマイグレーションの使用を推奨しま す。

## 5 オプション機能

5.1 マイグレーションの実行時、移動元のサーバを自動的にシャットダウンするには

| igration – Virtage   | Navigator                            |                          |                      |                           | _ [           |
|----------------------|--------------------------------------|--------------------------|----------------------|---------------------------|---------------|
| arget Selection      |                                      |                          |                      |                           |               |
|                      |                                      |                          |                      | Auto 🔲 Migratable 🔲 Group | 🛛 🔽 Tree View |
| ource                |                                      |                          | Destination          |                           |               |
| 🖻 👫 LPA              | AR                                   | <b>_</b>                 | ⊟ – 🚺 LP             | 'AR                       | -             |
|                      | #1 : u3x86-03                        |                          |                      | ) #1 : L1_W2K8R2          | _             |
| •••                  | #2 : u3x86-05                        |                          |                      | ) #2 : L2_W2K8R2          |               |
|                      | #3 : u3x64-07                        |                          | -9                   | ) #3 : L3_W2K8R2          |               |
|                      | #4:u3x64-09                          |                          |                      | )#4:L4_W2K8R2             |               |
| 8                    | #0:u4x80-04<br>#6:u4x86-06           |                          |                      | )#0:L0_WZN8HZ             |               |
|                      | #7 : u4x86-08                        |                          |                      | ) #7 : [Undefined]        |               |
| ŏ                    | #8 : u4x64-10                        |                          | ŏ                    | ) #8 : LPAR8              |               |
|                      | #9 : u4x86-11                        |                          | -0                   | )#9 : [Undefined]         |               |
| - <b>D</b>           | #10 : u4x64-12                       |                          | l Q                  | #10 : [Undefined]         | -             |
|                      | #11 : w3x86-13                       |                          | l S                  | )#11:[Undefined]          |               |
|                      | #12: W8r2e=14                        | -                        |                      | ) #12: [Undefined]        |               |
| elected LPAR : #10   | : u4x64-12                           |                          | Selected LPAR: #6    | Group : <b>#0 : haru</b>  |               |
| etail Information :  |                                      |                          | Detail Information : |                           |               |
| tem                  | Value                                | *                        | Item                 | Value                     | A             |
| hassis               | ID_172.16.18.4 S/N:172.16.18.4       |                          | Chassis              | ID_172.16.18.4 S/N:1      | 172.16.18.4   |
| hassis Type          | BS2000                               |                          | Chassis Type         | BS2000                    |               |
| IVM ID               | HVM_172.16.18.32                     | -                        | HVM ID               | HVM_172.16.18.34          |               |
| igration Setting —   |                                      |                          |                      |                           |               |
| nigration option ——  |                                      |                          |                      |                           | Show Config   |
| Shutdown Guest (     | OS (Source) 🔽 Activate Destination L | PAR                      |                      |                           |               |
|                      |                                      |                          |                      |                           | Migratio      |
| Guest OS Information | (for remote shutdown)                |                          |                      |                           | Execute       |
| OS Type :  Windows   | s UserID :                           | administ                 | trator               | I Forced shutdown         |               |
|                      | D                                    | denter denter den den de | - deale              | Sava                      |               |
| IP : 172.16.4.       | 236 Password :                       | ******                   | •••                  | Jave                      | Close         |

図 5-1 Migration ウインドウ(remote shutdown 設定)

LPAR マイグレーションの基本的な操作は、移動元のサーバ(LPAR)を P-off 状態にした後にマイグレーショ ンを実行しますが、サーバのログイン情報を登録して頂くことにより、サーバの自動シャットダウンを行 うことも可能です。

本機能を使用すると、移動元サーバ(LPAR)が P-on の為 LPAR マイグレーションが失敗した場合に、自動的に移動元のサーバをシャットダウンし、マイグレーションを再実行します。

(本ユーザーズガイドにおいて、この機能をリモートシャットダウン機能と記述します)

リモートシャットダウン機能を有効にするには、Migration ウインドウの、Migration Setting フレームで 以下を設定し、マイグレーションを実行します。

(1) migration option フレーム内「Shutdown Guest OS (Source)」のチェックボックスをチェックします。

(2) Guest OS Information (for remote shutdown)フレーム内の各項目を設定します。

- ・OS Type : Windows or Linux を選択します
- IP : OS にログインする為に接続する IP アドレスを入力します
- ・User ID : OS にログインする為に使用する User ID を入力します
- ·Password : OS にログインする為に使用する Password を入力します
- (3) 「Forced shutdown」チェックボックスは、Windows OS についてのみ設定が可能です。
  - ・「Forced shutdown」をチェックしない:通常シャットダウンとなります
  - ・「Forced shutdown」をチェックする : 強制シャットダウンとなります

Windows Server 2008 では、当該 OS にログイン(オートログイン含む) しているユーザがいる状態でシャットダウンを実行するには、強制シャットダウンを設定する必要があります。

- (4) 「Save」ボタンをクリックします。
- ※ 設定した IP アドレスに対して、指定のユーザ ID、Password でサーバに接続し、シャットダウン処理を 行います。従って、当該管理サーバ(Virtage Navigator)から、対象サーバへのアクセスが可能なネッ トワーク構成とし、対象サーバ側ではアクセスを許可しておく必要があります。 また、「Forced shutdown」は強制的に OS のシャットダウンを実行するため、作業中のデータが破棄さ れる可能性があります。ご注意下さい。

#### 5.2 マイグレーションの実行前に適用条件をチェックするには

Migrationウインドウにて、移動元LPARと移動先LPARを選択し、Target Selectionフレームの「Show Config」 ボタンをクリックします。

| ) Migration – Virtage N                                                                                                    | avigator                                                                                                    |                |                      |                                                                                                    |                                     |
|----------------------------------------------------------------------------------------------------|----------------------------------------------------------------------------------------------------|----------------|----------------------|----------------------------------------------------------------------------------------------------|-------------------------------------|
| Target Selection                                                                                                    |                                                                                                    |                |                      |                                                                                                    |                                     |
|                                                                                                    |                                                                                                    |                |                      | Auto 🔲 Migratable 🔲 Group                                                                                                    | ▼ Tree View                         |
| Source                                                                                                    |                                                                                                    |                | Destination —        |                                                                                                    |                                     |
|                                                                                                    | : u3x86-03<br>: u3x86-05<br>: u3x64-07<br>: u3x64-09<br>: u4x86-04<br>: u4x86-06<br>: u4x86-08<br>: u4x86-10<br>: u4x86-11<br>0 : u4x86-11<br>0 : u4x86-13<br>2 : w8r2e-14 |                |                      | PAR<br>) #1 : 11_W2K8R2<br>) #2 : L2_W2K8R2<br>) #4 : L4_W2K8R2<br>) #4 : L4_W2K8R2<br>) #5 : L5_W2K8R2<br>) #6 : LDMdetined]<br>) #7 : [Undefined]<br>) #10 : [Undefined]<br>) #11 : [Undefined]<br>) #11 : [Undefined] |                                     |
|                                                                                                    |                                                                                                    |                |                      | 0.000 0 0 0 0 0 0 0 0 0 0 0 0 0 0 0 0 0                                                                                                     |                                     |
| Detail Information :                                                                                                    | u4x04-12                                                                                                    |                | Detail Information : | aroup. <b>#0. naru</b>                                                                                                    |                                     |
| Item                                                                                                    | Value                                                                                                    | -              | Item                 | Value                                                                                                    | <b></b>                             |
| Chassis                                                                                                    | ID_172.16.18.4 S/N:172.16.18.4                                                                                                    |                | Chassis              | ID_172.16.18.4 S/N:1                                                                                                    | 72.16.18.4                          |
| Chassis Type                                                                                                    | BS2000                                                                                                    |                | Chassis Type         | BS2000                                                                                                    |                                     |
| HVM ID                                                                                                    | HVM_172.16.18.32                                                                                                    | -              | HVM ID               | HVM_172.16.18.34                                                                                                    | -                                   |
| Migration Setting<br>migration option<br>Shutdown Guest OS<br>Guest OS Information (f<br>OS Type : Windows<br>IP : 172.164.230 | (Source) 🔽 Activate Destination LI<br>or remote shutdown)<br>I UserID : a<br>5 Password : 9                                                                                | PAR<br>adminis | trator<br>k#*        | I✓ Forced shutdown<br>Save                                                                                                    | Show Config<br>Migration<br>Execute |
|                                                                                                    |                                                                                                    |                |                      |                                                                                                    |                                     |

図 5-2 Migration ウインドウ(Show Config)

LPAR 移動の内容を登録して実行するマイグレーションの場合は、Migration Policy ウインドウで、マイグレ ーションポリシーを表示し、ポリシー内の項目を選択後、「Show Config」ボタンをクリックします。

| Migration P                                         | olicy – Virtage Nav | rigator        |                  |                             |                           |             |  |  |  |  |
|-----------------------------------------------------|---------------------|----------------|------------------|-----------------------------|---------------------------|-------------|--|--|--|--|
| Policy Name :<br>HVM7-6>>HVI                        | M6-9_&_HVM14-16     | •              | New Modify       | Save Save as                | Delete                    | Execute     |  |  |  |  |
| Policy Information                                  |                     |                |                  |                             |                           |             |  |  |  |  |
| Comment : HVM-7(L1/L3L6/L7)==>HVM-6(L14/L16/L9/L10) |                     |                |                  |                             |                           |             |  |  |  |  |
| Last Update : 2010/09/22 17:49:48 (0 days ago)      |                     |                |                  |                             |                           |             |  |  |  |  |
| Migration Info                                      | rmation :           | _              | Add Up           | Down Delete                 | Show Config               |             |  |  |  |  |
| No.                                                 | Source              |                | Destination      |                             | Migration Type            | Option      |  |  |  |  |
| 1                                                   | HVM_172.16.18.34    | <b>#</b> 6 :   | HVM_172.16.18.32 | #9 : u4x86-11 (Group#0 : ha | aru) Shutdown and Reboot  | Shutdown s  |  |  |  |  |
| 2                                                   | HVM_172.16.18.34    | #7 :           | HVM_172.16.18.32 | #10 : u4x64-12 (Group#0 : H | naru) Shutdown and Reboot | Activate de |  |  |  |  |
| <mark>▶</mark> 3                                    | HVM_172.16.18.34    | #1 : L1_W2K8R2 | HVM_172.16.18.32 | #14 : (Group#0 : haru)      | Shutdown and Migration    | n –         |  |  |  |  |
| 4                                                   | HVM_172.16.18.34    | #3 : L3_W2K8R2 | HVM_172.16.18.32 | #16 : (Group#0 : haru)      | Shutdown and Migration    | n –         |  |  |  |  |
|                                                     |                     |                |                  |                             |                           |             |  |  |  |  |
|                                                     |                     |                |                  |                             |                           |             |  |  |  |  |
|                                                     |                     |                |                  |                             |                           |             |  |  |  |  |
|                                                     |                     |                |                  |                             |                           |             |  |  |  |  |
|                                                     |                     |                |                  |                             |                           | Close       |  |  |  |  |

図 5-3 Migration ウインドウ(Show Config)

Migration Config Viewer ウインドウが表示されますので、Server、HBA、NIC の Configuration で、移動 元、移動先の構成が一致していることを確認します。

|                                                                                                 | Ingulation                                                                                                    |                        | 1                                     |                  |                                                                                                    | 1                                                                                                    |                                                 |
|-------------------------------------------------------------------------------------------------|----------------------------------------------------------------------------------------------------|------------------------|---------------------------------------|------------------|----------------------------------------------------------------------------------------------------|----------------------------------------------------------------------------------------------------|-------------------------------------------------|
|                                                                                                 | License Type                                                                                                    |                        | Enterprise                            |                  | icense Type                                                                                                    | Enterprise                                                                                                    |                                                 |
|                                                                                                 | Act LPAR Count                                                                                                    | 2                      | 3                                     | A                | ct LPAR Count                                                                                                    | 1                                                                                                    |                                                 |
| LPAR                                                                                            | LPAR#                                                                                                    |                        | 10                                    | L                | PAR#                                                                                                    | 6                                                                                                    |                                                 |
|                                                                                                 | Name                                                                                                    |                        | u4×64-12                              | s                | ame Name Exist                                                                                                    | None                                                                                                    |                                                 |
|                                                                                                 | Status                                                                                                    |                        | ACT                                   | s                | tatus                                                                                                    | Undef ined                                                                                                    |                                                 |
| CPU                                                                                             | Group#                                                                                                    |                        | 8                                     | s                | elected Group#                                                                                                    | 0                                                                                                    |                                                 |
|                                                                                                 | Group Name                                                                                                    |                        | aki                                   | S                | elected Group Name                                                                                                    | haru                                                                                                    |                                                 |
|                                                                                                 | Assign Count                                                                                                    |                        | 4                                     | S                | hared Count                                                                                                    | 6                                                                                                    |                                                 |
|                                                                                                 |                                                                                                    |                        |                                       |                  | - dl - d - d - O d                                                                                                    | 0                                                                                                    |                                                 |
|                                                                                                 | Schedule Mode                                                                                                    |                        | Shr                                   | D                | edicated Count                                                                                                    | U                                                                                                    |                                                 |
|                                                                                                 | Schedule Mode<br>Fixed Assign (                                                                                                    | PU#                    | Shr<br>- [N/A]                        | D<br>R           | edicated Count<br>emain CPU#                                                                                                    | 0;1;2;3;4;5                                                                                                    | 5;                                              |
| Memory                                                                                          | Fixed Assign (<br>Allocated Size                                                                                                    | )PU#<br>>(MB)          | Shr<br>- [N/A]<br>10752               | D<br>R<br>B      | edicated Count<br>emain CPU#<br>emain Size(MB)                                                                                                    | 0<br>0;1;2;3;4;5<br>9984                                                                                                    | ;<br>•                                          |
| Memory                                                                                          | Schedule Mode<br>Fixed Assign (<br>Allocated Size                                                                                    | CPU#<br>(MB)           | Shr<br>- [N/A]<br>10752               | D<br>R<br>OR     | edicated Count<br>emain CPU#<br>emain Size(MB)                                                                                                    | 0;1;2;3;4;5<br>9984                                                                                                    | 5;<br>•                                         |
| Memory<br>A Config                                                                              | Schedule Mode<br>Fixed Assign (<br>Allocated Size<br>guration                                                                        | CPU#<br>(MB)           | Shr<br>- [N/A]<br>10752<br>Show Value | P<br>R<br>P<br>R | edicated Count<br>Memain CPU#<br>MIC Configuratic                                                                                                    | 0;1;2;3;4;5<br>9984<br>>n [                                                                                                    | 5;<br>9                                         |
| Memory<br>A Config<br>Location                                                                  | Schedule Mode<br>Fixed Assign I<br>Allocated Size<br>guration                                                                        | CPU#<br>(MB)           | Shr<br>- [N/A]<br>10752<br>Show Value |                  | edicated Count<br>emain CPU#<br>emain Size(MB)<br>VIC Configuratio<br>Location                                                                           | 0<br>0;1;2;3;4;5<br>9984<br>>n /<br>G8                                                                                                    | 5;<br>9<br>Show<br>66                           |
| Memory<br>Config<br>Location<br>Port#                                                           | Schedule Mode<br>Fixed Assign 1<br>Allocated Size<br>guration<br>12<br>12                                                            | CPU#<br>(MB)           | Shr<br>- [N/A]<br>10752<br>Show Value |                  | edicated Count<br>emain CPU#<br>emain Size(MB)<br>VIC Configuratic<br>Location<br>Port#                                                                  | 0<br>0;1;2;3;4;5<br>9984<br>Dn J<br>G6<br>0                                                                                                    | 5;<br>9<br>Show 1<br>G6<br>1                    |
| Memory<br>Configure<br>Cocation<br>Port#<br>Device Nar                                          | Schedule Mode<br>Fixed Assign 1<br>Allocated Size<br>guration<br>12<br>12<br>1<br>ne Fibre C                                         | CPU#<br>⇒(MB)          | Shr<br>- [N/A]<br>10752<br>Show Value |                  | edicated Count<br>emain CPU#<br>emain Size(MB)<br>VIC Configuration<br>Location<br>Port#<br>Device Name                                                  | 0;1;2;3;4;E<br>9984<br>>n 1<br>G6<br>0<br>GbE Con                                                                                                    | 5;<br>Show<br>G6<br>1<br>GbE Con                |
| Memory<br>Config<br>Location<br>Port#<br>Device Nar<br>Pci Addres                               | Schedule Mode<br>Fixed Assign I<br>Allocated Size<br>guration<br>12<br>12<br>1<br>ne Fibre C<br>SS 0.30.4.1                          | CPU#<br>(MB)<br>       | Shr<br>- [N/A]<br>10752<br>Show Value |                  | edicated Count<br>emain CPU#<br>emain Size(MB)<br>VIC Configuration<br>Location<br>Port#<br>Device Name<br>Pci Address                                   | 0<br>0;1;2;3;4;E<br>9984<br>0<br>0<br>66<br>0<br>6bE Con<br>0.1.0.0                                                                                                    | 5;<br>9<br>Show<br>G6<br>1<br>GbE Con<br>0.1.0. |
| Memory<br>A Config<br>Location<br>Port#<br>Device Nam<br>Poi Addres<br>Device Sta               | Schedule Mode<br>Fixed Assign I<br>Allocated Size<br>guration<br>12<br>12<br>1<br>ne Fibre C<br>ss 0.30.4.1<br>atus Normal           | CPU#<br>= (MB) = = = = | Shr<br>- [N/A]<br>10752<br>Show Value |                  | edicated Count<br>emain CPU#<br>emain Size(MB)<br>VIC Configuration<br>Location<br>Port#<br>Device Name<br>Pci Address<br>Device Status                  | 0<br>0;1;2;3;4;5<br>9384<br>0<br>0<br>G6<br>0<br>GbE Con<br>0.1.0.0<br>Norma.1                                                                                                    | 5;                                              |
| Memory<br>A Config<br>Location<br>Port#<br>Device Nam<br>Poi Addres<br>Device Sta<br>Schedule 1 | Schedule Mode<br>Fixed Assign I<br>Allocated Size<br>guration<br>12<br>12<br>1<br>ne Fibre C<br>ss 0.30.4.1<br>Atus Normal<br>Mode S | CPU#<br>(MB)<br>       | Shr<br>- [N/A]<br>10752<br>Show Value |                  | edicated Count<br>emain CPU#<br>emain Size(MB)<br>VIC Configuration<br>Location<br>Port#<br>Device Name<br>Pci Address<br>Device Status<br>Schedule Mode | 0<br>0;1;2;3;4;E<br>9984<br>0<br>0<br>6<br>6<br>6<br>0<br>6<br>0<br>6<br>0<br>6<br>0<br>6<br>0<br>6<br>0<br>6<br>0<br>0<br>0<br>0<br>0<br>0<br>0<br>0<br>0<br>0<br>0<br>0<br>0<br>0<br>0<br>0<br>0<br>0<br>0<br>0 | 5;                                              |

図 5-4 Migration Config Viewer ウインドウ

構成の不一致が検出された部分には、(!)マークが表示されます。 移動元のLPAR構成、移動先のHVM構成を確認して、必要に応じ再度Show Configを実行して下さい。

※ 本チェックは、LPAR マイグレーション処理を抑止するものではありません。以下の目的で使用します。

- ・LPAR マイグレーション実行前に、構成チェックを行う
- ・LPAR マイグレーション実行でエラーとなった場合に、構成を確認する

#### 5.3 移動元と移動先で、CPU、メモリ、サービス率の割り当てを変更するには

現バージョンでは、LPAR 移動に伴った自動的なリソース割り当て変更の手段はありません。移動先の LPAR 構成に合わせ、人手にて設定変更します。

- 変更方法に関しては、以下の2つの方法があります。
  - (1) 移動元でリソース割り当てを変更し、LPAR マイグレーションを行う方法
  - (2) 移動先での自動 Activate (P-on)を行わないオプションで、マイグレーションを実行し、移動後にリ ソース割り当てを変更する方法

| ligration – Virtage I                     | lavigator                     |          |                      |                                        |             |
|-------------------------------------------|-------------------------------|----------|----------------------|----------------------------------------|-------------|
| arget Selection                           |                               |          |                      |                                        |             |
|                                           |                               |          | n Au                 | uto 🔲 Migratable 🔲 Group               | 🔽 Tree View |
| Source                                    |                               |          | Destination          |                                        |             |
| 🖻 🚺 LPAF                                  | t.                            |          | 🖻 🚺 LPAI             | R                                      |             |
| - <u>v</u> #                              | 1 : u3x86-03                  |          |                      | #1 : L1_W2K8R2                         |             |
|                                           | 2:u3x86-05<br>2:u3x864-07     |          |                      | #2:L2_W2K8H2<br>#2:L2_W2K8H2           |             |
| *                                         | 1 : u3x64-07                  |          |                      | #3 : L3_W2K8R2                         |             |
|                                           | 5 : u4x86-04                  |          | - Č 2                | #5 : L5_W2K8R2                         |             |
| (1) #                                     | δ∶u4x86−06                    |          | -O -                 | #6 : [Undefined]                       |             |
| <b>_</b> #                                | 7 : u4x86-08                  |          | -Q #                 | #7 : [Undefined]                       |             |
| - <u> </u>                                | 3 : u4x64-10                  |          |                      | #8 : LPAR8                             |             |
| <b>*</b>                                  | 9 : u4x80-11<br>10 : u4x80-12 |          |                      | #9 : [Undefined]<br>#10 : [Undefined]  |             |
| <b>*</b>                                  | 11 : w3x86-13                 |          |                      | #10 : [Undefined]<br>#11 : [Undefined] |             |
| ŏ #                                       | 12 : w8r2e-14                 |          | -ŏi                  | #12 : [Undefined]                      |             |
|                                           |                               |          |                      | Convert <b>#0</b> - Know               |             |
| elected LFAR: #10:                        | u4x04-12                      |          | Detail Information : | aroup: 40 : naru                       |             |
| Hom                                       | Value                         |          | Itom                 | Value                                  |             |
| item                                      | ID 17216194 S/N/17216194      |          | Chassis              | ID 17216194 S/M4                       | 7216194     |
|                                           | DC0000                        |          |                      | ID_172.10.10.4 07141                   | 72.10.10.4  |
| nassis iype                               | BS2000                        |          | Chassis Type         | BS2000                                 |             |
| IVM ID                                    | HVM_172.16.18.32              | <b>_</b> | HVM ID               | HVM_172.16.18.34                       |             |
| ligration Setting                         |                               |          |                      |                                        |             |
| migration option ———                      |                               |          |                      |                                        | Show Config |
| Shutdown Guest OS                         | (Source)                      | PAR      |                      |                                        |             |
|                                           |                               |          |                      |                                        | Migration   |
| Guest OS Information (                    | for remote shutdown)          |          |                      |                                        | Execute     |
| OO T ULL I                                | ▼ UserID :                    | adminis  | trator               | I Forced shutdown                      |             |
| US Type : [Windows                        |                               |          |                      |                                        |             |
| US Type :   Windows<br>IP :   172.16.4.23 | 6 Password :                  | ****     | lokok                | Save                                   | Close       |

図 5-5 Migration ウインドウ(Activate Destination LPAR 設定)

移動元でリソース割り当てを変更する方法は、通常の LPAR 設定変更と同じ手順となります。 ここでは、移動後にリソース割り当てを変更する方法について、手順を示します。

- Migration ウインドウにおいて、Migration Setting フレーム内、migration option の「Activate Destination LPAR」に対してチェックボックスのチェックを外します。
- (2) LPAR マイグレーションを実行します。
- (3) LPAR マイグレーションの正常終了を確認します。
- (4) 移動先 HVM 上で、移動した LPAR の設定 (CPU の割当て、サービス率、メモリの割当て等)を変更しま す。
- (5) 移動先で、対象 LPAR を Activate (P-on) します。
- ※ 移動元 LPAR の割当てメモリ量が、移動先 HVM の搭載メモリ量 (ユーザメモリ)を超える様な、移動先 HVM 上に定義不可となる LPAR の移動はできません。その場合は、移動元で LPAR 構成を変更後、LPAR マイグ レーションを実行して下さい。

#### 5.4 サーバ(LPAR)の移動履歴を調べるには

LPAR マイグレーションによるサーバの移動履歴(移動結果)は、LPAR Migration メインウインドウの Migration History スクリーンに表示されます。Migration History をトレースすることで、対象サーバの 移動履歴と移動結果を参照できます。

また、「Show LPAR History」をチェックすると、LPAR 単位に編集したマイグレーションの移動履歴が表示 されます。この履歴を使用することで、対象 LPAR のオリジナル HVM (サーバブレード)、LPAR 番号を調べる ことができます。

| ain – Virtage Nav                                                                                                    | igator Advan                                                                                                    | nced                                                                                                    |                                                                                                    |                                                                                                    |                                                                                                    | _                                                                                                    |
|----------------------------------------------------------------------------------------------------|----------------------------------------------------------------------------------------------------|----------------------------------------------------------------------------------------------------|----------------------------------------------------------------------------------------------------|----------------------------------------------------------------------------------------------------|----------------------------------------------------------------------------------------------------|----------------------------------------------------------------------------------------------------|
| irtage Navig                                                                                                    | ator                                                                                                    |                                                                                                    |                                                                                                    |                                                                                                    |                                                                                                    | HITAC                                                                                                    |
| (F) Setting(S) H                                                                                                    | Help(H)                                                                                                    |                                                                                                    |                                                                                                    |                                                                                                    |                                                                                                    |                                                                                                    |
| e LPAR Configuration                                                                                                    | n   Monitoring                                                                                                    | Viewer Migration                                                                                                    |                                                                                                    |                                                                                                    |                                                                                                    |                                                                                                    |
|                                                                                                    |                                                                                                    |                                                                                                    |                                                                                                    |                                                                                                    |                                                                                                    |                                                                                                    |
| Menu                                                                                                    |                                                                                                    |                                                                                                    | ,                                                                                                    |                                                                                                    |                                                                                                    |                                                                                                    |
| Migration                                                                                                    |                                                                                                    | Migration Policy                                                                                                    | ]                                                                                                    |                                                                                                    |                                                                                                    | Update                                                                                                    |
|                                                                                                    |                                                                                                    |                                                                                                    |                                                                                                    |                                                                                                    |                                                                                                    |                                                                                                    |
| Wigration History                                                                                                    |                                                                                                    |                                                                                                    |                                                                                                    |                                                                                                    |                                                                                                    | Show LPAR History                                                                                                    |
| Date                                                                                                    | Result                                                                                                    | Source                                                                                                    |                                                                                                    | Destination                                                                                                    |                                                                                                    | Information                                                                                                    |
| 010/09/22 231411<br>010/09/22 180415<br>010/09/22 180415<br>010/09/22 180415<br>010/09/22 180415<br>010/09/22 180439<br>010/09/22 175913<br>010/09/22 175913<br>010/09/22 16338<br>010/09/22 123052<br>010/09/22 23542<br>010/09/22 223542<br>010/09/19 223552<br>010/09/19 223052<br>010/09/18 220553<br>010/09/18 220658<br>010/09/18 220658 | SUCCESS<br>SUCCESS<br>SUCCESS<br>SUCCESS<br>SUCCESS<br>SUCCESS<br>SUCCESS<br>SUCCESS<br>SUCCESS<br>SUCCESS<br>SUCCESS<br>SUCCESS<br>SUCCESS<br>SUCCESS<br>SUCCESS<br>SUCCESS<br>SUCCESS<br>SUCCESS<br>SUCCESS | HVM 172161826<br>HVM 172161834<br>HVM 172161834<br>HVM 172161834<br>HVM 172161834<br>HVM 172161832<br>HVM 172161832<br>HVM 172161822<br>HVM 172161822<br>HVM 172161822<br>HVM 172161822<br>HVM 172161822<br>HVM 172161822<br>HVM 172161822<br>HVM 172161822<br>HVM 172161825<br>HVM 172161825<br>HVM 172161825 | #11 : L3 W2(8)R2<br>#1 : u3x86-08<br>#7 : u4x86-08<br>#8 : u4x86-08<br>#8 : u4x86-08<br>#8 : u4x86-08<br>#8 : u3x86-08<br>#9 : w3x86-08<br>#9 : w3x86-11<br>#9 : w3x86-11<br>#9 : w3x86-11<br>#9 : w3x86-11<br>#1 : L1 W2K8R2<br>#16 : L1 W2K8R2<br>#16 : L1 W2K8R2<br>#16 : L1 W2K8R2<br>#16 : L1 W2K8R2<br>#16 : L1 W2K8R2<br>#11 : L3 W2K8R2<br>#11 : L3 W2K8R2<br>#11 : L3 W2K8R2<br>#11 : L1 W2K8R2<br>#11 : L1 W2K8R2<br>#11 : L1 W2K8R2<br>#11 : L1 W2K8R2<br>#11 : L1 W2K8R2 | HVM 172161822<br>HVM 172161832<br>HVM 172161832<br>HVM 172161832<br>HVM 172161832<br>HVM 172161832<br>HVM 172161832<br>HVM 172161826<br>HVM 172161826<br>HVM 172161826<br>HVM 172161822<br>HVM 172161822<br>HVM 172161822<br>HVM 172161822<br>HVM 172161822<br>HVM 172161822<br>HVM 172161822 | #1<br>#14 (Group#D)<br>#9 (Group#D)<br>#9 (Group#D)<br>#9 (Group#D)<br>#6 (Group#D)<br>#6 (Group#D)<br>#6 (Group#D)<br>#11<br>#6 (Group#D)<br>#11<br>#1<br>#1<br>#1<br>(Group#D)<br>#1 (Group#D)<br>#1 (Group#D)<br>#16 | Migration Complete. S:<br>Migration Complete. S:<br>Migration Complete. S: |
| .010/09/16 21:56:53<br>.010/09/16 21:53:50                                                                                                    | SUCCESS<br>SUCCESS<br>SUCCESS                                                                                                    | HVM 172161826<br>HVM 172161826<br>HVM 172161822                                                                                                    | #16 : L1 W2K8R2<br>#11 : L3 W2K8R2<br>#1 : L3 W2K8R2                                                                                                    | HVM 172161822<br>HVM 172161822<br>HVM 172161826                                                                                                    | #6 (Group#0)<br>#1 (Group#0)<br>#11                                                                                                    | Migration Complete. [S<br>Migration Complete. [S<br>Migration Complete. [S                                                                                                    |

図 5-6 Migration メインウインドウ(Migration History)

「Show LPAR History」をチェックすると、Migration History ウインドウが開きます。 当ウインドウは、LPAR Name 毎に移動してきた履歴(HVM ID、LPAR 番号、移動した時間)が LPAR マイグレー ション 1 回毎に表示されます。

- ・Now : 当該サーバ(LPAR)が、現在稼動している HVM 上での情報です
- ・old1 : 当該サーバ(LPAR)が、移動前(1移動前)に稼動していた HVM 上での情報です
- ・oldxx : 当該サーバ(LPAR)が、移動前(xx 移動前)に稼動していた HVM 上での情報です

| 🗊 Migration Hi | istory – Virtage | Navigator                 |                     |                           |                     | _ 🗆 ×    |
|----------------|------------------|---------------------------|---------------------|---------------------------|---------------------|----------|
| LPAR Name      | Now              |                           | old1                |                           | old2                |          |
| L1_W2K8R2      | HVM_172161822    | #6 [2010/09/22 23:15:51]  | <= HVM_172161826    | #16 [2010/09/21 23:07:37] | <= HVM_172161822    | #6 [2010 |
| L3_W2K8R2      | HVM_172161822    | #1 [2010/09/22 23:14:11]  | <= HVM_172161826    | #11 [2010/09/21 23:04:41] | <= HVM_172161822    | #1 [2010 |
| u3×86-03       | HVM_172.16.18.32 | #14 [2010/09/22 18:05:15] | <= HVM_172.16.18.34 | #1                        |                     |          |
| u4x86-08       | HVM_172.16.18.32 | #10 [2010/09/22 18:04:45] | <= HVM_172.16.18.32 | #10 [2010/09/22 18:00:39] | <= HVM_172.16.18.34 | #7       |
| u4×86-06       | HVM_172.16.18.32 | #9 [2010/09/22 18:04:14]  | <= HVM_172.16.18.34 | <b>#</b> 6                |                     |          |
| w3×86-11       | HVM_172.16.18.32 | #9 [2010/09/22 17:59:13]  | <= HVM_172.16.18.34 | #6 [2010/09/22 16:03:38]  | <= HVM_172.16.18.34 | #6 [201  |
| L2_W2K8R2      | HVM_172161826    | #13 [2010/09/10 19:02:47] | <= HVM_172161822    | #3 [2010/09/10 18:41:21]  | <= HVM_172161826    | #13 [201 |
| L4_W2K8R2      | HVM_172161822    | #9 [2010/09/10 18:30:48]  | <= HVM_172161826    | #8 [2010/09/10 18:24:29]  | <= HVM_172161822    | #9 [2010 |
|                |                  |                           |                     |                           |                     |          |
|                |                  |                           |                     |                           |                     |          |
|                |                  |                           |                     |                           |                     |          |
|                |                  |                           |                     |                           |                     |          |
|                |                  |                           |                     |                           |                     |          |
|                |                  |                           |                     |                           |                     |          |
| 4              |                  |                           |                     |                           |                     | Þ        |
|                | <u> </u>         | <u> </u>                  |                     |                           |                     |          |
|                | <u> </u>         | > _>>                     |                     |                           | Close               |          |

図 5-7 Migration History ウインドウ(LPAR 移動履歴表示)

#### 5.5 管理サーバが使用するLANポート(IPアドレス)を指定するには

Virtage Navigator (管理サーバ)が使用する LAN ポートの IP アドレスは、セキュリティの観点から HVM 側 に BSM IP アドレスとして登録します。この登録された IP アドレスのみが、HVM アクセス可能となります。

Virtage Navigator (管理サーバ)に HVM と通信可能な LAN ポートが複数存在している場合、HVM アクセスに 使用する LAN ポートの IP アドレスを明示的に指定し、HVM 側に BSM IP アドレスとして登録する必要があり ます。

HVM アクセスに使用する LAN ポートの IP アドレスを指定する手順につきましては、 「BladeSymphony Virtage Navigator ユーザーズガイド 導入編」をご参照下さい。

### 6 注意事項

#### 6.1 HVM構成情報のバックアップとリストアについて

LPAR マイグレーション中に障害が発生した場合、そのリカバリ処理で HVM 構成情報が必要となる場合があります。

LPAR マイグレーションの実行前、あるいは実行後に HVM 構成情報のバックアップを必ず採取して下さい。

#### 6.1.1 HVM構成情報のバックアップ

HVM 構成情報のバックアップは、JP1/SC/BSM の HVM 構成管理メニューの HVM 構成のバックアップ・リスト アで実行できます。

LPAR マイグレーションを行う環境下における HVM 構成情報のバックアップは、基本的に移動元 HVM と、移動先 HVM の双方の HVM 構成情報をペアでバックアップします。

#### 6.1.2 HVM構成情報のリストア

HVM 構成情報のリストアは、JP1/SC/BSM の HVM 構成管理メニューの HVM 構成のバックアップ・リストアで 実行できます。

LPAR マイグレーションを行う環境下における HVM 構成情報のリストアは、基本的に移動元 HVM と、移動先 HVM の双方の HVM 構成情報をペアでリストアします。

#### 6.2 構成情報の初期化(マネージメントモジュールのDCコマンド)について

マネージメントモジュールの DC コマンドに、HVM 構成情報の設定を初期化するメニューがありますが、LPAR マイグレーションを使用する環境で、HVM 構成情報の設定を初期化する場合は、十分にご注意願います。

HVM 構成情報の設定を初期化が実行できる条件は以下です。本条件は、プログラム的にはガードされませんので、ご注意願います。

(1) 当該サーバブレード(HVM)上に、LPAR マイグレーションにより移動してきた LPAR が存在しないこと。
 (2) 当該サーバブレード(HVM)から、LPAR マイグレーションにより移動した LPAR が、システム内他サーバブレード上に存在しないこと。

上記(1)、(2)を確認する手段としては、「5.4 サーバ(LPAR)の移動履歴を調べるには」をご参照下さい。

※ LPAR マイグレーションを使用した全 HVM に対して、同時に DC コマンド(HVM 構成情報の初期化)を実行 する場合には、上記制限はありません。

#### 6.3 Update操作に時間が掛かる場合の対応にについて

LPAR Migration メインウインドウの Update 操作は、マイグレーションの開始前、マイグレーションが失敗 した際の状態確認など、使用頻度が高いものです。この Update 操作は、Profile タブで登録した全ての HVM について、最新情報を再取得します。

Profile タブで登録済みの HVM の中で、P-off されている HVM、IP アドレスを変更したなどで存在しない HVM などが登録されていますと、情報取得におけるタイムアウト処理の為、時間がかかる、遅いと感じられる 場合があります。快適にお使い頂くために、System Configuration の登録内容を見直し、Virtage Navigator の機能を使用しない HVM、特に長期の間 P-off の HVM、存在しない HVM などは、System Configuration の登 録から外して使用頂くことを推奨します。

#### 6.4 WindowsOSのリモートシャットダウンが失敗するケースについて

リモートシャットダウン指定で、LPAR マイグレーションを実行した場合において、ゲスト OS のシャットダウンが失敗することにより、LPAR マイグレーションの実行が失敗するケースがあります。

- (1) Windows Server 2008のリモートシャットダウン
  migration option フレーム内「Shutdown Guest OS(Source)」機能で、「Forced shutdown」をチェック
  しない場合、Windows Server 2008に対する、リモートシャットダウンは、標準シャットダウンとなり
  ます。
  標準シャットダウンでは、当該 OSにログイン(オートログイン含む)しているユーザがいない場合のみ、
  シャットダウンが可能となります。
  OSにログイン(オートログイン含む)しているユーザがいる場合にも、シャットダウンを実行するには、
  「Forced shutdown」をチェックして下さい。
- (2) Windows Server 2003 のリモートシャットダウンについて Windows Server 2003 でシャットダウン処理が停止する場合があります。本件は、マイクロソフト サ ポート オンラインで紹介されております、Windows Server 2003 の既知の問題です。 スクリーンセーバーを停止することにより、この現象を回避することができますが、使用環境により、 クライアント側のリモート接続内のスクリーンセーバー、あるいはログオンスクリーン セーバーを 停止する必要がありますので、詳細は、以下のマイクロソフト サポートをご参照下さい。

http://support.microsoft.com/kb/913659/

※ リモートシャットダウンが失敗したケースにおいて、移動対象 OS へのログイン状態(使用状態)、スク リーンセーバーの設定状態が不明な場合は、JP1/SC/BSM から当該サーバを P-off し、LPAR マイグレー ションを再実行して下さい。

#### 6.5 移動元LPARをリモートシャットダウンする情報の移動について

LPAR マイグレーションにおいて、移動元 LPAR をリモートシャットダウンする情報[Guest OS Information(for remote Shutdown)で設定する情報]は、LPAR マイグレーションの成功時に、LPAR と共に 移動し、失敗時には移動しません。

LPAR マイグレーションの失敗するケースの中で、LPAR 構成情報の移動後にエラーを検出し失敗したケースでは、LPAR 構成情報は移動しますが、リモートシャットダウン情報の移動は行われません。

このケースにおいては、移動先で、リモートシャットダウン情報を再度登録する必要があります。

#### 6.6 JP1/SC/BSM上のアラート表示について

LPAR マイグレーションのイベントは、JP1/SC/BSM のアラートメッセージでも確認可能です。 LPAR マイグレーションを実行した場合、JP1/SC/BSM の以下のアラートメッセージが通知されます。 ·アラートメッセージ(インフォメーション) →移動元・移動先での LPAR マイグレーションの開始・終了 ·アラートメッセージ(警告) →失敗

移動元 LPAR をリモートシャットダウンする設定[Shutdown Guest OS (Source) 指定] で LPAR マイグレーショ ンを実施した場合において、警告メッセージで

リモートシャットダウン機能は、移動元サーバ(LPAR)が、P-on 状態であることを検出し、マイグレーションを終了(失敗)させた後、サーバのシャットダウン処理と自動リトライを行います。本メッセージは、初回(リトライ前)のマイグレーション失敗を示すものですので、ご注意下さい。

マイグレーションの最終的な結果は、Virtage Navigator の結果表示、および JP1/SC/BSM の他のメッセージ、移動後のサーバ表示も含めてご判断下さい。

#### 6.7 Windows Server 2008 R2 を移動した際のJP1/SC/BSM上の表示について

Windows Server 2008 R2 で、NIC のチーミングを設定したサーバを LPAR マイグレーションで移動した場合、 JP1/SC/BSM 上の、パーティション表示、LPAR No. 表示が、移動前の表示のままで、更新されない場合があ ります。

これはサーバがブートする際のNICのアクティブ化が、チーミング処理により遅延することに起因します。 本現象は、サーバにログインし、「コンピュータ」-「管理」-「サーバマネージャー」-「サービス」で、 SM\_AgtSvcのサービスを"遅延開始"に設定することで回避できます。

#### 6.8 マイグレーション中にN+M切り替えが発生した場合の動作について

N+M コールドスタンバイを使用する環境で、LPAR マイグレーションを実行する場合、LPAR マイグレーション中に、移動先サーバに障害が発生し、N+M コールドスタンバイの切り替えが発生すると、障害発生タイミングにより LPAR 構成情報の不整合が生じる場合があります。

LPAR 構成情報の不整合が発生すると、移動元サーバをバックアップ構成情報で再立ち上げする必要があり ます。

特に、N+M コールドスタンバイのテストで使用する、N+M 切り替えテストアラートは、実障害を伴わないため、構成情報の不整合は発生する可能性が高くなります。従って、このテスト用アラートはマイグレーション中に使用しないで下さい。

#### 6.9 UPS(無停電電源装置)との併用について

#### 6.9.1 UPSが管理するサーバの移動

- (1) LPAR の移動元サーバブレードと移動先サーバブレードが同一 UPS の管理対象である場合設定変更は必要なく、LPAR(サーバ)を移動することができます。
- (2) LPAR の移動元サーバブレードと移動先サーバブレードが異なる UPS の管理対象である場合移動後に移動 LPAR (サーバ)の UPS エージェントを再設定する必要があります。

#### 6.9.2 LPARマイグレーション中のHVM Auto Shutdown動作

UPS を使用するシステムでは、HVM に対して Auto Shutdown を設定します。この Auto Shutdown 設定は、HVM 上の全ての LPAR が Deactivate (P-off) 状態となると、HVM 自体が自動的に Shutdown する機能ですが、LPAR マイグレーションは、HVM が動作可能な状態で実行する必要があります。

省電力運用や、計画保守などの計画的な LPAR 移動において、HVM 上の全ての LPAR を P-off (Deactivate)す る様なケースで、LPAR の移動が完了する前に、Auto Shutdown 機能が起動してしまわない様に、LPAR マイ グレーション中は、Auto Shutdown 機能を無効化しています。

LPAR マイグレーション中に、Activate している最後の LPAR を移動したケースにおいても、HVM は Shutdown しませんので、HVM が Shutdown することを期待する処理の場合は、LPAR マイグレーション後に、人手操作 で HVM を Shutdown する必要があります。

#### 6.10 LPAR サービス率の設定について

LPAR マイグレーションでは、共有 CPU に対するサービス率設定は、移動元 LPAR から移動先 LPAR にそのま まの値で移動します。

しかしながら、サービス率は、同一HVM上の他LPARに設定されているサービス率との比率となりますので、 注意が必要です。

例えば、HVM1 上に実装されている LPAR のサービス率と、HVM2 上に実装されている LPAR のサービス率は、 同じ値でも、割当てられる CPU リソースは同じとは限りません。

LPAR マイグレーションに際しては、移動先で LPAR が必要とする CPU リソースの値 (サービス率)を移動先 HVM の設定に合わせて再計算する必要があります。

#### 6.11 占有PCIデバイスを割当てたサーバのマイグレーションについて

現状のLPAR マイグレーション機能は、占有 PCI デバイスを割当てたサーバのマイグレーションをサポート していません。

占有デバイスを割当てたサーバをマイグレーションする場合は、移動元で、一旦、デバイスのスケジュー リングモードを共有に変更し、移動後に占有に戻して頂く必要があります。

デバイスのスケジューリングモード変更は、HVMのシステムサービスを再起動する必要がありますので、ご 注意下さい。

#### 6.12 WWPNの移動について

LPAR マイグレーションにより LPAR 移動を実行すると、WWPN は、移動元 HVM と移動先 HVM 間で交換されます。

移動元サーバが使用する FC ポートの WWPN は、一意に決まりますが、交換される移動先の WWPN は、移動先 HVM 上の空き WWPN が対象となります。

WWPN をハードウェア、あるいは vfcID と関連付けて管理している場合は、LPAR マイグレーション機能の導入により、この関連付けは使用できなくなりますので、ご注意願います。

WWPN は、LPAR 名 (あるいはサーバ名)とポート番号に関連付けて管理することを推奨いたします。

#### 6.13 ツリービューへの表示について

Profile タブの HVM 登録処理においては、BS320、BS1000、BS2000、BS2000fx の HVM が登録可能です。LPAR マイグレーション ウインドウの Source と Destination フレームに表示されたツリー内には、BS320、BS2000、 BS2000fx の HVM が表示されますが、BS320、BS2000fx はご使用の HVM-FW のバージョンにより、LPAR マイグ レーションの移動元、移動先として選択頂けない場合があります。BS320、BS2000fx の HVM-FW のバージョ ンにおける移動元、移動先としての選択可否につきましては、「BladeSymphony Virtage Navigator ユーザ ーズガイド 導入編」をご参照下さい。

※ LPAR マイグレーションの対象として選択できない LPAR は、ツリー内のアイコンが、選択できない LPAR (アイコン<sup>S</sup>)として表示されます。

#### 6.14 LPARマイグレーション先のリソースの確認について

下記のケースについては、LPAR マイグレーションを制限しておりませんが、移動先でリソースが確保できない可能性があります。LPAR 移動に際しては、移動先のリソースをご確認後、実行して下さい。

COD (Capacity On Demand) 機能により移動先 HVM のプロセッサ数が減少しているケース
 同一型番の同一構成ブレードであっても、LPAR マイグレーション先の HVM にアクティブな物理プロセッサが確保できず、占有 CPU の LPAR を移動する場合、移動先で LPAR の定義ができない場合があります。また、 共有 CPU の場合、移動先で CPU を共有する他 LPAR のプロセッサリソースが、極端に減少する可能性がありますので、注意が必要です。

#### 6.15 VC(仮想COM)コンソール設定の移動について

VC (仮想 COM) コンソールは、複数の LPAR が同時使用可能なコンソールです。各 LPAR への接続は、その LPAR が属する HVM が中継し、LPAR 毎に割り当てられた TCP ポート番号を使って行われます。

このため、LPAR マイグレーションで、VC (仮想 COM) コンソールを有効としている LPAR を移動した場合、VC (仮 想 COM) コンソールの割当ての情報は引き継がれますが、LPAR への接続 IP アドレス、TCP ポート番号は引き 継がれませんので、ご注意ください。

LPAR への接続 IP アドレスと TCP ポート番号は、移動先 HVM の IP アドレスと移動先での LPAR#に割り当て られたポート番号となります。必ず HVM スクリーン上で確認し、ご使用ください。

また、HVM バージョン 78-40 以降で、HVM あたりに定義可能な LPAR 数が拡張されております。既に 16LPAR が VC (仮想 COM)を使用している HVM 上に LPAR を移動させる場合、VC (仮想 COM) コンソールは未割当てとして、LPAR を移動します。

このケースでは、LPAR マイグレーションは成功しますが、VC(仮想 COM)の割当て情報は引き継がれておりませんので、ご注意ください。

これは、1 つの HVM 上で、使用可能な VC (仮想 COM) 数が 16 セッションまでである制限によるものです。 LPAR 移動後に、移動先 HVM で、VC (仮想 COM)の空きポートが確保できれば、通常のご使用方法と同様に、 LPAR に、VC (仮想 COM)を割当て、VC (仮想 COM) をご使用頂けます。

## 7 トラブルシュート

#### 7.1 トラブル対応フロー

LPAR マイグレーションの実行が異常終了した場合、あるいは LPAR マイグレーション中に障害が発生し、マ イグレーションの実行状態が確認できない状態となった場合、以下の手順に従って対処して下さい。

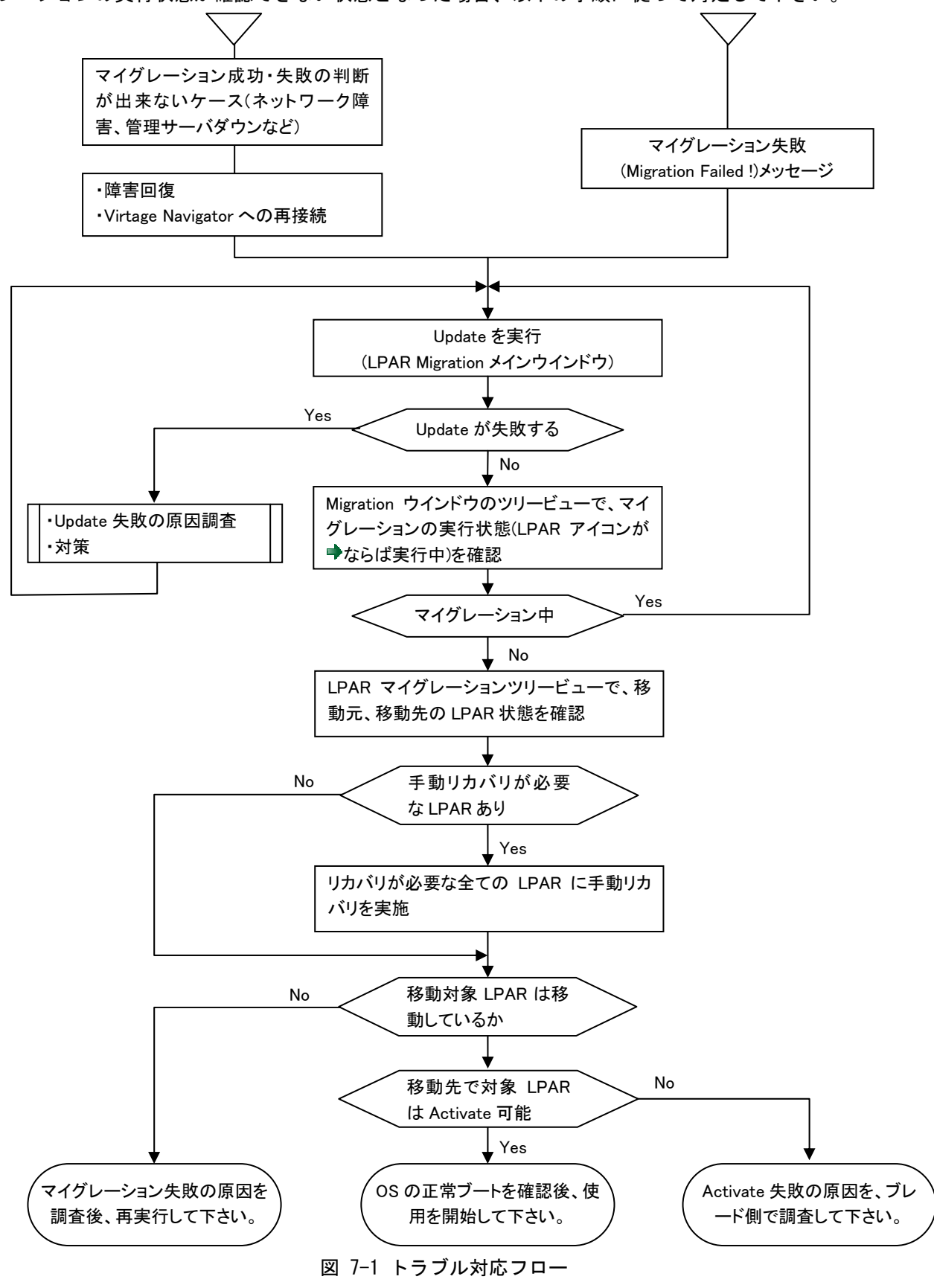

#### 7.2 リカバリ処理について

LPAR マイグレーションが障害、あるいは移動先のリソース不足等により中断した場合、Virtage Navigator による自動リカバリが行われますが、障害の種類、タイミングにより、自動のリカバリが出来ないケース があります。このケースにおいては、以下の操作により、手動でリカバリ処理を実行し、LPAR マイグレー ション処理を再実行します。

| 🔋 Migration Progre     | ss – Virtage Navigator                                            |                                    |                                                                                            | × |
|------------------------|-------------------------------------------------------------------|------------------------------------|--------------------------------------------------------------------------------------------|---|
| 😣 Progre               | ss : Migration Faile                                              | d!-Erro                            | or : Migration                                                                             |   |
| Check the<br>reason: C | state of destination HVM(Blade).<br>onnection refused (MMS-Blade) |                                    |                                                                                            |   |
| detail: E              | MG0000000002002002:00000000000                                    | 000000:0000000                     | 00000001:(0):MMS:Connection refused (MMS-Blade)                                            |   |
|                        |                                                                   |                                    |                                                                                            | - |
| Source                 | · 4600070 00017 \$ /NH460003                                      | 70                                 | Destination                                                                                |   |
|                        | . 4009020 00017 0710400902                                        |                                    | LD 04 . LD 04 . 7 . LD 04 170161004                                                        |   |
|                        | : HVM_1/2101832                                                   |                                    | HVM: HVM:/:HVM_1/2101834                                                                   |   |
| LPAR: #10:w3           | ×86-12                                                            |                                    | LPAR: #12:                                                                                 |   |
| Start Time : 20        | 010/04/24 15:20:10 Parto<br>Frr] migration process failed : Stage | tal Time : 00:00<br>=, Code=241591 | :49 End Time : 2010/04/24 15:20:59<br>19363, Msg=EMG0000000002002002:000000000000000000000 |   |
| State                  | Process                                                           | Past Time                          | Detail                                                                                     |   |
| Complete 📀             | Check Destination HVM                                             | 00:00:00                           | [Destination] HVM_172161834 - Migration Executable                                         |   |
| Complete               | Migration                                                         | 00:00:27                           | [Source] HVM_172161832 : w3x86-12 => [Destination                                          |   |
| Complete               | Check HVM-AutoShutdown set                                        | 00:00:00                           | [Source] HVM_172161832 : w3x86-12 IP(172.16.80.210                                         |   |
| Complete               | Guest OS Shutdown                                                 | 00:00:03                           | [Source] HVM_172161832 : w3x86-12 IP(172.16.80.21(                                         |   |
| Complete               | Shutdown waiting                                                  | 00:00:14                           | [Source] HVM_172161832 : w3x86-12 - LAPR Deacti                                            |   |
| Skip 🔮 skip            | Reverse HVM-AutoShutdown s                                        | 00:00:00                           | [Source] HVM_172161832 : w3x86-12 IP(172.16.80.21(                                         |   |
| Error                  | Migration                                                         | 00:00:00                           | [Source] HVM_172161832 : w3x86-12 => [Destination                                          |   |
|                        |                                                                   |                                    | <u> </u>                                                                                   |   |
| <u></u>                |                                                                   |                                    | Close                                                                                      |   |

図 7-2 Migration Progress ウインドウ(マイグレーション失敗時)

LPAR マイグレーションが失敗した場合、また障害により LPAR マイグレーションの終了状態が判断できない 場合は、最初に Update を実行し状況を確認します。

|                                                                                                    | igator-nuturi                                                                                                    | icea                                                                                                    |                                                                                                    |                                                                                                    |                                                                                                    |                                                                                                    |          |
|----------------------------------------------------------------------------------------------------|----------------------------------------------------------------------------------------------------|----------------------------------------------------------------------------------------------------|----------------------------------------------------------------------------------------------------|----------------------------------------------------------------------------------------------------|----------------------------------------------------------------------------------------------------|----------------------------------------------------------------------------------------------------|----------|
| irtage Navig                                                                                                    | ator                                                                                                    |                                                                                                    |                                                                                                    |                                                                                                    |                                                                                                    | HIT                                                                                                    | ACH      |
| e(F) Setting(S)                                                                                                    | Help(H)                                                                                                    |                                                                                                    |                                                                                                    |                                                                                                    |                                                                                                    |                                                                                                    |          |
| ile I LPAR Configuratio                                                                                                    | n Í Monitoring Í                                                                                                    | Viewer Migration                                                                                                    |                                                                                                    |                                                                                                    |                                                                                                    |                                                                                                    |          |
|                                                                                                    |                                                                                                    |                                                                                                    |                                                                                                    |                                                                                                    |                                                                                                    |                                                                                                    |          |
| Menu                                                                                                    |                                                                                                    |                                                                                                    |                                                                                                    |                                                                                                    |                                                                                                    |                                                                                                    |          |
| Migration                                                                                                    |                                                                                                    | Migration Policy                                                                                                    | ]                                                                                                    |                                                                                                    |                                                                                                    | Update                                                                                                    |          |
| Migration History —                                                                                                    |                                                                                                    |                                                                                                    |                                                                                                    |                                                                                                    |                                                                                                    |                                                                                                    |          |
|                                                                                                    |                                                                                                    |                                                                                                    |                                                                                                    |                                                                                                    |                                                                                                    | Show LPAR His                                                                                                    | story )  |
| Date                                                                                                    | Result                                                                                                    | Source                                                                                                    |                                                                                                    | Destination                                                                                                    |                                                                                                    | Information                                                                                                    | <b>_</b> |
| 010/09/22 23:14:11<br>010/09/22 23:14:11<br>010/09/22 33:14:11<br>010/09/22 18:04:45<br>010/09/22 18:04:45<br>010/09/22 17:59:13<br>010/09/22 17:59:13<br>010/09/22 17:59:13<br>010/09/21 23:07:37<br>010/09/21 23:04:41<br>010/09/21 23:07:37<br>010/09/21 23:04:41<br>010/09/20 22:37:20<br>010/09/19 22:30:52<br>010/09/19 22:30:52<br>010/09/19 22:30:52<br>010/09/19 22:30:52<br>010/09/19 22:30:52<br>010/09/19 22:30:52<br>010/09/19 22:30:52<br>010/09/19 22:30:52<br>010/09/19 22:30:52<br>010/09/19 22:30:52<br>010/09/16 21:56:53<br>0010/09/16 21:56:53<br>0010/09/16 21:51:39<br>▲ | SUCCESS<br>SUCCESS<br>SUCCESS<br>SUCCESS<br>SUCCESS<br>SUCCESS<br>SUCCESS<br>SUCCESS<br>SUCCESS<br>SUCCESS<br>SUCCESS<br>SUCCESS<br>SUCCESS<br>SUCCESS<br>SUCCESS<br>SUCCESS<br>SUCCESS<br>SUCCESS<br>SUCCESS<br>SUCCESS<br>SUCCESS<br>SUCCESS | HVM 172161826<br>HVM 172161826<br>HVM 172161834<br>HVM 172161834<br>HVM 172161834<br>HVM 172161832<br>HVM 172161832<br>HVM 172161822<br>HVM 172161822<br>HVM 172161826<br>HVM 172161826<br>HVM 172161826<br>HVM 172161826<br>HVM 172161822<br>HVM 172161822<br>HVM 172161822<br>HVM 172161822<br>HVM 172161822<br>HVM 172161822<br>HVM 172161822<br>HVM 172161822<br>HVM 172161822<br>HVM 172161826<br>HVM 172161826<br>HVM 172161826<br>HVM 172161826<br>HVM 172161826 | #16 :L1 W2K8R2<br>#11 :L3 W2K8R2<br>#17 :u4x86-08<br>#7 :u4x86-08<br>#7 :u4x86-08<br>#7 :u4x86-08<br>#7 :u4x86-08<br>#7 :u4x86-08<br>#7 :u4x86-08<br>#7 :u4x86-08<br>#7 :u4x86-08<br>#7 :u4x86-08<br>#1 :u3x86-11<br>#8 :u3x86-11<br>#8 :u3x86-11<br>#8 :u3x86-11<br>#8 :u3x86-11<br>#9 :u3x86-11<br>#9 :u3x86-11<br>#16 :L1 W2K8R2<br>#16 :L1 W2K8R2<br>#16 :L1 W2K8R2<br>#16 :L1 W2K8R2<br>#16 :L1 W2K8R2<br>#16 :L1 W2K8R2<br>#16 :L1 W2K8R2<br>#16 :L1 W2K8R2<br>#16 :L1 W2K8R2<br>#16 :L1 W2K8R2<br>#16 :L1 W2K8R2<br>#11 :L3 W2K8R2 | HVM 172161822<br>HVM 172161822<br>HVM 172161832<br>HVM 172161832<br>HVM 172161832<br>HVM 172161832<br>HVM 172161832<br>HVM 172161832<br>HVM 172161826<br>HVM 172161826<br>HVM 172161822<br>HVM 172161822<br>HVM 172161822<br>HVM 172161822<br>HVM 172161822<br>HVM 172161822<br>HVM 172161822<br>HVM 172161822<br>HVM 172161826<br>HVM 172161826<br>HVM 172161826<br>HVM 172161826<br>HVM 172161826 | #6<br>#1<br>#10 (Group#0)<br>#9 (Group#0)<br>#9 (Group#0)<br>#8 (Group#0)<br>#6 (Group#0)<br>#6 (Group#0)<br>#6 (Group#0)<br>#16<br>#11<br>#6<br>#11<br>#6 (Group#0)<br>#14<br>#1<br>#1 (Group#0)<br>#14<br>#1<br>#1 (Group#0)<br>#14<br>#1 | Migration Complete.<br>Migration Complete.<br>Migration Complete. |          |

図 7-3 LPAR Migration メインウインドウ(Update 操作)

手動リカバリが必要な LPAR が存在する場合、Migration ウインドウの Target Selection に **"LPARs requiring recovery: x LPARs"**のメッセージが表示されます。 (x LPARsの x は、手動リカバリが必要な LPAR の数を示します)

| arget Selection                       |                                                                                             | Show the LPAR   | S Auto                                        | 🗖 Migratable 🗖 Grou                                                                        |             |
|---------------------------------------|---------------------------------------------------------------------------------------------|-----------------|-----------------------------------------------|--------------------------------------------------------------------------------------------|-------------|
| ource                                 | ecovery. I LI Ana                                                                           | Dest            | ination — — — — — — — — — — — — — — — — — — — |                                                                                            |             |
| ■                                     | 216183 S/N17216183<br>IVM_172161828<br>216184 S/N17216184<br>IVM_172161832<br>IVM_172161834 |                 | <ul> <li>BladeServer</li> <li></li></ul>      | 216183 S/N:17216183<br>VM_172161883<br>216184 S/N:17216184<br>VM_172161832<br>VM_172161834 |             |
|                                       |                                                                                             |                 |                                               |                                                                                            |             |
| etail Information :                   |                                                                                             | Deta            | Linformation :                                |                                                                                            |             |
| tem                                   | Value                                                                                       | ▲ Item          |                                               | Value                                                                                      |             |
| hassis                                | -                                                                                           | Chas            | sis                                           | -                                                                                          |             |
| hassis Type                           | -                                                                                           | Chas            | sis Type                                      | -                                                                                          |             |
| VM ID                                 | -                                                                                           |                 | ID                                            | -                                                                                          | •           |
| gration Setting                       |                                                                                             |                 |                                               |                                                                                            | Show Config |
| nigration option                      |                                                                                             |                 |                                               |                                                                                            |             |
| Shutdown Guest OS (                   | source) I∕ Activate D                                                                       | estination LPAR |                                               |                                                                                            | Migration   |
|                                       | remote shutdown)                                                                            |                 |                                               |                                                                                            | Execute     |
| auest OS Information (fo              |                                                                                             | serID :         | [                                             | Forced shutdown                                                                            |             |
| auest OS Information (fo<br>OS Type : | <u> </u>                                                                                    |                 |                                               |                                                                                            |             |

図 7-4 Migration ウインドウ(手動リカバリ要 LPAR あり)

手動リカバリが必要な LPAR は、 🤷 のアイコン表示となります。手動リカバリが必要な LPAR を選択し、 「Recovery Execute」ボタンをクリックします。(「 💊 Show the LPARs」をチェックすると、手動リカバリが必 要な LPAR のみ表示します)

| eet Selection<br>PARs requiring recovery: 1 LPARs<br>rest<br>■ BladeServer<br>□ Chassis : ID_172.16.18.3 S/№172.16.18.3<br>□ Chassis : ID_172.16.18.4 S/№172.16.18.4<br>□ Chastis : ID_172.16.18.32<br>□ LPAR<br>■ LPAR<br>■ M LPAR                                                                                                    | Show the LPARs                          | Auto Migratable Grou     | p 🔽 Tree View |
|----------------------------------------------------------------------------------------------------|-----------------------------------------|--------------------------|---------------|
| PARs requiring recovery: 1 LPARs           rget           Image: BladeServer           Image: Chassis : ID_172.16.18.3 S/№172.16.18.3           Image: Chassis : ID_172.16.18.3 S/№172.16.18.4           Image: Chassis : ID_172.16.18.3 S/№172.16.18.3           Image: Chassis : ID_172.16.18.3 S/№172.16.18.3           Image: Chassis : ID_172.16.18.3 S/№172.16.18.3           Image: Chassis : ID_172.16.18.3           Image: Chassis : ID_172.16.18.3           Image: Chassis | E I I I I I I I I I I I I I I I I I I I | Auto 🗖 Migratable 🗍 Grou | p 🔽 Tree View |
| rget<br>■ BladeServer<br>→ ■ Chassis : ID_172.16.18.3 S/№172.16.18.3<br>→ ■ Chassis : ID_172.16.18.4 S/№172.16.18.4<br>→ → HVM : 0 : HVM_172.16.18.32<br>→ ↓ LPAR<br>↓ LPAR                                                                                                    |                                         |                          |               |
| <ul> <li>■ BladeServer</li> <li>■ Chassis : ID_172.16.18.3 S/№172.16.18.3</li> <li>■ Chassis : ID_172.16.18.4 S/№172.16.18.4</li> <li>■ HVM : 0 : HVM_172.16.18.32</li> <li>■ LPAR</li> <li>■ LPAR</li> <li>■ M10 : u4x64-12</li> </ul>                                                                                                    |                                         |                          |               |
|                                                                                                    |                                         |                          |               |
| ected LPAR : <b>#10 : u4x64-12</b><br>:ail Information :<br>:m                                                                                                    | Value                                   |                          |               |
| assis                                                                                                    | ID_172.16.18.4 S/1                      | N:172.16.18.4            | _             |
| assis Type                                                                                                    | BS2000                                  |                          |               |
| M ID                                                                                                    | HVM_172.16.18.32                        |                          | -             |
| ration Setting                                                                                                    |                                         |                          |               |
| gration option                                                                                                    |                                         |                          | Show Config   |
| Shutdown Guest OS (Source) 🛛 🔽 Activate De                                                                                                    | stination LPAR                          |                          |               |
| lest OS Information (for remote shutdown)                                                                                                    |                                         |                          | Recovery      |
| S Type : Windows IIs                                                                                                    | erID : administrator                    | Forced shutdown          |               |
| 172164236 Pa                                                                                                    | ssmord : bolololololololo               | Save                     |               |
| 112.10.4.200                                                                                                    |                                         |                          | Close         |
|                                                                                                    |                                         |                          | -             |

図 7-5 Migration ウインドウ(リカバリ要 LPAR 選択)

Confirmation ウインドウが表示されますので、確認後 OK ボタンをクリックします。

| Û | Confirmation – Virtage Navigator                                                                                | × |
|---|----------------------------------------------------------------------------------------------------|---|
|   | ${f \psi}$ Is it OK to execute using the following parameters ?                                                 |   |
|   | Execute LPAR Recovery !                                                                                         |   |
|   | To execute, click "OK".                                                                                         |   |
|   | Chassis : Chassis : ID_172.16.18.4 S/N:172.16.18.4<br>HVM : HVM : 0 : HVM_172.16.18.32<br>LPAR : #10 : u4x64-12 |   |
|   | Option Menu : -<br>(Migration Type) : -<br>(Action Type) : -                                                    |   |
|   | Cancel                                                                                                    |   |

図 7-6 Recovery の Confirmation ウインドウ(確認)

Recovery の進行状況を示す Migration Progress ウインドウがポップアップされます。 本ウインドウで、Recovery の進行状況を確認することができます。

| 🗊 Recovery Progre                                               | ess – Virtage Navigator                                               |               |                           |                            | × |
|-----------------------------------------------------------------|-----------------------------------------------------------------------|---------------|---------------------------|----------------------------|---|
| Progre                                                          | ess : Executing I                                                     | Recovery      | LPAR                      |                            |   |
|                                                                 |                                                                       |               |                           |                            |   |
| Target<br>Chassis : Chassis<br>HVM : HVM : (<br>LPAR : #10 : u4 | s : ID_172.16.18.4 S/N:172.16.18.4<br>0 : HVM_172.16.18.32<br> x64-12 |               |                           |                            |   |
| Progress Detail<br>Start Time : 2<br>Information : s            | 010/09/22 19:35:26 Tota<br>tart Recovery LPAR process                 | ITime: 00:00: | 09 End Time: -            |                            |   |
| State                                                           | Process                                                               | Past Time     | Detail                    |                            |   |
| Complete                                                        | Check Recovery LPAR                                                   | 00:00:00      | [Target] HVM_172.16.18.32 | : u4x64-12 - Recovery Exec | ะ |
| Processing                                                      | Recovery LPAR                                                         | 00:00:08      | [Target] HVM_172.16.18.32 | : u4x64-12                 |   |
| Unexecute                                                       | Refresh HVM Information                                               | _             | _                         | <u>)</u>                   | - |
|                                                                 |                                                                       |               |                           | Close                      |   |

図 7-7 Recovery の Progress ウインドウ(実行中)

手動リカバリが正常に終了すると、Migration Progress ウインドウに"Recovery completed !"が表示されます。「Close」ボタンをクリックして、本ウインドウを閉じます。

| Recovery Prog   | ress – Virtage Navigator             |                  | ×                                                     |
|-----------------|--------------------------------------|------------------|-------------------------------------------------------|
| 📀 Prog          | ress : Recovery co                   | mpleted !        |                                                       |
|                 |                                      |                  |                                                       |
| Target          |                                      |                  |                                                       |
| Chassis : Chas  | sis : ID_172.16.18.4 S/N:172.16.18.4 |                  |                                                       |
| HVM: HVM        | : 0 : HVM_172.16.18.32               |                  |                                                       |
| LPAR: #10:      | u4x64-12                             |                  |                                                       |
| Progress Detail |                                      |                  |                                                       |
| Start Time :    | 2010/09/22 19:35:26 To               | tal Time : 00:00 | 10 End Time : 2010/09/22 19:35:36                     |
| Information :   | Refresh HVM inforamtion process      | s success        |                                                       |
| State           | Process                              | Past Time        | Detail                                                |
| Complete        | Check Recovery LPAR                  | 00:00:00         | [Target] HVM_172.16.18.32 : u4x64-12 - Recovery Execu |
| Complete        | Recovery LPAR                        | 00:00:09         | [Target] HVM_172.16.18.32 : u4x64-12                  |
| Complete        | Refresh HVM Information              | 00:00:00         | -                                                     |
|                 |                                      |                  |                                                       |
|                 |                                      |                  |                                                       |
|                 |                                      |                  |                                                       |
| •               |                                      |                  | Þ                                                     |
|                 |                                      |                  | Close                                                 |

図 7-8 Recovery の Progress ウインドウ(正常終了)

Migration ウインドウの Target Selection からに表示される **"LPARs requiring recovery : x LPARs"**メ ッセージの"x"が手動リカバリの必要な LPAR 数を示しています。

手動リカバリの必要な全ての LPAR に対して、上記 Recovery 処理を実行して下さい。

手動リカバリの必要な LPAR が無くなると、"LPARs requiring recovery : x LPARs"メッセージは、表示されなくなります。

※ Recovery 処理が失敗した場合は、障害要因が取り除かれていない可能性があります。障害要因を対策して、再実行して下さい。また、HVM 本体側で、H/W の障害が発生している可能性がありますので、確認が必要です。 障害要用を取り除き更実行したにも関わらず Recovery 処理が失敗する場合は、バックアップの構成情

障害要因を取り除き再実行したにも関わらず、Recovery 処理が失敗する場合は、バックアップの構成情 報で、HVM を再起動します。この場合、バックアップ後に実行した LPAR マイグレーション(LPAR 移動) は、マイグレーション前(移動前)の状態に戻ります。

#### 7.3 Activate抑止状態のLPARが発生したら

LPAR マイグレーションが障害等により中断した場合、移動元、移動先の LPAR が Activate (P-on)できなくなる場合があります。

この現象は、以下の方法で確認が可能です。

LPAR を Activate した際に、HVM スクリーン上に、「The specified LPAR has corrupted in a LPAR Migration,please try to recover the LPAR.」のメッセージが表示され、LPAR の Activate(P-on)が失敗 します。

上記「7.2 リカバリ処理について」を参照し、リカバリ処理を実行して下さい。

#### 7.4 マイグレーションポリシーの実行がエラー終了した場合について

LPAR 移動の内容を登録して実行するマイグレーションにおいて、マイグレーションポリシーの実行中にエ ラーが発生した場合、以下の確認ウインドウが出力されます。

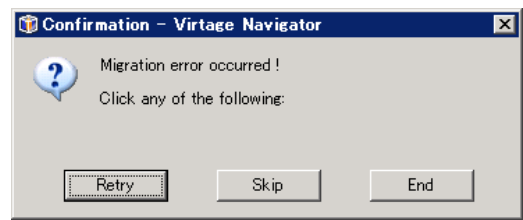

図 7-9 Confirmation ウインドウ(マイグレーションポリシー実行のエラー確認)

・Migration Progress ウインドウで、エラーの内容を確認します。

| Migration Prog                          | ress – Virtage Navigator                                                                                                 |                                                            |                                                         | X     |
|-----------------------------------------|----------------------------------------------------------------------------------------------------|------------------------------------------------------------|---------------------------------------------------------|-------|
| 🔯 Prog                                  | ress : Migration Fail                                                                                                    | led ! - Erro                                               | or : Migration                                          |       |
| Check ti<br>(You car<br>part:<br>reason | ne source and destination LPAR co<br>n check the condition by clicking M<br>memory<br>: There is not enough memory to ac | nfiguration.<br>Igration-show conf<br>stivate the specifie | ig.)<br>d LPAR                                          |       |
| detail:<br>specifie                     | EMG0000000001f00b03:00000000<br>J LPAR.                                                                                  | 0000000:00000000                                           | 00000001:(0):There is not enough memory to activate the |       |
|                                         |                                                                                                    |                                                            |                                                         |       |
| -Source                                 |                                                                                                    |                                                            | - Destination                                           |       |
| Chassis : Chas                          | sis : ID_172.16.18.4 S/N:172.16.18.4                                                                                     |                                                            | Chassis : Chassis : ID_172.16.18.4 S/N:172.16.18.4      |       |
| HVM: HVM                                | : 2 : HVM_172.16.18.34                                                                                                   |                                                            | HVM : HVM : 0 : HVM_172.16.18.32                        |       |
| LPAR: #7:0                              | 4×86-08                                                                                                    |                                                            | LPAR: #10:                                              |       |
| Progress Detail                         |                                                                                                    |                                                            |                                                         |       |
| Start Time :                            | 2010/09/22 19:47:52 Tot                                                                                                  | tal Time : 00:00:                                          | 02 End Time : 2010/09/22 19:47:54                       |       |
| Information :                           | [Err] migration process failed : Sta                                                                                     | age=0x20: Construc                                         | ting Dst-LPAR, Code=2415919363, Msg=EMG0000000001fC     | )C    |
| State                                   | Process                                                                                                    | Past Time                                                  | Detail                                                  |       |
| Complete                                | Check Source LPAR                                                                                                    | 00:00:00                                                   | [Source] HVM_172.16.18.34 - Migration Executable is co  | я     |
| Complete                                | Check Destination HVM                                                                                                    | 00:00:00                                                   | [Destination] HVM_172.16.18.32 - Migration Executable   | i     |
| Error                                   | Migration                                                                                                    | 00:00:01                                                   | [Source] HVM_172.16.18.34 : u4x86-08 => [Destination]   | ł     |
| 🕤 Unexecute                             | Retresh HVM Information                                                                                                  | -                                                          | [Source] HVM_172.16.18.34 , [Destination] HVM_172.16.18 | 3     |
|                                         |                                                                                                    |                                                            |                                                         |       |
|                                         |                                                                                                    |                                                            |                                                         |       |
|                                         |                                                                                                    |                                                            |                                                         | d III |
|                                         |                                                                                                    |                                                            |                                                         | 1     |
|                                         |                                                                                                    |                                                            | Close                                                   |       |
|                                         |                                                                                                    |                                                            |                                                         |       |

図 7-10 Migration Progress ウインドウ(エラー終了)

・Migration Policy ウインドウで、エラーとなったマイグレーションポリシーの項目を確認します。 「Show Config」ボタンをクリックすると Migration Config Viewer ウインドウが表示されます

| 🕽 Migra          | tion Po                   | licy ·          | – Virtage Naviga            | tor            |                  |                     |                      |                     |
|------------------|---------------------------|-----------------|-----------------------------|----------------|------------------|---------------------|----------------------|---------------------|
| Policy<br>HVM7-  | Name:<br>-6>>HVM          | 6-9_&           | _HVM14-16                   | ▼ Ne           | w Modify         | Save Save as        | Delete               | Stop                |
| -Policy          | / Informat                | tion —          |                             |                |                  |                     |                      |                     |
| Comm             | ient :                    | HVM             | -7(L1/L3L6/L7)==>H          | HVM-6(L14/L16/ | (L9/L10)         |                     |                      |                     |
| Last l<br>Migraf | Jpdate : ;<br>tion Inform | 2010/<br>natior | /09/22 17:49:48 (O d<br>n : | ays ago)<br>Ad | d Up             | Down Delete         | Show Config          |                     |
|                  | No.                       |                 | Source                      |                | Destination      |                     | Migration Type       | Option              |
| •                | 1                         |                 | HVM_172.16.18.34            | #6 : u4x86-11  | HVM_172.16.18.32 | #9 : (Group#0 : har | Shutdown and Reboot  | Shutdown source L   |
|                  | 2                         | 8               | HVM_172.16.18.34            | #7 : u4x64-12  | HVM_172.16.18.32 | #10 : (Group#0 : ha | Shutdown and Reboot  | Activate destinatio |
|                  | 3                         | •               | HVM_172.16.18.34            | #1 : L1_W2K8   | HVM_172.16.18.32 | #14 : (Group#0 : ha | Shutdown and Migrati | -                   |
|                  | 4                         | -               | HVM_172.16.18.34            | #3 : L3_W2K8   | HVM_172.16.18.32 | #16 : (Group#0 : ha | Shutdown and Migrati | -                   |
|                  |                           |                 |                             |                |                  |                     |                      |                     |
|                  |                           |                 |                             |                |                  |                     |                      |                     |
|                  |                           |                 |                             |                |                  |                     |                      |                     |
|                  |                           |                 |                             |                |                  |                     |                      | Close               |

図 7-11 Migration Policy ウインドウ(エラー中断)

・Migration Config Viewer ウインドウで、移動元 LPAR と移動先 LPAR (HVM)の構成をチェックします。

|                                                                                                 | inguration                                                                    |       |            |        |                                                                                                    |                                                         |                                                              |
|-------------------------------------------------------------------------------------------------|-------------------------------------------------------------------------------|-------|------------|--------|----------------------------------------------------------------------------------------------------|---------------------------------------------------------|--------------------------------------------------------------|
|                                                                                                 | License Type                                                                  |       | Enterprise |        | License Type                                                                                        | Enterpri                                                | se                                                           |
|                                                                                                 | Act LPAR Count                                                                |       | 2          |        | Act LPAR Count                                                                                      | 2                                                       |                                                              |
| LPAR                                                                                            | LPAR#                                                                         |       | 7          |        | LPAR#                                                                                               | 10                                                      |                                                              |
|                                                                                                 | Name                                                                          |       | u4x86-08   |        | Same Name Exist                                                                                     | None                                                    |                                                              |
|                                                                                                 | Status                                                                        |       | DEACT      |        | Status                                                                                              | Undef i ne                                              | ed 🛛                                                         |
| CPU                                                                                             | Group#                                                                        |       | 5          |        | Selected Group#                                                                                     | 0                                                       |                                                              |
|                                                                                                 | Group Name                                                                    |       | minaduki   |        | Selected Group Nam                                                                                  | ne haru                                                 |                                                              |
|                                                                                                 | Assign Count                                                                  |       | 4          |        | Shared Count                                                                                        | 6                                                       |                                                              |
|                                                                                                 | Schedule Mode                                                                 |       | Shr        |        | Dedicated Count                                                                                     | 0                                                       |                                                              |
|                                                                                                 | Fixed Assign (                                                                | PU#   | - [N/A]    |        | Remain CPU <b>#</b>                                                                                 | 0;1;2;3;                                                | 4;5;                                                         |
| Memory                                                                                          | Allocated Size                                                                | e(MB) | 10752      | •      | Remain Size(MB)                                                                                     | 9984                                                    | •                                                            |
|                                                                                                 |                                                                               |       |            |        |                                                                                                    |                                                         |                                                              |
| A Config                                                                                        | guration                                                                      |       | Show Value | N      | IC Configuration                                                                                    | on I                                                    | Show \                                                       |
| A Config                                                                                        | guration                                                                      |       | Show Value | N      | IC Configuratio                                                                                     | on I                                                    | Show \                                                       |
| A Config                                                                                        | guration<br>12                                                                |       | Show Value | N      | IC Configuratio                                                                                     | on l<br>G6                                              | Show \<br>G6                                                 |
| A Config<br>Location<br>Port#                                                                   | guration<br>12<br>0                                                           |       | Show Value | N<br>► | IC Configuration                                                                                    | on l<br>G6<br>O                                         | G6                                                           |
| A Config<br>Location<br>Port#<br>Device Nam                                                     | guration<br>12<br>0<br>ne Fibre C                                             |       | Show Value | N      | IC Configuration                                                                                    | G6<br>GbE Con                                           | G6<br>GbE Con.                                               |
| A Config<br>Location<br>Port#<br>Device Nam<br>Pci Addres                                       | guration<br>12<br>0<br>Fibre C<br>s 0.30.4.0                                  | -     | Show Value | N      | IC Configuration                                                                                    | G6<br>G6<br>GbE Con<br>0.1.0.0                          | Show \<br>G6<br>1<br>GbE Con.<br>0.1.0.                      |
| A Config<br>Location<br>Port#<br>Device Nam<br>Pci Addres<br>Device Sta                         | guration<br>12<br>0<br>Fibre C<br>ss 0.30.4.0<br>tus Normal                   | :     | Show Value | N      | IC Configuration Location Port# Device Name Pci Address Device Status                               | G6<br>0<br>GbE Con<br>0.1.0.0<br>Normal                 | G6<br>G6<br>1<br>GbE Con.<br>0.1.0.<br>Normal                |
| A Config<br>Location<br>Port#<br>Device Nam<br>Pci Addres<br>Device Sta<br>Schedule M           | guration<br>12<br>0<br>Fibre C<br>s 0.30.4.0<br>tus Normal<br>tode S          |       | Show Value | N      | IC Configuration Location Port# Device Name Pci Address Device Status Schedule Mode                 | G6<br>0<br>GbE Con<br>0.1.0.0<br>Normal<br>S            | G6<br>1<br>GbE Con.<br>0.1.0.<br>Normal<br>S                 |
| A Config<br>Location<br>Port#<br>Device Nam<br>Pci Addres<br>Device Sta<br>Schedule M<br>Vfc ID | guration<br>12<br>0<br>Fibre C<br>S<br>0.30.4.0<br>tus<br>Normal<br>tode<br>8 |       | Show Value | •      | IC Configuration Location Port# Device Name Pci Address Device Status Schedule Mode VNIC Segment ID | Con G6<br>G6<br>GbE Con<br>0.1.0.0<br>Normal<br>S<br>1a | Show N<br>G6<br>1<br>GbE Con.<br>0.1.0.<br>Normal<br>S<br>1b |
| A Config<br>Location<br>Port#<br>Device Nam<br>Pci Addres<br>Device Sta<br>Schedule M<br>Vfc ID | guration<br>12<br>0<br>Fibre C<br>S 0.30.4.0<br>tus Normal<br>dode S<br>6     | :     | Show Value | N      | IC Configuration                                                                                    | G6<br>0<br>GbE Con<br>0.1.0.0<br>Normal<br>S<br>1a      | G6<br>1<br>GbE Con.<br>0.1.0.<br>Normal<br>S<br>1b           |

図 7-12 Migration Config Viewer ウインドウ(Policy Migration から起動)

- エラーの表示内容、Configチェックの内容により、原因が特定でき、再実行が可能と判断できる場合は、 エラーの原因を対策し、"マイグレーションポリシー実行のエラー確認ウインドウ"で、「Retry」ボタ ンをクリックします。
- 原因が特定できない場合は、このエントリをスキップして先に進めるか、ここで終了するかを判断し、 「Skip」ボタン、あるいは「End」ボタンをクリックします。
- ③ ポリシーの実行終了後に、"LPAR 選択による LPAR マイグレーション"を実行し、エラー原因の調査、対策を行います。
- ④ 実行されなかったポリシー項目に関しては、"LPAR 選択による LPAR マイグレーション"、あるいは未実行のみの項目でポリシーを作成し再実行します。

#### 7.5 トラブルに関するFAQ

#### 7.5.1 LPARマイグレーション実行時に mms: Isのエラーが発生する

<現象>

Menu フレームの「Update」あるいは「Migration」ボタンのクリック時に以下のエラーメッセージが出力され ます。

| Migration | – Virtage Navigator 🛛 🗙                                                                                                    |
|-----------|----------------------------------------------------------------------------------------------------|
| <u>.</u>  | Failed Get Migration List (mms:ls)<br>Check the following:<br>1. Is the HVM registered?<br>2. Is the power switch of the HVM turned on?<br>3. Is the network between HVM and your computer connected?<br>4. Is the Migration Service activated?<br>(You can check the condition by clicking Setting-Option-Migration Service.)<br>OK |

図 7-13 Migration ウインドウ(エラーメッセージ)

<対処方法>

以下の3つのケースが考えられます。各ケースの切り分けと、対処方法を実施して下さい。

(1) 適合したパージョンの JRE がインストールされていないケース

「Setting(S)」-「Migration Service」で Status をご確認下さい。

| HVM               | Migration Service | e Status                                                               |         |
|-------------------|-------------------|------------------------------------------------------------------------|---------|
| SVP               | Status:           | Error                                                                  | Stop    |
| Migration Service | Error Message:    | Failure<br>java.lang.UnsupportedClassVersionError:                     | Restart |
| Migration Option  |                   | com/hitachi/hvm/mms/CMMSMain<br>(Unsupported major.minor version 50.0) |         |
| Performance       | Migration Service | e Configuration                                                        |         |
| Other             | Migration Servic  | ce Port 23400 (1 - 65535 . Def23400 )                                  |         |
|                   |                   |                                                                        |         |
|                   |                   |                                                                        |         |
|                   |                   |                                                                        |         |

図 7-14 Migration Service ウインドウ(Status の確認)

"java.lang.UnsupportedClassVersionError:" など、JRE(Java Runtime Environment)に関連する エラーの場合は、以下を確認して下さい

- JRE (Java Runtime Environment) がインストールされていること
- JRE (Java Runtime Environment)のバージョンが、JRE6 以降であること

※ JRE のバージョンは、CMD プロンプトで、"java -version"を実行することで、確認が可能です。

JRE がインストールされていない場合、またはバージョンが古い場合には、JRE6 以降をインストールして下さい。

#### (2) Java へのパスが設定されていないケース

Windows x64 版には、x86, x64 の Java がインストール可能ですが、アプリケーションタイプによって インストール先のディレクトリが異なる為、java の起動が出来ないことがあります。 環境変数の path の設定に Java のインストール先ディレクトリを追加して下さい。 詳細は、「BladeSymphony Virtage Navigator インストール手順書」をご参照下さい。

#### (3) Virtage Navigator と HVM 間で通信ができないケース

管理対象 HVM が立ち上がっていない(P-off)の可能性があります。管理対象 HVM が正常に立ち上がって いることを、HVM スクリーン、あるいは JP1/SC/BSM のホスト管理ウインドウ、HVM 構成管理ウインドウ で確認して下さい。

HVM が正常に立ち上がっている場合は、Virtage Navigator と管理対象 HVM 間の通信パスが障害となっ ている可能性があります。管理サーバ(Virtage Navigator)から管理対象の HVM に対して、Ping 等の診 断ツールを用いて疎通の確認を行って下さい。

通信障害が検出された場合は、その障害の調査・復旧をお願いします。

#### 7.5.2 サーバのリモートシャットダウンが失敗する

く現象>

LPAR マイグレーションが、Process : Guest OS Shutdown、あるいは Shutdown waiting で Error 終了します。

| Migration Progress - Virtage Navigator                |                                                                   |                                       |                                                                                                    |  |  |  |
|-------------------------------------------------------|-------------------------------------------------------------------|---------------------------------------|----------------------------------------------------------------------------------------------------|--|--|--|
| Check the reason:                                     | e guest OS of source LPAR.<br>shutdown waiting timeout.           |                                       |                                                                                                    |  |  |  |
| detail:                                               | The shutdown completion was not d                                 | one though it w                       | vaited for 5 minutes.                                                                                        |  |  |  |
|                                                       |                                                                   |                                       |                                                                                                    |  |  |  |
| Source<br>Chassis: Chassi<br>HVM: HVM:<br>LPAR: #10:u | is : 4609QZ0 00017 S/N:4609Q2<br>7 : HVM_172161834<br>3x86-05     | 20                                    | Destination<br>Chassis : Chassis : 4609QZ0 00017 S/N:4609QZ0<br>HVM : HVM : 6 : HVM_172161832<br>LPAR : #2 : |  |  |  |
| Progress Detail –<br>Start Time : :<br>Information :  | 2010/04/23 22:42:39 F Tot<br>[Err] shutdown waiting timeout : Act | al Time : 00:05<br>vated<br>Rest Time | 535 End Time : 2010/04/23 22:48:15                                                                           |  |  |  |
| Complete                                              | Check Source LPAR                                                 | 00:00:00                              | [Source] HVM 172161834 - Migration Executable is c                                                           |  |  |  |
| Complete                                              | Check Destination HVM                                             | 00:00:00                              | [Destination] HVM_172161832 - Migration Executable                                                           |  |  |  |
| 🖉 Complete                                            | Migration                                                         | 00:00:29                              | [Source] HVM_172161834 : u3x86-05 => [Destination]                                                           |  |  |  |
| 🖉 Complete                                            | Check HVM-AutoShutdown set                                        | 00:00:00                              | [Source] HVM_172161834 : u3x86-05 IP(172.16.80.200                                                           |  |  |  |
| Complete                                              | Guest OS Shutdown                                                 | 00:00:04                              | [Source] HVM_172161834 : u3x86-05 IP(172.16.80.200                                                           |  |  |  |
| Serror Error                                          | Shutdown waiting                                                  | 00:05:00                              | [Source] HVM_172161834 : u3x86-05 - LAPR Deactiv                                                             |  |  |  |
| To Unexecute                                          | Reverse HVM-AutoShutdown s                                        | -                                     | [Source] HVM_172161834 : u3x86-05 IP(172.16.80.200                                                           |  |  |  |
| •                                                     |                                                                   |                                       |                                                                                                    |  |  |  |
|                                                       |                                                                   |                                       | Close                                                                                                    |  |  |  |

図 7-15 Migration ウインドウ(OS のシャットダウン失敗で Error 終了)

<対処方法>

・Migration タブを選択し、Menu の Update ボタンをクリックします。 ・Migration ウインドウで、シャットダウンに失敗した LPAR (OS) が Activate (P-on) 状態か Deactivate (p-off) 状態かを確認します。

#### (1) シャットダウンに失敗した LPAR (OS) が Activate (P-on) 状態の場合

Guest OS Information (for remote shutdown)の情報を確認します。また、パーソナルファイアウォ ール等にて、当該管理サーバから、対象サーバへのアクセスが制限されていないことを確認します。 この設定に誤りの無い場合は、以下の確認を行います。

- (a) OS が Windows の場合
   注意事項を「6.4 Windows OS のリモートシャットダウンが失敗するケースについて」に記載しましたので、そちらをご参照下さい。
- (b) OS が Linux の場合

Linux のリモートシャットダウンに使用する plink.exe のパスが指定されていない、あるい は誤っている可能性があります。その場合、Guest OS Information (for remote shutdown) の設定で、"SSH Component Not Found "が表示されます。

| ) Migration – Virtage N                                                                                 | lavigator                                                                                   |      |                                       |                                                                                                    |                                     |
|----------------------------------------------------------------------------------------------------|---------------------------------------------------------------------------------------------|------|---------------------------------------|----------------------------------------------------------------------------------------------------|-------------------------------------|
| Source                                                                                                  | HVM_172.16.18.34<br>: L1_W2K8R2<br>: L2_W2K8R2<br>: L4_W2K8R2<br>: L4_W2K8R2<br>: L4_W2K8R2 |      | Destination                           | Auto Migratable Group<br>#7: u4x86-08<br>#8: u4x64-10<br>#9: [Undefined]<br>#10: [Undefined]<br>#11: w3x86-13<br>#12: w8r2e-14 | Tree View                           |
| Selected LPAR : <b>#3 : L</b><br>Detail Information :                                                   | 3_W2K8R2                                                                                    |      | Selected LPAR :<br>Detail Information | <b>#9</b> Group : <b>#0 : haru</b>                                                                                             |                                     |
| Item                                                                                                    | Value                                                                                       |      | Item                                  | Value                                                                                                    |                                     |
| Chassis                                                                                                 | ID 172.16.18.4 S/N:172.16.18.4                                                              | 4    | Chassis                               | ID 172.16.18.4 S/N                                                                                                    | 172.16.18.4                         |
| Chassis Type                                                                                            | BS2000                                                                                      |      | Chassis Type                          | -<br>BS2000                                                                                                    |                                     |
| HVM ID                                                                                                  | HVM_172.16.18.34                                                                            | -    | HVM ID                                | HVM_172.16.18.32                                                                                                    | -                                   |
| Migration Setting<br>migration option<br>Shutdown Guest OS<br>Guest OS Information &<br>OS Type : Linux | i (Source) 🔽 Activate Destination<br>for remote shutdown)<br>UserID :                       | LPAR |                                       | Forced shutdown                                                                                                    | Show Config<br>Migration<br>Execute |
| IP: 10.10.10.12                                                                                         | 3 Password :                                                                                | **** | ***                                   | Save                                                                                                    | Close                               |
|                                                                                                    |                                                                                             |      |                                       | 🔝 SSH Compo                                                                                                    | nent Not Found "                    |

図 7-16 Migration ウインドウ(SSH Component Not Found 表示)

plink.exe のパス指定に関しては、「BladeSymphony Virtage Navigator ユーザーズガイド 導入編」に記載しておりますので、そちらをご参照下さい。

#### (2) シャットダウンに失敗した LPAR (OS) が Deactivate (p-off) 状態の場合

当該 LPAR (OS) が Deactivate (p-off) 状態の場合は、何らかの理由でシャットダウン処理が 5 分以内に 終了しなかったことを示します。

OS 側のシャットダウン処理を調査願います。正常な状態においても、シャットダウン処理に 5 分以上 を要する場合は、メニューバー「Setting (S)」-「Migration Option」の OS Shutdown Setting で [Waiting TimeOut Limit:] に最適な時間(分)を設定します。

| Û | ) Option – Virtage Navigato     | r                                              | _                   |   |
|---|---------------------------------|------------------------------------------------|---------------------|---|
|   | HVM<br>SVP<br>Migration Service | OS Shutdown Setting<br>Waiting TimeOut Limit : | 5 (1−60 min. Def5 ) |   |
|   | Performance<br>Other            |                                                |                     |   |
|   |                                 |                                                |                     |   |
|   |                                 | ,                                              | Apply OK Ganc       | • |

図 7-17 Option ウインドウ(OS シャットダウン待ち時間の変更)

#### 7.5.3 The source LPAR is activated. でLPARマイグレーションが失敗する

#### <現象>

Migration ウインドウのツリー表示では、Deactivate の LPAR をマイグレーションしているが、 「The source LPAR is activated.」のメッセージでマイグレーションが失敗します。

| 🇊 Migration Progress – Virtage Navigator                                                                                |                                                                                                    |                                                                                              | × |  |  |  |  |  |
|----------------------------------------------------------------------------------------------------|----------------------------------------------------------------------------------------------------|----------------------------------------------------------------------------------------------|---|--|--|--|--|--|
| Regress : Migration Failed L - Error : Migration                                                                        |                                                                                                    |                                                                                              |   |  |  |  |  |  |
|                                                                                                    |                                                                                                    |                                                                                              |   |  |  |  |  |  |
| The source LPAR is activated.<br>Please shutdown the specified LPAR, and i<br>reason: could not accept a migration with | The source LPAR is activated.<br>Please shotdown the specified. LPAR and retry.<br>reason: could not accept a migration with activated LPAR. |                                                                                              |   |  |  |  |  |  |
| detail: EMG000000000000000000000000000000000000                                                                         | 00000000:000000000<br>tdown the specifie                                                                                                    | 00000001:(0):MMSThread:The MMS could not accept a<br>d LPAR, and try again.                  |   |  |  |  |  |  |
|                                                                                                    |                                                                                                    |                                                                                              |   |  |  |  |  |  |
| Source                                                                                                    |                                                                                                    | Destination                                                                                  |   |  |  |  |  |  |
| Chassis : Chassis : 4609QZ0 00017 S/N:460                                                                               | 9QZ0                                                                                                    | Chassis : Chassis : 4609QZ0 00017 S/N:4609QZ0                                                | 1 |  |  |  |  |  |
| HVM : HVM : 6 : HVM_172161832                                                                                           |                                                                                                    | HVM : HVM : 7 : HVM_172161834                                                                |   |  |  |  |  |  |
| LPAR: #3:u4x86-07                                                                                                    |                                                                                                    | LPAR: #13:                                                                                   |   |  |  |  |  |  |
| Progress Detail<br>Start Time : 2010/04/24 18:05:48 Pa<br>Information : [Err] migration process failed : St             | ast Time :     00:00<br>;age=0x80: User∕Lp                                                                                                   | :30 End Time : 2010/04/24 18:06:19<br>ar Operation is Free, Code=2415919364, Msg=EMG00000000 | c |  |  |  |  |  |
| State Process                                                                                                    | Past Time                                                                                                    | Detail                                                                                       |   |  |  |  |  |  |
| Complete Check Source LPAR                                                                                              | 00:00:00                                                                                                    | [Source] HVM_172161832 - Migration Executable is con                                         |   |  |  |  |  |  |
| Complete Check Destination HVM                                                                                          | 00:00:00                                                                                                    | [Destination] HVM_172161834 - Migration Executable is                                        |   |  |  |  |  |  |
| Error Migration                                                                                                    | 00:00:29                                                                                                    | [Source] HVM_172161832 :: u4x86-U7 => [Destination] H                                        |   |  |  |  |  |  |
|                                                                                                    | -                                                                                                    | [Source] HVM_172101832 , [Destination] HVM_172101834                                         |   |  |  |  |  |  |
|                                                                                                    |                                                                                                    |                                                                                              |   |  |  |  |  |  |
|                                                                                                    |                                                                                                    | Close                                                                                        |   |  |  |  |  |  |

図 7-18 Migration Progress ウインドウ(「The source LPAR is activated.」で Error 終了)

#### <対処方法>

再度、Migration タブを選択し、Menu の Update ボタンをクリックします。 Migration ウインドウで、LPAR の状態を確認後、再実行します。

※ Virtage Navigator の認識している LPAR 状態と、実際の LPAR 状態がアンマッチを起こして発生するものです。

原因としては、マイグレーション前に Update 処理を行っていないケース、Update 処理からマイグレー ション実行までの間に、HVM スクリーン、あるいは JP1/SC/BSM 等からの操作で、HVM あるいは LPAR の 状態が変化したケースが考えられます。

#### 7.5.4 The specified blade is busy. xxxxxxx. でLPARマイグレーションが失敗する

<現象>

移動元、移動先の HVM・LPAR 構成に問題は無い、また過去に同じ移動の正常性が確認されているにも関わ らず、「MMS: The specified blade is busy.xxxxxx.」のメッセージでマイグレーションが失敗します。

| Progress : Migration Failed ! - Error : Migration Water operation is completed, and rety. Treasen The specified blade is busy. detail: EMG000000000000000000000000000000000000                                                                                                    | 🕽 Migration Progress – Virtage Navigator                                                                      |                                                                                              |                                                            |  |  |  |  |  |  |
|----------------------------------------------------------------------------------------------------|----------------------------------------------------------------------------------------------------|----------------------------------------------------------------------------------------------|------------------------------------------------------------|--|--|--|--|--|--|
| Wait until nother operation is completed, and retry.<br>reason The specified blade is busy.<br>detail: EMG000000000000000000000000000000000000                                                                                                    | <b>Ore Progress</b> : Migration Fa                                                                            | iled ! - Erro                                                                                | or : Migration                                             |  |  |  |  |  |  |
| detail:       EMG00000000400200200000000000000000000000                                                                                                    | Wait unt <del>il another operation is comple</del> ted,<br>reason <mark>. The specified blade is busy.</mark> | Wait until another operation is completed, and retry.<br>reason The specified blade is busy. |                                                            |  |  |  |  |  |  |
| Source       Chassis: 4609QZ0 00017       S/N4609QZ0         HVM:       HVM:6:HVM_172161832       Chassis: Chassis: 4609QZ0 00017       S/N4609QZ0         HVM:       HVM:6:HVM_172161832       HVM:7:HVM_172161834       LPAR: #6:         Progress Detail       Start Time:       2010/05/20 12:1300       Total Time:       0000:02       End Time:       2010/05/20 12:13:02         Information:       [Err] migration process failed: Stage=, Code=2415919363, Msg=EMG000000000000000000000000000000000000                                                                                                    | detail: EMG0000000004002002:000000<br>until another operation is completed.                                   | 0000000000:0000000                                                                           | 000000001:(0):MMS:The specified blade is busy. Please wait |  |  |  |  |  |  |
| Source       Destination         Chassis : Chassis : 4609QZ0 00017       S/N4609QZ0         HVM :       HVM : 6 : HVM_172161832         LPAR :       #9 : w3x86-11         Progress Detail       LPAR :         Start Time :       2010/05/20 12:13:00         Total Time :       000:002         End Time :       2010/05/20 12:13:00         Total Time :       000:002         End Time :       2010/05/20 12:13:02         Information :       [Err] migration process failed : Stage=, Code=2415919363, Msg=EMG000000000000000000000000000000000000                                                                                                    |                                                                                                    |                                                                                              |                                                            |  |  |  |  |  |  |
| Chassis : Chassis : 4609QZ0 00017       S/N4609QZ0         HVM : HVM : 6 : HVM_172161832       Chassis : Chassis : 4609QZ0 00017       S/N4609QZ0         HVM : HVM : 6 : HVM_172161832       HVM : 7 : HVM_172161834       LPAR : #6 :         Progress Detail       Start Time : 2010/05/20 12:13:00       Total Time : 0000:02       End Time : 2010/05/20 12:13:02         Information : [Err] migration process failed : Stage=, Code=2415919363, Msg=EMG000000000000000000000000000000000000                                                                                                    | Source                                                                                                    |                                                                                              | -Destination                                               |  |  |  |  |  |  |
| HVM :       HVM :       FVM_172161832         LPAR :       #9 : w3x86-11       HVM :       FVM :         Progress Detail       LPAR :       #6 :         Start Time :       2010/05/20 12:13:00       Total Time :       00:00:02       End Time :       2010/05/20 12:13:02         Information :       [Err] migration process failed : Stage=, Code=2415919363, Msg=EMG000000000000000000000000000000000000                                                                                                    | Chassis : Chassis : 4609QZ0 00017 S/N:46                                                                      | 09QZ0                                                                                        | Chassis : Chassis : 4609QZ0 00017 S/N:4609QZ0              |  |  |  |  |  |  |
| LPAR:       #9: w3x86-11       LPAR:       #6:         Progress Detail       Start Time:       2010/05/20 12:13:00       Total Time:       00:00:02       End Time:       2010/05/20 12:13:02         Information:       [Err] migration process failed:       Stage=, Code=2415919363, Msg=EMG000000004002002:00000000000000000000000                                                                                                    | HVM : HVM : 6 : HVM_172161832                                                                                 |                                                                                              | HVM : HVM : 7 : HVM_172161834                              |  |  |  |  |  |  |
| Progress Detail         Start Time:       2010/05/20 12:13:00         Total Time:       00:00:02         End Time:       2010/05/20 12:13:02         Information:       [Err] migration process failed:         State       Process         Process       Past Time         Ocomplete       Check Source LPAR         OC00:00       [Source] HVM_172161832         Complete       Check Destination HVM         OC00:00       [Source] HVM_172161834         Process       Past Time         Ocource] HVM_172161834       - Migration Executable is con         Complete       Check Destination HVM         O0:00:00       [Source] HVM_172161834       - Migration Executable is         Error       Migration       00:00:00       [Source] HVM_172161832       :w3x86-11 => [Destination] H         Unexecute       Refresh HVM Information       -       [Source] HVM_172161832       , [Destination] HVM_172161834 | LPAR: #9:w3x86-11                                                                                             |                                                                                              | LPAR: #6:                                                  |  |  |  |  |  |  |
| Start Time:         2010/05/20 12:13:00         Total Time:         00:00:02         End Time:         2010/05/20 12:13:02           Information:         [Err] migration process failed:         Stage=, Code=2415919363, Msg=EMG000000004002002:00000000000000000000000                                                                                                    | Progress Detail                                                                                               |                                                                                              |                                                            |  |  |  |  |  |  |
| Information :       [Err] migration process failed : Stage=, Code=2415919363, Msg=EMG000000000000000000000000000000000000                                                                                                    | Start Time : 2010/05/20 12:13:00 T                                                                            | otal Time : 00:00                                                                            | 02 End Time : 2010/05/20 12:13:02                          |  |  |  |  |  |  |
| State       Process       Past Time       Detail         Complete       Check Source LPAR       00:00:00       [Source] HVM_172161832       - Migration Executable is con         Complete       Check Destination HVM       00:00:00       [Destination] HVM_172161834       - Migration Executable is         Error       Migration       00:00:00       [Source] HVM_172161832       : w3x86-11 => [Destination] H         Unexecute       Refresh HVM Information       -       [Source] HVM_172161832       . [Destination] HVM_172161834                                                                                                    | Information : [Err] migration process failed : S                                                              | Stage=, Code=24159                                                                           | 19363, Msg=EMG0000000004002002:0000000000000000000000      |  |  |  |  |  |  |
| Complete       Check Source LPAR       00:00:00       [Source] HVM_172161832       - Migration Executable is con         Complete       Check Destination HVM       00:00:00       [Destination] HVM_172161834       - Migration Executable is         Error       Migration       00:00:00       [Source] HVM_172161832       : w3x86-11 => [Destination] H         Unexecute       Refresh HVM Information       -       [Source] HVM_172161832       . [Destination] HVM_172161834                                                                                                    | State Process                                                                                                 | Past Time                                                                                    | Detail                                                     |  |  |  |  |  |  |
| Close                                                                                                    | Complete Check Source LPAR                                                                                    | 00:00:00                                                                                     | [Source] HVM_172161832 - Migration Executable is con-      |  |  |  |  |  |  |
| Close     Close     Close     Close     Close     Close     Close     Close                                                                                                    | Complete Check Destination HVM                                                                                | 00:00:00                                                                                     | [Destination] HVM_172161834 - Migration Executable is      |  |  |  |  |  |  |
| Close                                                                                                    | Error Migration                                                                                               | 00:00:00                                                                                     | [Source] HVM_172161832 :: w3x86=11 => [Destination] H      |  |  |  |  |  |  |
| Close                                                                                                    |                                                                                                    | -                                                                                            | [Source] HVM_172101832 , [Destination] HVM_172101834       |  |  |  |  |  |  |
| Close                                                                                                    |                                                                                                    |                                                                                              |                                                            |  |  |  |  |  |  |
| Close                                                                                                    |                                                                                                    |                                                                                              |                                                            |  |  |  |  |  |  |
| Close                                                                                                    |                                                                                                    |                                                                                              | l l                                                        |  |  |  |  |  |  |
| Close                                                                                                    |                                                                                                    |                                                                                              |                                                            |  |  |  |  |  |  |
|                                                                                                    |                                                                                                    |                                                                                              | Close                                                      |  |  |  |  |  |  |

図 7-19 Migration ウインドウ(「The specified blade is busy. xxxxxxx.」で Error 終了)

<対処方法>

移動元・移動先の HVM スクリーンの状態を確認します。移動元・移動先の HVM スクリーンが、操作中の場合は操作が終わるのを待って、あるいは操作を終わらせて再実行して下さい。

本現象は、HVM スクリーン操作、あるいは JP1/SC/BSM から HVM に対する設定操作と LPAR マイグレーションの実行が競合した際に発生します。

ー時的に競合したものであれば、一定時間後に再実行すれば、マイグレーション実行可能となりますが、 HVM スクリーンが、使用中状態のままとなっている場合は対応が必要です。

※ HVM スクリーンにて、サブスクリーンが開いている状態であると、HVM スクリーンが使用中状態と判断します。

再実行においても同様の現象となる場合は、移動元、移動先の HVM について、HVM 構成設定処理、LPAR 構成設定処理、Activate/Deactivate 処理などで HVM スクリーン上に表示されるサブスクリーンが開い たままの状態となっていないか(その状態のままターミナルソフトをクローズしていないか)を確認して 下さい。

LPAR マイグレーションを実行する際には、移動対象となる HVM が JP1/SC/BSM から操作中でないこと、HVM スクリーンが使用中でないことを確認して下さい。

#### 7.5.5 Migrationウインドウのツリー表示でシャーシ情報がUnregistrationになる

<現象>

Update 処理を実行中、またはキャンセル(「Update Cancel」ボタンをクリック)すると、Migration ウイン ドウの Source と Destination フレームに表示されるシャーシ情報が Unregistration となる場合がありま す。

| Target Selection       Autg Migratable Group I Tree View         Source       Destination         Image: BladeServer       Image: BladeServer         Image: BladeServer       Image: BladeServer         Image: BladeServer<                                                                                                    | Migration – Virtage Navigator                                                                                                    |                                           |
|----------------------------------------------------------------------------------------------------|----------------------------------------------------------------------------------------------------|-------------------------------------------|
| Source     BladeServer     BladeServer     Detail Information :     Item     Value        Chassis 7ype     HVM ID     Show Config        Migration     Show Config <td>Target Selection</td> <td></td>                                                                                                    | Target Selection                                                                                                    |                                           |
| Source     BladeServer     BladeServer        Selected LPAR: - </td <td></td> <td>🗖 Auto 🗖 Migratable 🗖 Group 🔽 Tree View</td>                                                                                                    |                                                                                                    | 🗖 Auto 🗖 Migratable 🗖 Group 🔽 Tree View   |
| BladeServer     BladeServer     BladeServer     Chreeistration     Selected LPAR: -     Detail Information :     Item     Value     Chassis     Chassis     Chassis     Chassis     Chassis Type     HVM ID     Migration Setting     migration option     Migration Contraction (for remote shutdown)     Ouest OS Information (for remote shutdown)   IP:     Value     Image: Chassis Type     Image: Chassis Type<                                                                                                    | -Source                                                                                                    | Destination                               |
| Selected LPAR : - Detail Information : Item Value Chassis - Chassis Type - HVM ID - Wigration Setting migration option Guest OS (Source)  Activate Destination LPAR Guest OS Information (for remote shutdown) OS Type : IP : Password : Save Close Close Cl | BladeServer     Unregistration]                                                                                                    | LadeServer                                |
| Item     Value       Chassis     -       Chassis Type     -       HVM ID     -       Migration Setting       migration option       Shutdown Guest OS (Source)       Activate Destination LPAR       Guest OS Information (for remote shutdown)       OS Type :       IP :       Password :                                                                                                    | Selected LPAR : -<br>Detail Information :                                                                                                    | Selected LPAR : -<br>Detail Information : |
| Chassis Type - Chassis Type - Chassi | Item Value                                                                                                    | Item Value                                |
| Onassis type     -       HVM ID     -       Migration Setting       -migration option       Shutdown Guest OS (Source)       Activate Destination LPAR       -Guest OS Information (for remote shutdown)       OS Type :       IP :       Password :                                                                                                    |                                                                                                    |                                           |
| Migration Setting                                                                                                    | HVM ID -                                                                                                    | HVM ID -                                  |
|                                                                                                    | Migration Setting                                                                                                    | Show Config                               |
| IP: Password: Save Close                                                                                                    | Guest OS Information (for remote shutdown) OS Type : UserID : UserID : User | Forced shutdown                           |
|                                                                                                    | IP : Password :                                                                                                    | Close                                     |

図 7-20 Migration ウインドウ(シャーシ情報が Unregistration になる現象)

<対処方法>

この現象が発生した場合は、Migration ウインドウを開き直して下さい。

(「Close」ボタンをクリックし、Migration ウインドウを閉じた後、再度 LPAR Migration メインウインド ウの Menu フレームで再度「Migration」のボタンをクリックします。)

※ この現象は、登録している HVM の台数が多い場合、あるいは Virtage Navigator を起動している管理サ ーバの負荷が高い場合に発生します。

より快適にお使い頂くためには、System ConfigurationのHVM登録内容を見直し、Virtage Navigator の機能を使用しないHVM、HVM IP アドレスを変更したなどで存在しないHVM などは、System Configurationの登録から外して頂くことを推奨します。

#### 7.5.6 LPARマイグレーションがResponse Timeoutで失敗する

<現象>

LPAR マイグレーションが、Response Timeout で Error 終了します。

| 🕽 Migration Pro                                                    | gress – Virtage Navigator                                                                                                    |                                              |                                                                                                    | X                   |  |  |  |  |  |
|--------------------------------------------------------------------|----------------------------------------------------------------------------------------------------|----------------------------------------------|----------------------------------------------------------------------------------------------------|---------------------|--|--|--|--|--|
| 🙆 Prog                                                             | ress : Migration Faile                                                                                                    | d ! – Erro                                   | r : Refresh HVM Information                                                                                                    |                     |  |  |  |  |  |
| Check 1<br>1. Is th<br>2. Is th<br>3. Is th<br>4. Is th<br>5. Plea | Check the following:<br>1. Is the network between HVM and your computer connected?<br>2. Is the power switch of the HVM turned on?<br>3. Is the IP Address of your computer registered in the HVM?<br>4. Is the HVM setting changing?<br>5. Please execute it after a while becouse the task is busy. |                                              |                                                                                                    |                     |  |  |  |  |  |
| detail:<br>Target<br>Messag                                        | Code=14, Msg=HVM access TimeO<br>HVM : 172.16.18.34<br>e : Return: 0x10020001 Msg Respo                                                                                                    | ut<br>nse Timeout                            |                                                                                                    |                     |  |  |  |  |  |
|                                                                    |                                                                                                    |                                              |                                                                                                    |                     |  |  |  |  |  |
| Source<br>Chassis : Chas<br>HVM : HVM                              | sis : ID_172.16.18.4 S/N:172.16.18.4                                                                                                    |                                              | Destination<br>Chassis : Chassis : ID_172.16.18.4 S/N:172.16.18.4<br>HVM : HVM : 0 : HVM_172.16.18.32                                                                                                    |                     |  |  |  |  |  |
| LPAR: #/:                                                          | 14×86-08                                                                                                    |                                              | LPAR: #IU:                                                                                                    |                     |  |  |  |  |  |
| Progress Detail<br>Start Time :<br>Information :                   | 2010/09/22 17:59:13 Total<br>[Err] Refresh Source HVM inforamtic                                                                                                    | ITime : 00:01:2<br>on process : Msg=         | 5 End Time : 2010/09/22 18:00:39<br>HVM access error Target HVM : 1.1.1.2Message : Retur                                                                                                    | n                   |  |  |  |  |  |
| State                                                              | Process                                                                                                    | Past Time                                    | Detail                                                                                                    |                     |  |  |  |  |  |
| Complete<br>Complete<br>Complete<br>Error                          | Check Source LPAR<br>Check Destination HVM<br>Migration<br>Refresh HVM Information                                                                                                    | 00:00:00<br>00:00:00<br>00:01:23<br>00:00:06 | [Source] HVM_172.16.18.34 - Migration Executable is c<br>[Destination] HVM_172.16.18.32 - Migration Executable<br>[Source] HVM_172.16.18.34 : u4x86-08 => [Destination]<br>[Source] HVM_172.16.18.34 , [Destination] HVM_172.16.18 | oi<br>i<br> }<br>.3 |  |  |  |  |  |
|                                                                    |                                                                                                    |                                              | Close                                                                                                    |                     |  |  |  |  |  |

図 7-21 Migration Progress ウインドウ(Response Timeout で Error 終了する現象)

<対処方法>

この現象が発生した場合は、HVM 通信タイムアウト時間の設定を長くして下さい。

設定方法に関しては、「BladeSymphony Virtage Navigator ユーザーズガイド 導入編」に記載しておりますので、そちらをご参照下さい。

#### 7.5.7 LPARマイグレーションがError occurred during initialization of VMで失敗する <現象>

LPAR マイグレーションが、以下のエラーで終了します。

[Error occurred during initialization of VM, java lang ClassNotFoundException:error in opening JAR file]

| 🗊 Migration Prog                                                                                                    | ress – Virtage Navigator        |                      | ×                                                           |  |  |  |  |
|----------------------------------------------------------------------------------------------------|---------------------------------|----------------------|-------------------------------------------------------------|--|--|--|--|
| Progress : Migration Failed ! - Error : Check Source LPAR<br>Reboot the program and retry.                                                                                                    |                                 |                      |                                                             |  |  |  |  |
| reason: unknown error<br>detail: Error occurred during initialization of VM<br>java.lang.ClassNotFoundException: error in opening JAR file C:¥Program Files¥Java¥jre6¥lib¥rt.jar<br>at javanio.charset.charset.probeExtendedFrovider(Unknown Source)<br>at javanio.charset.charset.lookup2(Unknown Source)<br>at javanio.charset.Charset.lookup2(Unknown Source)<br>at javanio.charset.charset.lookup2(Unknown Source)<br>at javanio.charset.charset.lookup2(Unknown Source)<br>at javanio.charset.charset.lookup2(Unknown Source)<br>at javanio.charset.charset.lookup2(Unknown Source)<br>at javanio.charset.charset.lookup2(Unknown Source)<br>at javanio.starset.charset.lookup2(Unknown Source)<br>at java.lang.System.initProperties(Native Method)<br>at java.lang.System.initializeSystemClass(Unknown Source) |                                 |                      |                                                             |  |  |  |  |
|                                                                                                    |                                 |                      |                                                             |  |  |  |  |
| Source                                                                                                    | ·                               |                      | Destination                                                 |  |  |  |  |
| Chassis : Chas                                                                                                    | sis : 203 - 57 N:               |                      | Chassis : Chassis : 203 S/N:                                |  |  |  |  |
| HVM : HVM                                                                                                    | : 4 : HVM_BS2KDPA2_P4           |                      | HVM : HVM : 6 : HVM_BS2KDPA2_P6                             |  |  |  |  |
| LPAR: #5:L                                                                                                    | MTEST01                         |                      | LPAR: #13:                                                  |  |  |  |  |
| Progress Detail                                                                                                    |                                 |                      |                                                             |  |  |  |  |
| Start Time :                                                                                                    | 2010/10/25 17:06:31 To          | tal Time : 00:00:/   | 07 End Time : 2010/10/25 17:06:39                           |  |  |  |  |
| Information :                                                                                                    | [Err] Check Source LPAR proces: | s failed : ErrorCode | =2415919119. Msg=Error occurred during initialization of VM |  |  |  |  |
| State                                                                                                    | Process                         | Past Time            | Detail                                                      |  |  |  |  |
| S Error                                                                                                    | Check Source LPAR               | 00:00:01             | [Source] HVM BS2KDPA2 P4 - Migration Executable is c        |  |  |  |  |
| Unexecute                                                                                                    | Check Destination HVM           | -                    | [Destination] HVM_BS2KDPA2_P6 - Migration Executable        |  |  |  |  |
| 👆 Unexecute                                                                                                    | Migration                       | -                    | [Source] HVM_BS2KDPA2_P4 : LMTEST01 => [Destination         |  |  |  |  |
| 👈 Unexecute                                                                                                    | Refresh HVM Information         | -                    | [Source] HVM_BS2KDPA2_P4 , [Destination] HVM_BS2KDF         |  |  |  |  |
|                                                                                                    |                                 |                      |                                                             |  |  |  |  |
|                                                                                                    |                                 |                      |                                                             |  |  |  |  |
|                                                                                                    |                                 |                      | Close                                                       |  |  |  |  |

図 7-22 Migration Progress ウインドウ(Error occurred during initialization of VM で Error 終了する現象)

<対処方法>

この現象が発生した場合は、起動している不要なアプリケーションを終了し、物理メモリが確保できた後に再実行してください。

なお、物理メモリが十分に確保されている場合に、本メッセージが繰り返し表示される場合、システムへ Javaのパスが設定されていない恐れがあります。

Java のパスが正しく設定されていることを確認した後に、再実行してください。

#### 7.6 エラーコード一覧

LPAR マイグレーションのエラーメッセージには、エラーメッセージ(エラーコード)と対処方法が含まれます。 基本的には、Migration Progress ウインドウの detail ラベルに表示された対処方法に従って対処をお願い します。

| 🗊 Migration Progress – Virtage Navigator                                                              |                                          | ×                                                                                         |
|----------------------------------------------------------------------------------------------------|------------------------------------------|-------------------------------------------------------------------------------------------|
| <b>Ore Progress</b> : Migration Fa                                                                    | iled ! - Erro                            | or : Migration                                                                            |
| Wait until another operation is completed<br>reason: The specified blade is busy.                     | l, and retry.                            |                                                                                           |
| detail: EMG0000000004002002:000000<br>until another operation is completed.                           | 0000000000:0000000                       | 000000001:(0):MMS:The specified blade is busy. Please wait                                |
|                                                                                                    |                                          |                                                                                           |
| Source                                                                                                |                                          | Destination                                                                               |
| Chassis : Chassis : 4609QZ0 00017 S/N:46                                                              | 509QZ0                                   | Chassis : Chassis : 4609QZ0 00017 S/N:4609QZ0                                             |
| HVM : HVM : 6 : HVM_172161832                                                                         |                                          | HVM : HVM : 7 : HVM_172161834                                                             |
| LPAR: #9:w3x86-11                                                                                     |                                          | LPAR: #6:                                                                                 |
| Progress Detail<br>Start Time : 2010/05/20 12:13:00<br>Information : [Err] migration process failed : | Total Time : 00:00<br>Stage=, Code=24159 | 02 End Time : 2010/05/20 12:13:02<br>19363, Msg=EMG00000000000002002:00000000000000000000 |
| State Process                                                                                         | Past Time                                | Detail                                                                                    |
| Complete Check Source LPAR                                                                            | 00:00:00                                 | [Source] HVM_172161832 - Migration Executable is con                                      |
| Complete Check Destination HVM                                                                        | 00:00:00                                 | [Destination] HVM_172161834 - Migration Executable is                                     |
| Serror Migration                                                                                      | 00:00:00                                 | [Source] HVM_172161832 : w3x86-11 => [Destination] H                                      |
| Unexecute Refresh HVM Information                                                                     | -                                        | [Source] HVM_172161832 , [Destination] HVM_172161834                                      |
|                                                                                                    |                                          |                                                                                           |
|                                                                                                    |                                          |                                                                                           |
|                                                                                                    |                                          |                                                                                           |
|                                                                                                    |                                          | Close                                                                                     |

図 7-23 Migration Progress ウインドウ(表示される Error 情報)

エラーメッセージは、以下のフォーマットで表示されます。

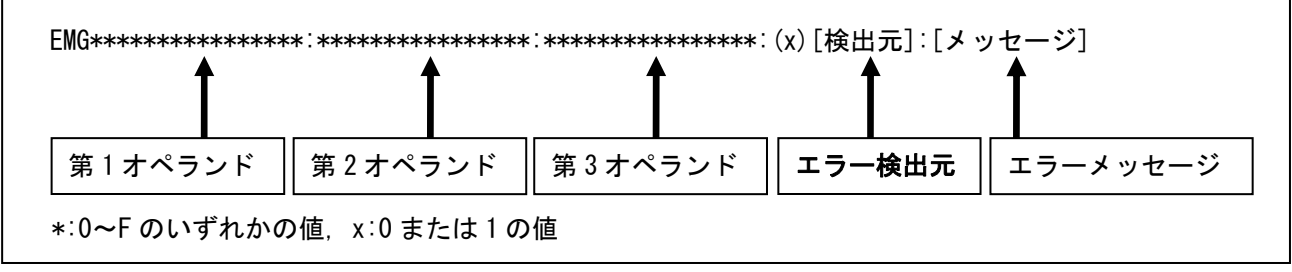

図 7-24 エラーメッセージの出力フォーマット

以下の表 7-2~表 7-6 で、検出元の種類別にエラーメッセージー覧を表示しています。 エラーメッセージから対処方法をご確認いただき、エラーにご対処下さい。

| 検出元        | 説明             | 確認するエラーメッセージー覧 |
|------------|----------------|----------------|
| MMC        | マイグレーションコンソール部 | 表 7-2          |
| MMS        | マイグレーション管理部    | 表 7-3          |
| MMS Thread | マイグレーション要求処理部  | 表 7-4          |
| LPAR Mover | マイグレーションデータ処理部 | 表 7-5          |
| Recovery   | リカバリ実行部        | 表 7-6          |

表 7-1 確認エラーメッセージー覧

 MMC (マイグレーションコンソール部)が検出する LPAR マイグレーションエラーメッセージー覧 MMC が検出したエラーについては、第1オペランドより対処方法をご確認下さい。

表 7-2 MMCのエラーメッセージー覧

| N.  | 第1オペランド               |                                  | メッセージ                                                       |
|-----|-----------------------|----------------------------------|-------------------------------------------------------------|
| NO. | ErrorDetail           | エラー理由                            | 対処方法                                                        |
| 1   | 0x00 00000000 0001 01 | Connection refused (MMC-MMS)     |                                                             |
|     | 0x00 0000000 0003 01  | MMS(マイグレーションサーバ)に接               | ① マイグレーション中に管理サーバ(Virtage Navigator)と対象のサ                   |
|     | 0x00 00000000 0004 01 | 続できません。                          | ーバブレード間の通信障害が発生した可能性があります。通信が正常で                            |
|     |                       |                                  | あることを確認して下さい。                                               |
|     |                       |                                  | ②「Setting(S)」-「Migration Service」で、Migration Service Status |
|     |                       |                                  | がRun 状態であることを確認して下さい。                                       |
|     |                       |                                  | ③ 「Setting(S)」—「Migration Service」で、Migration Service Port  |
|     |                       |                                  | が、使用可能であることを確認して下さい。                                        |
|     |                       |                                  | ※ 上記①、②、③を確認・対策後、再実行して下さい。                                  |
| 2   | 0x00 00000000 0005 01 | The specified blade is not found | l.                                                          |
|     |                       | 対象サーバブレードが存在しませ                  | ① 操作対象のサーバブレードが存在していることを確認して下さい。                            |
|     |                       | <i>ہ</i> ر.                      | ② 操作対象のサーバブレードが起動していることを確認して下さい。                            |
|     |                       |                                  | ③ 操作対象のサーバブレードの IP アドレスに通信が可能であること                          |
|     |                       |                                  | を確認して下さい。                                                   |
|     |                       |                                  | ※ 上記①、②、③を確認・対策後、再実行して下さい。                                  |

## (2) MMS (マイグレーション管理部)が検出する LPAR マイグレーションエラーメッセージー覧 MMS が検出したエラーについては、第1~3 オペランドより対処方法をご確認下さい。

#### 表 7-3 MMS のエラーメッセージー覧

| No. | 第1オペランド                                                                                         | 第2オペランド                  | 第3オペランド | メッセージ                                                 |                                                                                           |
|-----|-------------------------------------------------------------------------------------------------|--------------------------|---------|-------------------------------------------------------|-------------------------------------------------------------------------------------------|
|     | ErrorDetail                                                                                     | 付加情報                     | reason  | エラー理由                                                 | ユーザ対応                                                                                     |
| 1   | 0x00 00000001 0020 02                                                                           | 0x0000 0000 0000         | 0x01    | Connection refused (MMS-B                             | lade)                                                                                     |
|     | 0x00 0000002 0020 02                                                                            | 0000                     |         | マイグレーション対象サー<br>バブレードと通信できませ<br>ん。                    | 対象サーバブレード(HVM)が<br>起動していること、対象サー<br>バブレードの IP アドレスに通<br>信が可能であることを確認<br>後、再実行して下さい。       |
| 2   | 0x00 00000003 0020 02                                                                           | 0x0000 0000 0000<br>0000 | 0x01    | The specified blade is bus<br>migration is completed. | sy. Please wait until another                                                             |
|     |                                                                                                 |                          |         | 他の LPAR マイグレーショ<br>ンが、対象サーバブレード<br>で実行中です。            | 移動元、移動先に同一サーバ<br>ブレードが指定されていない<br>ことを確認して下さい。<br>実行中のLPARマイグレーショ<br>ンの完了を待ち、再実行して<br>下さい。 |
| 3   | 0x00 00000004 0020 02                                                                           | 0x0000 0000 0000<br>0000 | 0x01    | The specified blade is bus<br>operation is completed. | sy. Please wait until another                                                             |
|     |                                                                                                 |                          |         | 他のオペレーションが対象<br>サーバブレードで実行中で<br>す。                    | 実行中のオペレーションの完<br>了を待ち、再実行して下さい。                                                           |
| 4   | 0x00 0000001 0060 02                                                                            | 0x0000 0000 0000         | 0x01    | Connection refused (MMS-B                             | lade)                                                                                     |
|     | 0x00 0000001 0065 02<br>0x00 00002001 0080 02<br>0x00 00002003 0080 02<br>0x00 00002004 0080 02 | 0000                     |         | サーバブレードからの情報<br>取得中に通信が切断されま<br>した。                   | 接続を確認後、再実行して下<br>さい。                                                                      |
| 5   | 0x00 00000001 0070 02                                                                           | 0x0000 0000 0000         | 0x01    | The specified LPAR is not                             | found.                                                                                    |
|     |                                                                                                 | 0000                     |         | サーバブレードからの情報<br>取得中に通信が切断されま<br>した。                   | 接続確認後、再実行して下さ<br>い。                                                                       |
| 6   | 0x00 00002002 0080 02                                                                           | 0x0000 0000 0000<br>0000 | 0x01    | The MMS could not accept<br>LPAR.                     | a migration with a corrupted                                                              |
|     |                                                                                                 |                          |         | 閉塞した LPAR はマイグレ<br>ーションできません。                         | LPARの状態を確認し、閉塞し<br>ている場合は、サーバブレー<br>ド(HVM)の障害対応を行って<br>下さい。                               |
| 7   | 0x00 00001003 0080 02                                                                           | 0x0000 0000 0000<br>0000 | 0x01    | The type of blade mismatc<br>destination.             | h between the source and the                                                              |
|     |                                                                                                 |                          |         | 移動元、移動先のサーバブ<br>レードモデルが異なってい<br>ます。                   | 移動元、移動先のサーバブレ<br>ードモデルを一致させて下さ<br>い。                                                      |
| 8   | 0x00 00001004 0080 02                                                                           | 0x0000 0000 0000         | A A4    | The source LPAR has some                              | dedicated devices.                                                                        |
|     |                                                                                                 | 0000                     | UXUI    | 占有デバイスが割当てられ<br>ている為、マイグレーショ<br>ンできません                | 占有デバイスの割当てを外<br>し、再実行して下さい。                                                               |

| No. | 第1オペランド               | 第2オペランド                                                                                  | 第3オペランド | メッセージ                                                                                                    |                                                                                                    |
|-----|-----------------------|------------------------------------------------------------------------------------------|---------|----------------------------------------------------------------------------------------------------|----------------------------------------------------------------------------------------------------|
|     | ErrorDetail           | 付加情報                                                                                     | reason  | エラー理由                                                                                                    | ユーザ対応                                                                                                    |
| 9   | 0x00 00001007 0080 02 | 0x0000 0000 0000<br>0000                                                                 | 0x01    | The MMS could not attach th<br>blade because there is not<br>on the same location in t<br>destination blade.<br>移動元、移動先のデバイス<br>携点が思なります         | he shared FC in the destination<br>FC Card on the slot, which is<br>he source blade, in the<br>移動元、移動先のデバイス構                                                      |
| 10  | 0x00 1****** 0030 02  | 0x0000 0000 0001<br>ffff                                                                 | 0x01    | 構成が異なりより。<br>The MMS could not define a L<br>is the same LPAR name in<br>移動先に同名 LPAR が存在<br>するため、LPAR を作成でき<br>ません。                              | Reference of the specified LPAR<br>the destination blade.<br>移動元LPAR名称をシステム内<br>でユニークな名称に変更後、<br>再実行して下さい。                                                        |
| 11  | 0x00 1****** 0030 02  | 0x0000 0000 0002<br>ffff                                                                 | 0x01    | The MMS could not define a L<br>processors in the destina<br>移動先に十分なプロセッサ<br>がないため、LPAR を作成で<br>きません。                                            | PAR because there are not free<br>tion blade.<br>移動先 HVM の、空きプロセッ<br>サを確認し、プロセッサを確<br>保した後、再実行して下さい。                                                              |
| 12  | 0x00 1****** 0030 02  | 0x0000 0000 0004<br>ffff                                                                 | 0x01    | The MMS could not define<br>enough memory in the dest<br>移動先に十分なメモリがな<br>いため、LPAR を作成できま<br>せん。                                                  | a LPAR because there is not<br>ination blade.<br>移動先 HVM の、空きメモリを<br>確認し、メモリを確保した後、<br>再実行して下さい。                                                                  |
| 13  | 0x00 1****** 0030 02  | 0x0000 0000 000A<br>ffff                                                                 | 0x01    | The MMS could not define a<br>specified LPAR is 'NO_NAM<br>LPAR 名が NO_NAME の LPAR<br>はマイグレーションが許可<br>されていません。                                    | a LPAR because the name of the<br>E <sup>'</sup><br>移動対象 LPAR にシステム内で<br>ユニークな名称を付けて、再<br>実行して下さい。                                                                |
| 14  | 0x00 1****** 0030 02  | 0x0000 0000 ****<br>ffff                                                                 | 0x01    | The MMS could not define a L<br>has an unexpected conditi<br>移動先に移動元と同じ構成                                                                        | PAR because the specified LPAR<br>on.<br>移動先の空きリソースを確認                                                                                                    |
| 15  | 0x00 3****** 0030 02  | Ox <vnicid(4byte)><br/>0001(2byte)<br/><vnicnum(2byte)></vnicnum(2byte)></vnicid(4byte)> | 0x01    | NEFAR が定義でさません。<br>There is not enough VNIC of<br>define a LPAR.<br>移動先に移動元の NIC と対<br>応する NIC が存在しませ<br>ん。                                      |                                                                                                    |
| 16  | 0x00 3****** 0030 02  | Ox <vnicid(4byte)><br/>0002(2byte)<br/><vnicnum(2byte)></vnicnum(2byte)></vnicid(4byte)> | 0x01    | The MMS could not define a<br>a LPAR because the specifi<br>not acceptable in the des<br>移動先に移動元と同じ構成<br>の VLAN 設定を持つ NIC が定<br>義できません。          | a VNIC#3 (Virtual NIC: 2a) on<br>ed VNIC has VLAN IDs which are<br>tination blade.<br>移動先のNIC(LANアダプタ)実<br>装状態と、移動元のNIC設定<br>(VLANモード、VLAN ID)を見直<br>し後、再実行して下さい。 |
| 17  | 0x00 5****** 0030 02  | Ox <vnicid(4byte)><br/>0003(2byte)<br/><vnicnum(2byte)></vnicnum(2byte)></vnicid(4byte)> | 0x01    | The MMS could not define a<br>a promiscuous mode because<br>in the destination blade.<br>移動先に移動元と同じ構成<br>の Promiscuous モードを持<br>つ VNIC が定義できません。 | a VNIC#3 (Virtual NIC: 2a) to<br>e this mode is not acceptable<br>移動先のNIC(LAN アダプタ)実<br>装状態と、移動元のNIC設定<br>(Promiscuous モード)を見直<br>し後、再実行して下さい。                    |

| No. | 第1オペランド               | 第2オペランド                                                                                                    | 第3オペランド | * メッセージ                                                                     |                                                                        |  |
|-----|-----------------------|----------------------------------------------------------------------------------------------------|---------|-----------------------------------------------------------------------------|------------------------------------------------------------------------|--|
|     | ErrorDetail           | 付加情報                                                                                                    | reason  | エラー理由                                                                       | ユーザ対応                                                                  |  |
| 18  | 0x00 3****** 0030 02  | Ox <vnicid(4byte)> <pre>****(2byte)</pre></vnicid(4byte)>                                                       | 0x01    | The MMS could not define<br>VNIC#3 (Virtual NIC: 2a)                        | a LPAR because the specified<br>has an unexpected condition.           |  |
|     |                       | <vnicnum(2dyte)></vnicnum(2dyte)>                                                                               |         | 移動先に移動元と同じ構成の VNIC が定義できません。                                                | 移動先のNIC(LANアダプタ)実<br>装状態を確認し、移動元の実<br>装状態に合わせた後、再実行<br>して下さい。          |  |
| 19  | 0x00 4****** 0030 02  | 0x <bus:dev.func(4b<br>yte)&gt; 0000(2byte)<br/>0000(2byte)</bus:dev.func(4b<br>                                | 0x01    | The destination blade does<br>FC device (Bus#:Dev#.Func#                    | s not have an installed shared<br># = 00:03.4) to define a LPAR.       |  |
|     |                       |                                                                                                    |         | 移動先に定義可能な FC が<br>存在しません。                                                   | 移動先 HVM に、移動元 LPAR に<br>割り当てた FC ポートに対応す<br>る FC が実装されているか確認<br>して下さい。 |  |
| 20  | 0x00 4****** 0030 02  | Ox <bus:dev.func(4b<br>yte)&gt;<port(2byte)><br/><slot(2byte)></slot(2byte)></port(2byte)></bus:dev.func(4b<br> | 0x01    | There is not enough vfclD<br>(DST-Slot = 6, DST-Port =<br>to define a LPAR. | on the shared FC device<br>0, Bus#:Dev#.Func# = 00:03.4)               |  |
|     |                       |                                                                                                    |         | 移動先の FC 定義に必要な<br>vfcID の空きがありませ<br>ん。                                      | 移動先の FC ポートに空き<br>vfcID があるか確認して下さ<br>い。                               |  |
| 21  | 0x00 ******* 0030 02  | 0χ**** **** ****                                                                                                | 0x01    | Connection refused (MMS-B                                                   | lade)                                                                  |  |
|     |                       | ****                                                                                                    |         | LPAR の定義中にネットワ<br>ークが切断されました。                                               | 接続確認後、再実行して下さ<br>い。                                                    |  |
| 22  | 0x00 80000001 0031 02 | 0x0000 0000 0000<br>0000                                                                                        | 0x01    | The MMS could not activate<br>enough CPU in the destina                     | the LPAR because there is not tion blade.                              |  |
|     |                       |                                                                                                    |         | 移動先に LPAR 起動に必要<br>な CPU が存在しません。                                           | 移動先 HVM に必要なプロセッ<br>サが確保できることを確認<br>後、再実行して下さい。                        |  |
| 23  | 0x00 80000002 0031 02 | 0x0000 0000 0000<br>0000                                                                                        | 0x01    | The MMS could not activate<br>enough memory in the dest                     | the LPAR because there is not ination blade.                           |  |
|     |                       |                                                                                                    |         | 移動先に LPAR 起動に必要<br>なメモリが存在しません。                                             | 移動先 HVM に必要なメモリが<br>確保できることを確認後、再<br>実行して下さい。                          |  |
| 24  | 0x00 80000003 0031 02 | 0x0000 0000 0000<br>0000                                                                                        | 0x01    | The MMS could not activat fragmentation.                                    | e the LPAR because of memory                                           |  |
|     |                       |                                                                                                    |         | 移動先にて LPAR 起動に必<br>要なメモリがメモリフラグ<br>メンテーションのため確保<br>できません。                   | 移動先 HVM でメモリフラグメ<br>ンテーションを解消後、再実<br>行して下さい。                           |  |
| 25  | 0x00 ******* 0040 02  | 0x0000 0000 0000                                                                                                | 0x01    | Connection refused (MMS-B                                                   | lade)                                                                  |  |
|     |                       | 0000                                                                                                    |         | ネットワーク障害のため終<br>了しました。                                                      | 接続確認後、再実行して下さ<br>い。                                                    |  |

(3) MMS Thread (マイグレーション要求処理部)が検出する LPAR マイグレーションエラーメッセージー覧
 MMS Thread が検出したエラーについては、第1,3オペランドより対処方法をご確認下さい。

|     | 第1オペランド              | 第3オペランド | メッセージ                                                                        |                                        |  |
|-----|----------------------|---------|------------------------------------------------------------------------------|----------------------------------------|--|
| NO. | ErrorDetail          | reason  | エラー理由                                                                        | ユーザ対応                                  |  |
| 1   | 0x00 ****** F003 03  | 0x101   | The specified LPAR is busy, please wait until another migration is completed |                                        |  |
|     |                      |         | 他のLPARがマイグレーション実行中です                                                         | 他 LPAR の マイグレーション完了を待                  |  |
|     |                      |         |                                                                              | ち、再実行して下さい。                            |  |
| 2   | 0x00 ****** F009 03  | 0x01    | The MMS could not accept a migration wi                                      | th activated LPAR. Please shutdown the |  |
|     |                      |         | specified LPAR, and try again.                                               |                                        |  |
|     |                      |         |                                                                              | LPAR を Deactivate した後、再実行して            |  |
|     |                      |         | LPAR か ACL しています                                                             | 下さい。                                   |  |
| 3   | 0x00 ****** F00a 03  | 0x01    | Connection refused (MMS-Blade)                                               |                                        |  |
|     |                      |         | ネットワーク障害のため終了しました。                                                           | 管理サーバとサーバブレード間の接続                      |  |
|     |                      |         |                                                                              | を確認した後に、再実行して下さい。                      |  |
| 4   | 0x00 ****** F00b 03  | 0x01    | There is not enough memory to activate the specified LPAR.                   |                                        |  |
|     |                      |         | LPAR 起動に必要なメモリの確保に失敗し                                                        | LPAR 起動に必要な量の空きメモリを確                   |  |
|     |                      |         | ました                                                                          | 保後、再実行して下さい。                           |  |
| 5   | 0x00 ******* 0008 03 | fffffff | Internal error: The MMS thread could not activate the destination LPAR. (The |                                        |  |
|     |                      | ffffffe | MMS thread could not allocate enough resource to activate)                   |                                        |  |
|     |                      | ffffffd | ffffffff/ ffffffe: 再起動失敗                                                     | LPAR を Activate するために必要なリソ             |  |
|     |                      |         | fffffffd:構成情報保存失敗                                                            | ースを確保して下さい。                            |  |

表 7-4 MMS Thread のエラーメッセージー覧

(4) LPAR Mover (マイグレーションデータ処理部)が検出する LPAR マイグレーションエラーメッセージー覧 LPAR Mover が検出したエラーについては、第1,3オペランドより対処方法をご確認下さい。

| 表 | 7–5 | MMS | Mover | のエラ | ーメ | ッセー | ・ジー | ·覧 |
|---|-----|-----|-------|-----|----|-----|-----|----|
|---|-----|-----|-------|-----|----|-----|-----|----|

| Ν.  | 第1オペランド                   | 第1オペランド 第3オペランド メッセージ                                      |                                                              | セージ                                       |
|-----|---------------------------|------------------------------------------------------------|--------------------------------------------------------------|-------------------------------------------|
| NO. | ErrorDetail               | reason                                                     | エラー理由                                                        | ユーザ対応                                     |
| 1   | 0x00 0000000 0030 04      | 0x20                                                       | Terminated by user                                           |                                           |
|     | 0x00 00000000 0040 04     |                                                            | ユーザ操作により強制終了が発行され                                            | _                                         |
| 2   | 0x00 00000000 0030 05     | 0x20                                                       | Terminated by user                                           |                                           |
|     | ~<br>0x00 0000000 0070 05 |                                                            | - ユーザ操作により強制終了が発行され<br>ました。                                  | _                                         |
| 3   | 0x00 ******* 0030 04      | ** 0030 04 0x02 Connection refused (LPAR Mover-LPAR Mover) |                                                              | Mover)                                    |
|     | ~<br>0x00 ******* 0070 04 |                                                            | ネットワーク障害のため終了しました。                                           | 移動元と移動先 HVM 間の接続確認後、再<br>実行して下さい。         |
| 4   | 0x00 ******* 0030 05      | 0x02                                                       | Connection refused (LPAR Mover-LPAR Mover)                   |                                           |
|     | ~<br>0x00 ******* 0070 05 |                                                            | ネットワーク障害のため終了しました。                                           | 移動元と移動先 HVM 間の接続確認後、再<br>実行して下さい。         |
| 5   | 0x00 00000000 1008 05     | 0x01                                                       | The specified LPAR had been moved, but resource to activate. | The MMS thread could not allocate enough  |
|     |                           |                                                            | 転送先で LPAR 起動時に失敗しました。                                        | LPAR を Activate するために必要なリソ<br>ースを確保して下さい。 |

# (5) Recovery (リカバリ実行部)が検出する LPAR マイグレーションエラーメッセージー覧 Recovery が検出したエラーについては、第1,3オペランドより対処方法をご確認下さい。 表 7-6 Recovery のエラーメッセージー覧

| N.  | 第1オペランド                                        | 第3オペランド | メッセージ                                                           |                                                                                                    |  |
|-----|------------------------------------------------|---------|-----------------------------------------------------------------|----------------------------------------------------------------------------------------------------|--|
| NO. | ErrorDetail                                    | reason  | エラー理由                                                           | ユーザ対応                                                                                                    |  |
| 1   | 0x00 0000000 0000 10                           | 0x01    | Connection refused (MMC-MMS)                                    |                                                                                                    |  |
|     |                                                |         | MMS(マイグレーションサーバ)に接続で<br>きません。                                   | <ol> <li>「Setting(S)」-「Migration Service」</li> <li>で、Migration Service Status が Run 状態であること</li> <li>② 「Setting(S)」-「Migration Service」</li> <li>で、Migration Service Port が、使用可能であること</li> <li>※ ①、②を確認・対策後、再実行して下さい。</li> </ol> |  |
|     | 0x00 0000000 0010 10                           | 0x01    | Connection refused (MMS-Specified bl                            | ade IP=%s)                                                                                                    |  |
| 2   |                                                |         | ネットワーク障害のため終了しました。                                              | 管理サーバとサーバブレード間の接続確<br>認後、再実行して下さい。                                                                                                    |  |
| 3   | 0x00 00000001 0011 10                          | 0x01    | The specified LPAR is busy, please wai                          | t until another migration is completed.                                                                                                    |  |
|     | 0x00 00000001 0031 10                          |         | 他の LPAR マイグレーションが、対象サ<br>ーバブレードで実行中です。                          | 実行中のLPAR マイグレーションの完了を<br>待ち再実行して下さい。                                                                                                    |  |
| 4   | 0x00 00000021 0011 10<br>0x00 00000021 0031 10 | 0x01    | The MMS could not recover the specif because of activated LPAR. | ied LPAR from a failed-migration state                                                                                                    |  |
|     | 0x00 00000027 0011 10<br>0x00 00000027 0031 10 |         | 回復対象 LPAR が Activate しています。                                     | Deactivate した後に再実行して下さい。                                                                                                    |  |
|     | 0x00 00000029 0011 10                          | 0x01    | The specified LPAR was not recover from                         | a failed-migration state, and try again.                                                                                                    |  |
| 5   | 0x00 00000029 0031 10                          |         | 障害回復処理に失敗しました。                                                  | 再度障害回復処理を実施して下さい。                                                                                                    |  |
|     | 0x00 0000000 0020 10                           | 0x01    | Connection refused (MMS-Blade IP=%s)                            |                                                                                                    |  |
| 6   |                                                |         | ネットワーク障害のため終了しました。                                              | 管理サーバと対象サーバの移動元、ある<br>いは移動先サーバブレード間の接続を確<br>認した後に、再実行して下さい。                                                                                                    |  |
| 7   | 0x00 0000000 0030 10                           | 0x01    | Connection refused (MMS-Specified blade IP=%s)                  |                                                                                                    |  |
|     |                                                |         | ネットワーク障害のため終了しました。                                              | 管理サーバと対象サーバブレード間の接<br>続を確認した後に、再実行して下さい。                                                                                                    |  |

#### . . . . . . . . . . . . . . . .

障害時のデータ採取

7.7

Virtage Navigatorに障害が発生し、「7.6 エラーコード一覧」に示す対処方法でも解決しないトラブルが発生した場合は、「BladeSymphony Virtage Navigatorユーザーズガイド 導入編」の障害時のデータ採取をご参照下さい。

## 8 アイコン一覧

構成ツリービュー内の HVM の状態、および LPAR 状態と LPAR マイグレーションの実行状態を示すアイコンについて説明します。

| No. | 分類           | アイコン | アイコンの説明                               |
|-----|--------------|------|---------------------------------------|
| 1   | HVM の状態を示すアイ |      | Update 処理において、情報が取得できた HVM です。        |
|     |              |      | (正常な状態です)                             |
| 2   |              | -    | Update 処理において、情報が取得できなかった HVM です。     |
|     |              |      | (HVMの状態、および管理サーバ間の接続を確認して下さい)         |
| 3   |              |      | リカバリが必要な LPAR が存在する HVM です。           |
|     |              |      | (リカバリ処理を実施して下さい)                      |
| 4   |              | •    | LPAR マイグレーションが実行中の LPAR が存在する HVM です。 |
|     |              |      | (Update 操作により、マイグレーション中の HVM に表示されます) |

表 8-1 HVM の状態を示すアイコン一覧

表 8-2 LPAR の状態と LPAR マイグレーションの実行状態を示すアイコン一覧

| No. | 分類           | アイコン               | アイコンの説明                                     |  |
|-----|--------------|--------------------|---------------------------------------------|--|
| 1   | LPAR の状態を示すア | 0                  | 未定義の LPAR です。                               |  |
|     | イコン          |                    | (LPAR の移動先として選択可能です)                        |  |
| 2   |              |                    | Deactivate (P-off)中の LPAR です。               |  |
| 3   |              | $\mathbf{\bullet}$ | Activate(P-on)中の LPAR です。                   |  |
| 4   |              | ۲                  | リカバリが必要な LPAR です。                           |  |
|     |              |                    | (リカバリ処理を実施して下さい)                            |  |
| 5   |              | Ø                  | LPAR マイグレーションの対象として選択できない LPAR です。          |  |
| 6   |              | ۲                  | 障害が発生し、使用できない LPAR です。                      |  |
| 7   |              | 0                  | 状態が取得できなかった LPAR です。                        |  |
| 8   |              | •                  | LPAR マイグレーションを実行中の LPAR です。                 |  |
|     |              |                    | (opuale 操作により、マイクレーション中の LFAR に表示されよ<br>す。) |  |
| 9   | マイグレーションの    | 0                  | 処理が正常終了しました。                                |  |
| 10  | 実行状況を示すアイ    | ٠                  | 処理を実行中です。                                   |  |
| 11  | コン           | P                  | 処理の実行を待っています。                               |  |
| 12  |              | 8                  | 処理が異常終了しました。                                |  |
| 13  |              | <b>6</b>           | 処理が異常終了しました。                                |  |
|     |              |                    | (終了処理を実行しています)                              |  |

## 9 変更来歴

Virtage Navigator ユーザーズガイド LPAR マイグレーション編の変更来歴を下記に示します。

| Version | Revision | 章       | 変更内容                                                        |
|---------|----------|---------|-------------------------------------------------------------|
| V01-00  | 1.01     | —       | 初版                                                          |
| V01-01  | 1. 10    | 3. 1. 1 | 移動先 LPAR を自動選択する Auto 選択機能の操作説明を記載しました。                     |
|         |          | 3. 1. 1 | 移動先 LPAR をプロセッサグループで選択する機能の操作説明を記載しまし                       |
|         |          |         | <i>t</i> =.                                                 |
|         |          | 5.5     | 管理サーバが使用する LAN ポートを指定するオプション機能を記載しまし                        |
|         |          |         | <i>t</i> =.                                                 |
|         |          | 6.14    | 移動先 LPAR のリソース確認についての注意事項を追加しました。                           |
|         |          | 6. 15   | VC(仮想 COM)設定の移動についての注意事項を追加しました。                            |
|         |          | 7. 5. 6 | LPAR マイグレーションが Response Timeout で失敗した場合の対処方法を追              |
|         |          |         | 加しました。                                                      |
|         |          | 7. 5. 7 | LPAR マイグレーションが Error occurred during initialization of VM で |
|         |          |         | 失敗した場合の対処方法を追加しました。                                         |
|         | 1. 11    | 1       | 表 1-1 に BS320 の使用環境を追加しました。                                 |
|         |          | 2       | 表 2-1 の EFI の適用条件を改定しました。                                   |
|         |          | 6. 13   | ツリービューの表示に関する注意を改定しました。                                     |
| V02-00  | 2.00     | 2       | 表 2-1 の注意事項の内容を変更しました。                                      |

表 9-1 Virtage Navigator ユーザーズガイド LPAR マイグレーション編 変更来歴